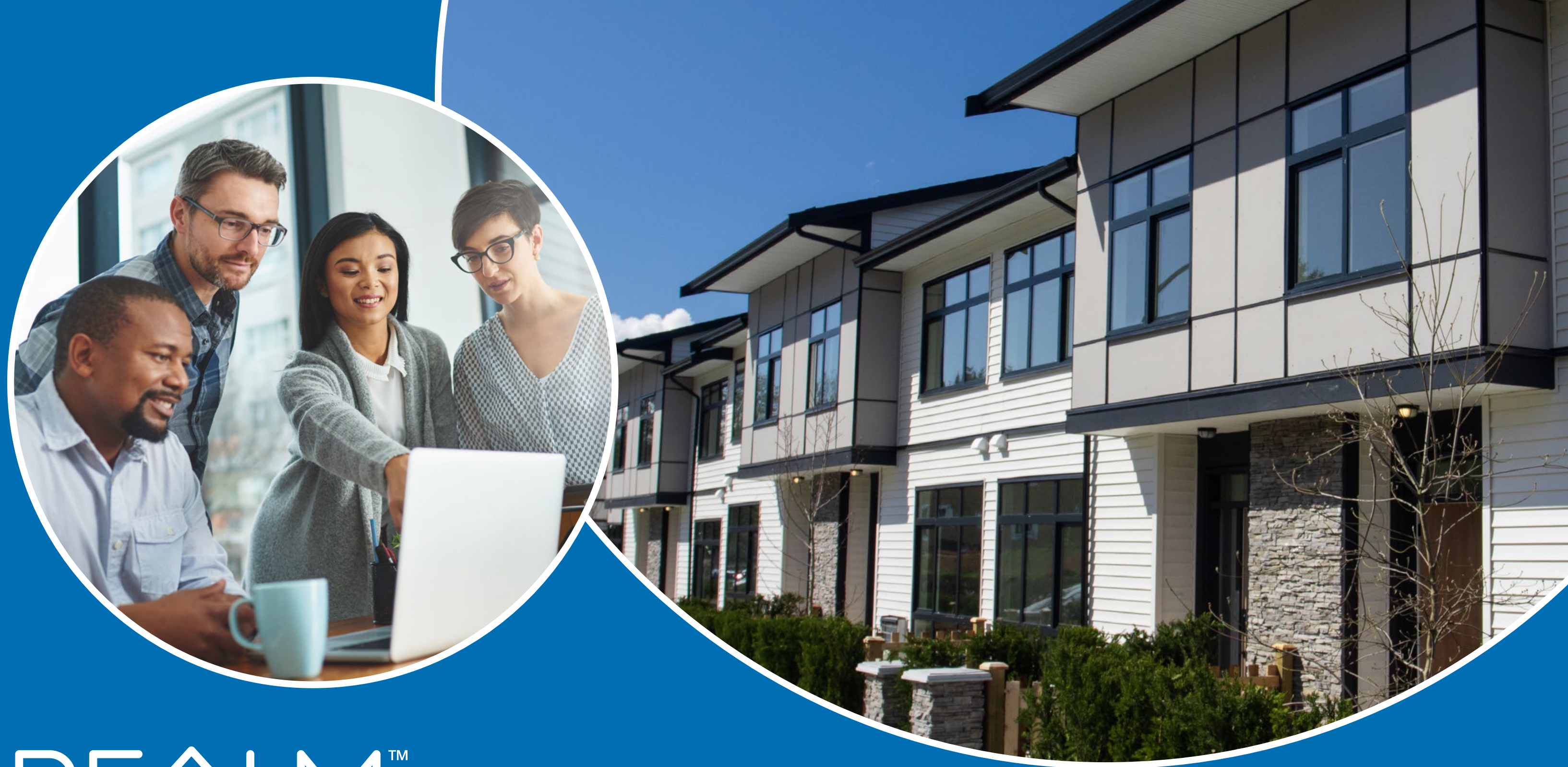

# REALM<sup>™</sup> Getting Started Guide

Version January 2025

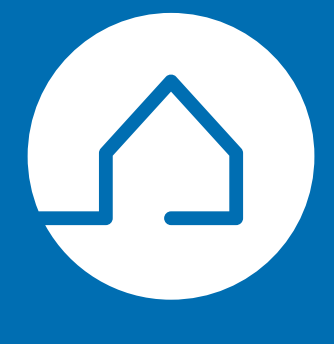

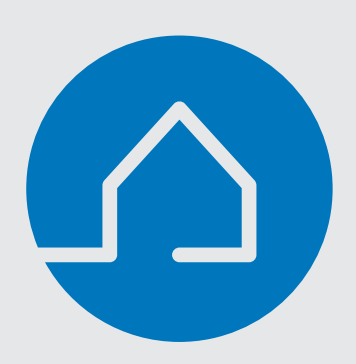

REALM<sup>™</sup> is the ultimate multiple listing platform for real estate sales representatives. This mobile-first, state-of-the-art platform is your one-stop resource as you can manage your listings, conduct market research, gain property intelligence, and communicate with your clients and colleagues. This guide will walk you through how to maximize your account to save you time and streamline your business.

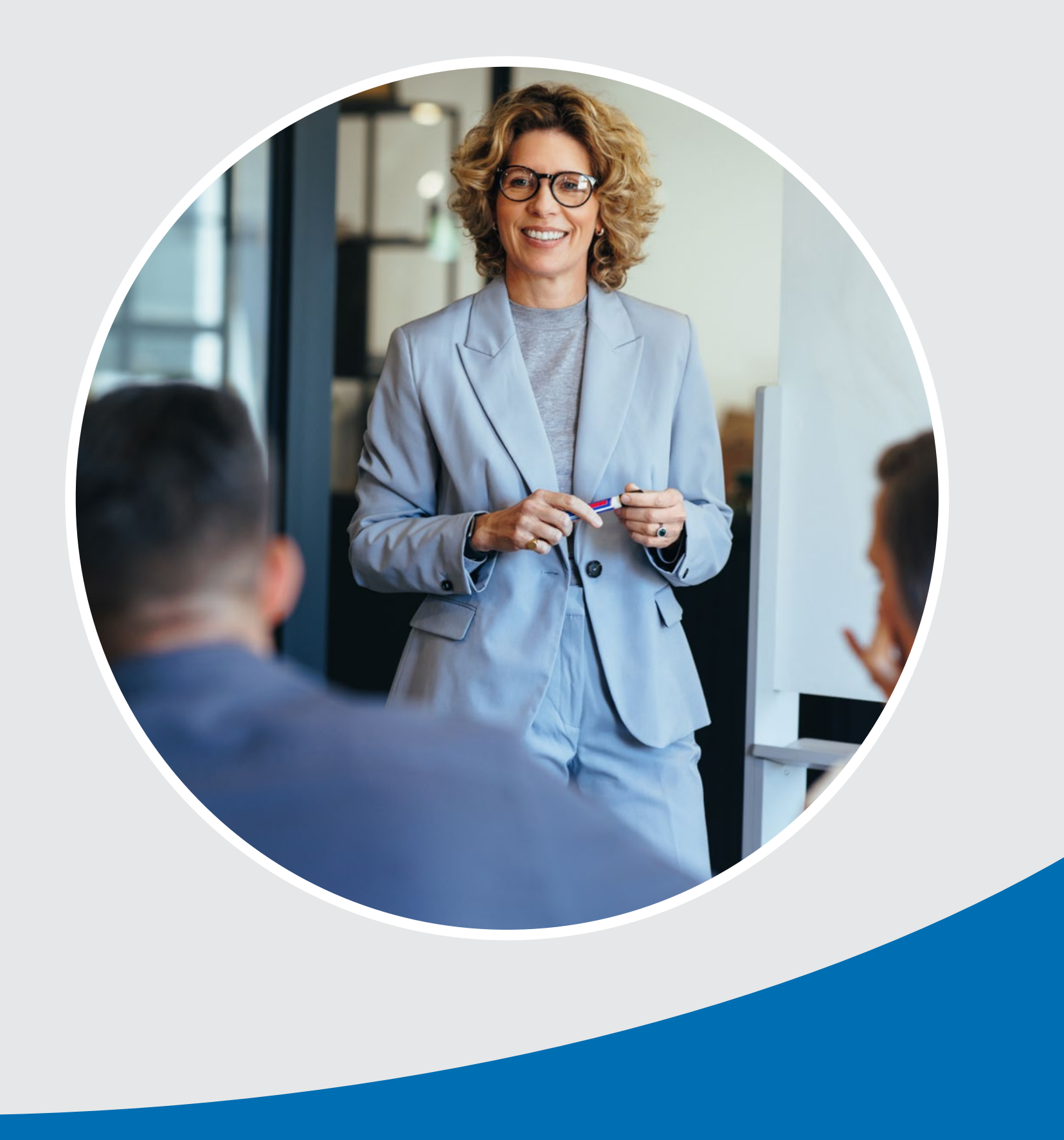

### **Table of Contents**

| Accessing REALM™ on your Desktop4                              | ŀ      |
|----------------------------------------------------------------|--------|
| Accessing REALM™ on your Mobile Device5                        | )      |
| Desktop Menu6                                                  | )      |
| Mobile Menu7                                                   | ,      |
| Dashboard8                                                     | ,      |
| Navigation Tools9                                              | )      |
| Resources Menu10                                               | )      |
| Profile Settings on Desktop11                                  |        |
| Contacts Desktop12                                             | )<br>- |
| Contacts Mobile                                                | }      |
| What your client will receive when you invite them to REALM™14 | F      |
| Managing Your Records15                                        | )      |
| Teams17                                                        | ,      |
| Universal Search                                               | )      |
| Universal Search: Address                                      | )      |
| Universal Search: REALM AI Search inspiration20                | )      |
| Universal Search: Search for Similar Listings by Photo21       |        |
| Universal Search: Search Land Registry                         | )<br>- |
| Listing Actions - Desktop                                      | )      |
| Mobile Listing Action                                          | ŀ      |
| Listing Actions - Share                                        | )      |
| Listing Actions - Add to List                                  | )      |
|                                                                |        |

| Search Desktop                           |    |
|------------------------------------------|----|
| Classic Desktop Search View              | 29 |
| Search Mobile                            |    |
| Search using Map Tools                   | 31 |
| Find Listings in the Immediate Area      |    |
| Easily Find Solds in the Same Area       |    |
| Search Using Filters                     | 35 |
| Save Search for Prospects                |    |
| Save Search for Contacts                 |    |
| Notification                             |    |
| Map Layers provide Insight               | 41 |
| Find Land Registry Details using the Map | 42 |
| Gain Insight from Heat Maps              | 43 |
| Places of Interest                       | 45 |
| Schools Location & Catchment             | 46 |
| Mapping Areas                            | 47 |
| Market Insights & Analytics              |    |
| Need Help Getting Started or Support?    | 49 |

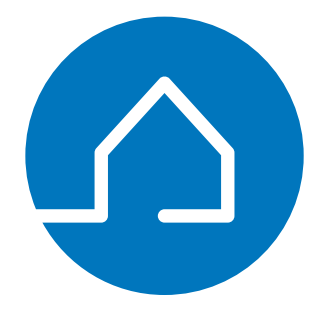

### **Accessing REALM<sup>™</sup> on your Desktop**

On your desktop, you can access REALM<sup>™</sup> through your single sign-on provided by your Real Estate Board's MLS<sup>®</sup> platform or by using the direct website link as outlined below.

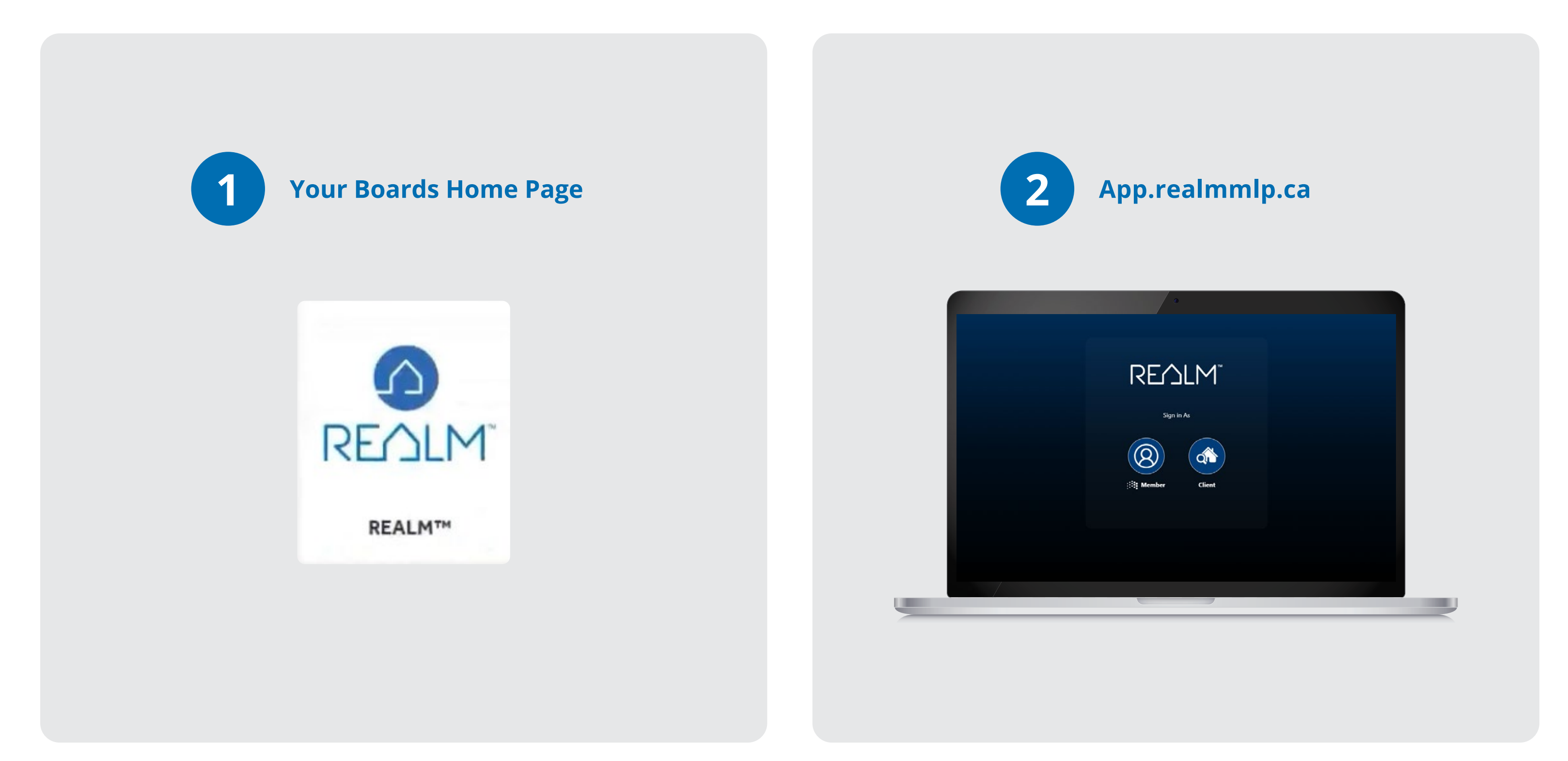

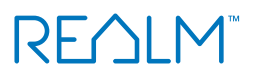

## **Accessing REALM<sup>™</sup> on your Mobile Device**

REALM has a mobile app and you can access all of the same features through this app as on your desktop. Here are the steps to download the REALMmlp app:

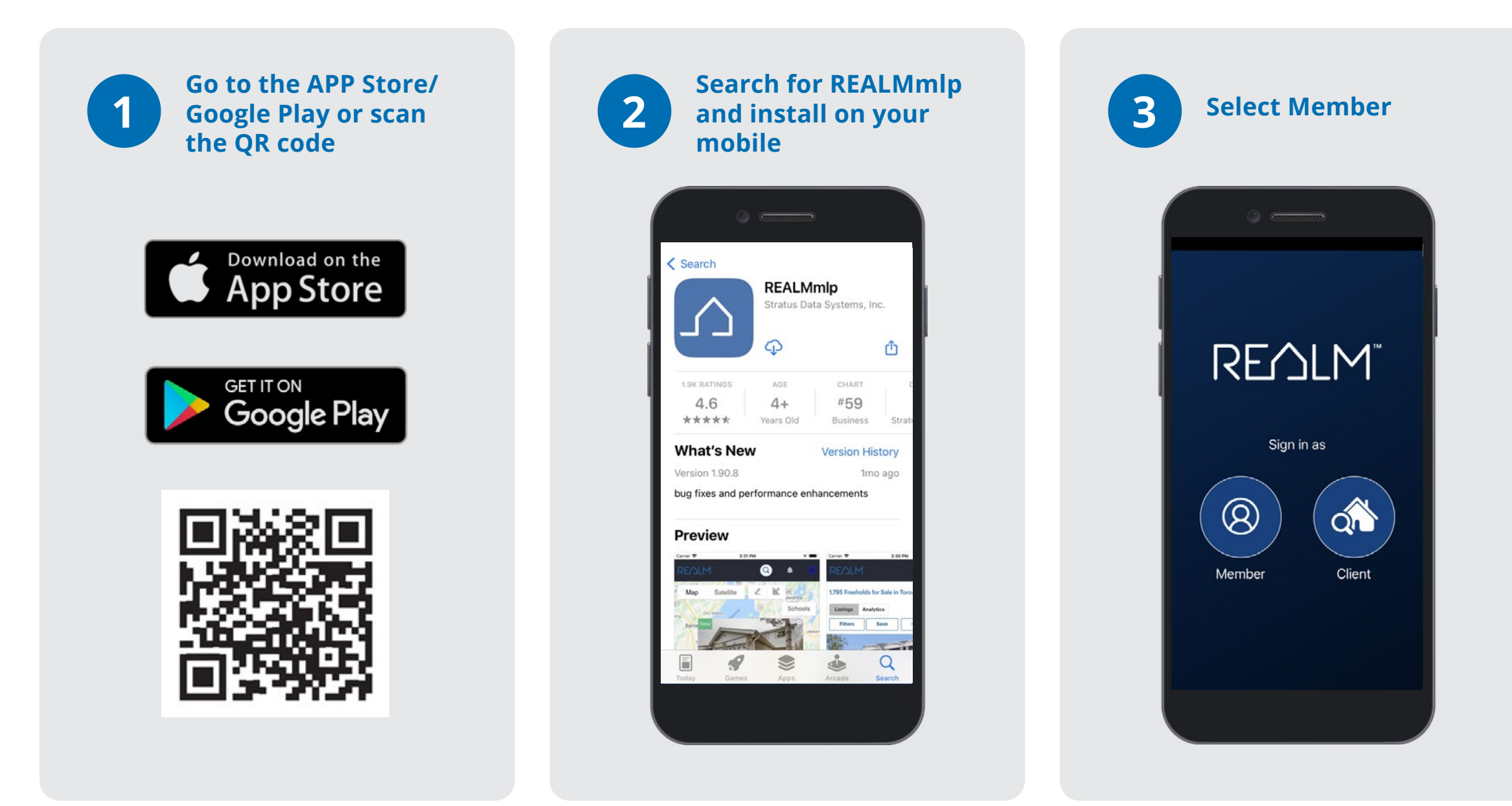

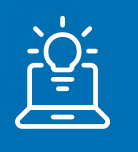

**Tip:** In REALM you can enable fingerprint login or face id on devices that support Biometrics.

To enable biometric authentication, simply turn on the toggle on the log in screen of the app. In order for this toggle to appear, you must ensure that your mobile device has Face/Fingerprint ID enabled for the Realm App.

| •                                                                                                    |                                                                                                    |
|----------------------------------------------------------------------------------------------------|----------------------------------------------------------------------------------------------------|
|                                                                                                    | REALM                                                                                                    |
|                                                                                                    | PropTx                                                                                                    |
| ENTER YOUR U                                                                                                   | SER ID                                                                                                    |
|                                                                                                    | 1                                                                                                    |
| PIN                                                                                                    | 8                                                                                                    |
| Submit                                                                                                    | New User Set-Up<br>Forgot PIN?                                                                                                    |
| By clicking on the "<br>PropTx Innovations<br>User ID, PIN and On<br>an Authorized User.<br>using someone else | Submit" button you are confirming that<br>Inc. has authorized your use of the<br>-Time Code entered and that you are<br>Fraudulently accessing the system<br>'s User ID, PIN, and One-Time Code are |

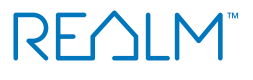

### Desktop Menu

REALM offers a robust set of actions you can leverage in your workflows to conduct market research, gain property intelligence and connect with your clients and colleagues. Here is a glossary for you to reference:

| REA    | 777<br>NTK | Search            | Q                          | Search                | Contacts     | Documents        | D        | ۵      | 奋       |        | ?      |     |
|--------|------------|-------------------|----------------------------|-----------------------|--------------|------------------|----------|--------|---------|--------|--------|-----|
|        |            |                   |                            |                       |              |                  |          |        |         |        |        |     |
| Search | Q          | Universal Sear    | <b>ch:</b> Choose from 4 q | uick search options   | s to find ar | n active listing | g, unav  | ailab  | le list | ing, o | r land | reg |
|        | Search     | Search: Search    | by filters or the map      | o to find listings or | solds.       |                  |          |        |         |        |        |     |
|        | Contacts   | Contacts: Add a   | a contact or manage        | your database. Ac     | cess save    | d searches, li   | ists and | d hist | tory.   |        |        |     |
|        | Documents  | Documents: Up     | bload a document to        | share.                |              |                  |          |        |         |        |        |     |
|        | Q          | Chat: Send an in  | n-application messa;       | ge to another REAL    | -M™ user.    |                  |          |        |         |        |        |     |
|        |            | Notifications:    | Review recent activit      | у.                    |              |                  |          |        |         |        |        |     |
|        |            | Resources Mer     | u: Select to access o      | direct links to other | resource     | S.               |          |        |         |        |        |     |
|        | ?          | Help: Visit the R | EALM Help Centre w         | vhere you will find   | video tuto   | orials, help ar  | ticles,  | and    | FAQs    | •      |        |     |
|        | 0          | Profile Avatar:   | Access help, setting       | s, or logout.         |              |                  |          |        |         |        |        |     |

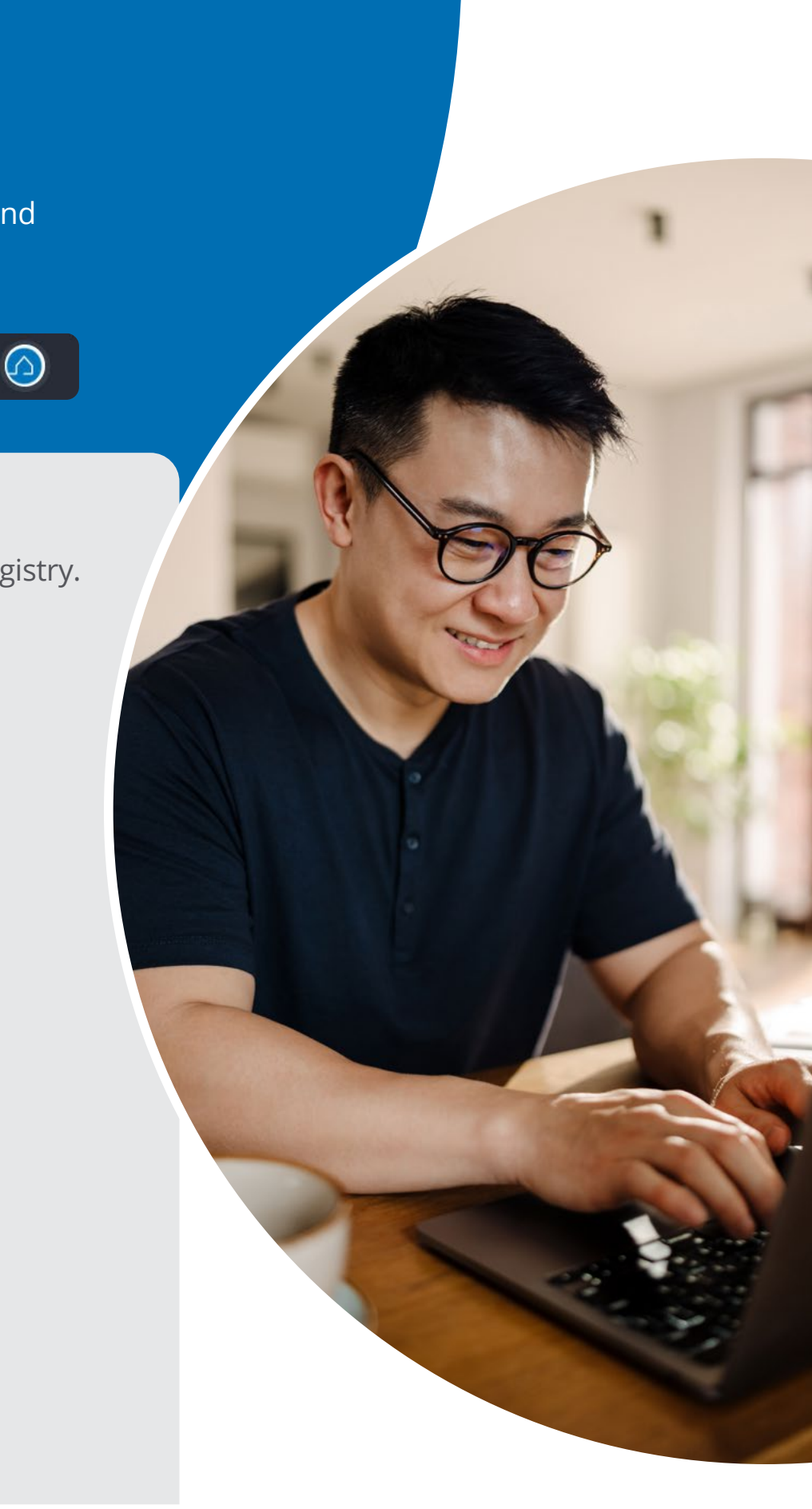

### **Mobile Menu**

| ross the top     | REALM Q               | 🔺 III 🙆         |
|------------------|-----------------------|-----------------|
|                  | My Market Areas Recen | t Listings New: |
| Universal Search | My Market Areas       | Today 🗸 🛞       |
| Notifications    | Aurora                |                 |
|                  | All                   | 12              |
| Posourcos Monu   | New                   | 9               |
| Resources Menu   | Price Changed         | 1               |
|                  | Sold                  | 1               |
| Profile Avatar   | Terminated            | 1               |
|                  | Peterborough          |                 |
|                  | All                   | 38              |
|                  | New                   | 19              |
|                  | Price Changed         | 5               |
|                  | Sold                  | 7               |
|                  | Sold Conditional      | 3               |
|                  | Sold Cond. Esc.       |                 |
|                  | Terminated            | 3               |

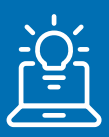

**Tip:** Help is available in your profile avatar. Select **Help** to visit the REALM Help Centre where you will find video tutorials, help articles, and FAQs.

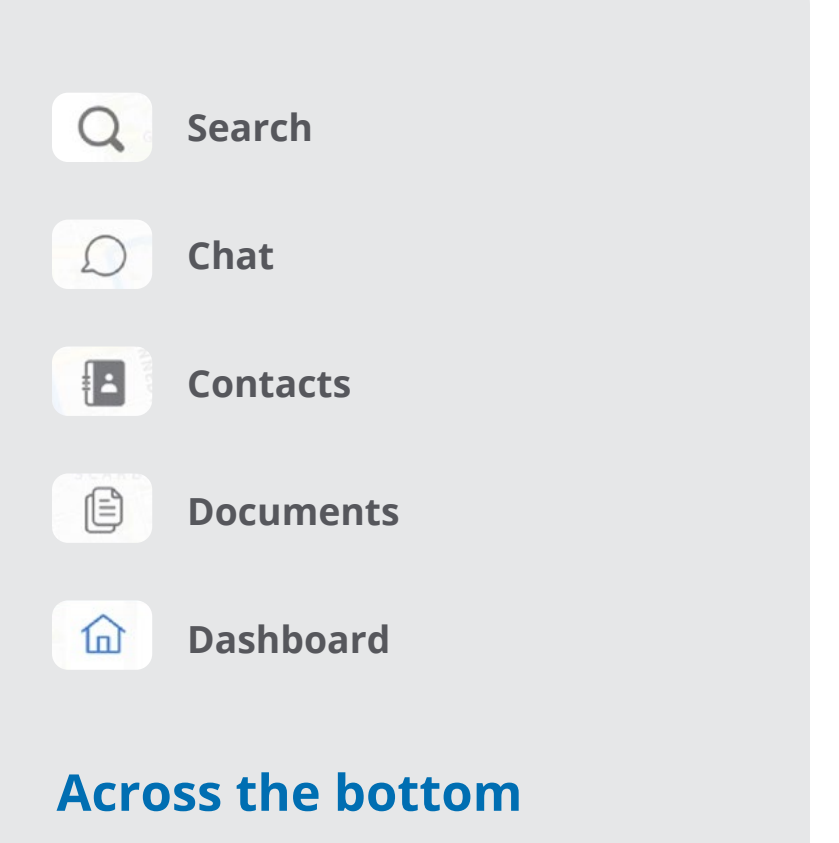

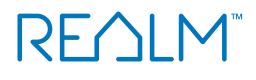

### Dashboard 🙆

#### Easy to access links to help you manage your business!

#### Alerts

- To extend searches
- For undeliverable emails
- When a client unsubscribes to receive emails

#### **My Market Areas**

- Track activity by status for 6 targeted areas
- ② Click to add or update •

#### **Recently Viewed Listings and Land Registry Parcels**

- Click to return to a record
- Select See All to go to your Contact History tab

#### **Recent Searches**

• Click to access a search.

#### **Saved Lists**

- Click to return to a list
- Select See All to go to your Contact Lists folder

#### Your Real Estate Board News

Access news and announcements

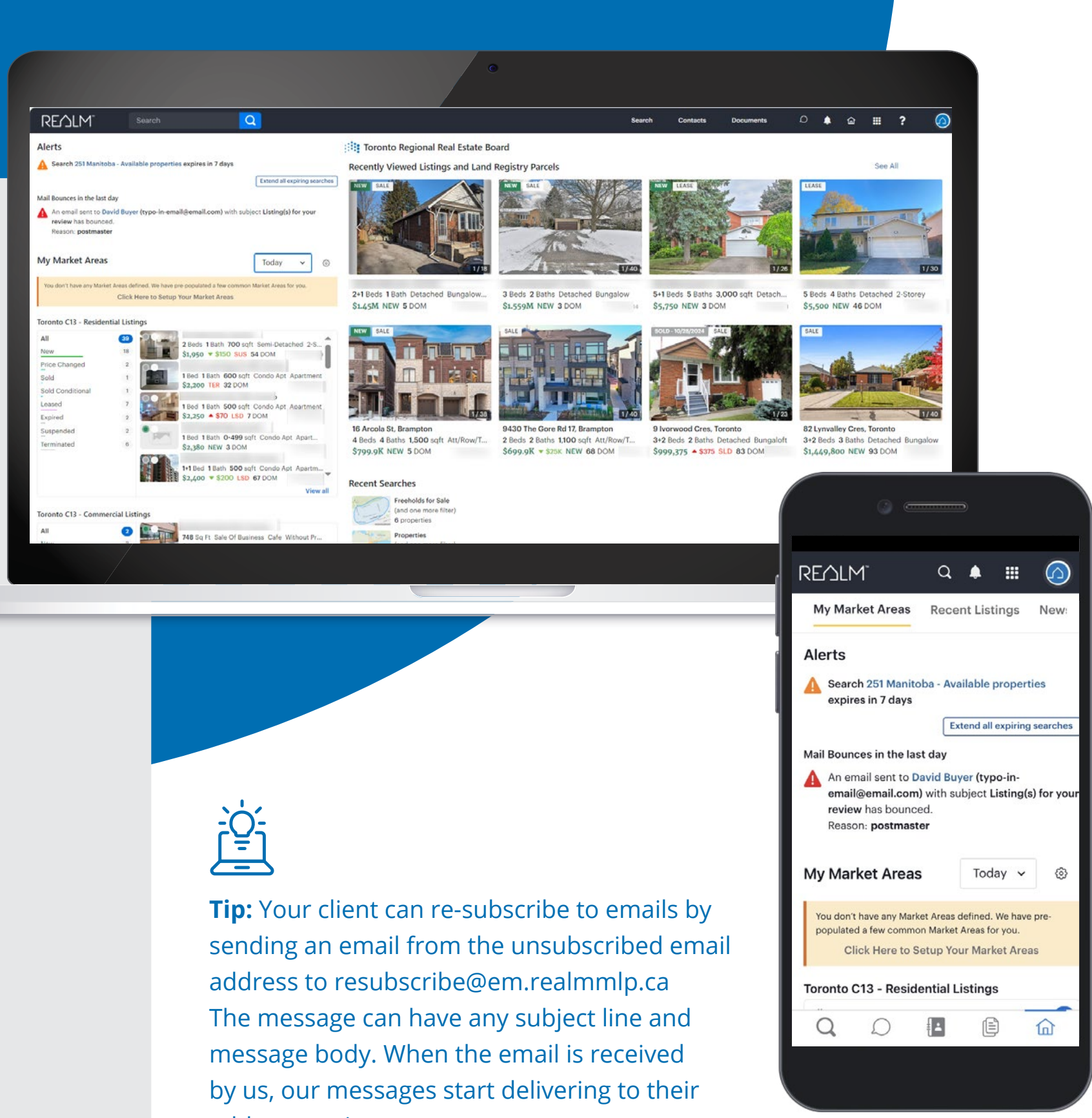

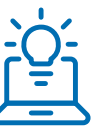

address again.

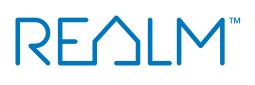

### **Navigation Tools**

#### Using Desktop & Mobile

- Action button click this to find actions
- EXAMPLE IN THE REPORT OF THE REPORT OF THE R

| Vieres     Vieres     Vieres     voreseite     voreseite <td< th=""><th>Vertices     Vertices     Vertices</th><th>Contacts</th><th></th><th></th><th>Bulk Edit</th><th>r&gt; <b>▼</b></th></td<> | Vertices     Vertices                                                                                                    | Contacts                      |                                                                                                    |                        | Bulk Edit                       | r> <b>▼</b>   |
|----------------------------------------------------------------------------------------------------|----------------------------------------------------------------------------------------------------|-------------------------------|----------------------------------------------------------------------------------------------------|------------------------|---------------------------------|---------------|
| VOUR RADEL   INTURE   INTURE   INTUR<                                                                                                    | VOLR RAGE   Creat   Benjamin Buyer     Context   Benjamin Buyer     Context   Benjamin Buyer   Context   Benjamin Buyer   Context   Benjamin Buyer   Context   Benjamin Buyer   Medified   Oj/Ja/2023   Borderday at 8.26 AM        Seed Setterday at 8.26 AM                 1 ellent found                                                                                                    | Clients ~ Q Search first name | last name, email, FILTERS: 🌣 Status 🔅 Stage 🔅 Type 🚺                                                                                                    | 辈 All Filters ×        |                                 |               |
| Contact Searches Lists CMA Chats Documents History Notes Manage   Email Image Image Image Image Image Image Image Image   Created 10/23/2023 Image Image I                                                                                                    | Intermediation     Contact     Searches     List     Contact     Searches     Contact     Searches     Contact     Searches     Contact     Searches     Contact     Searches     Contact     Searches     Contact     Searches     Contact     Searches     Contact     Searches     Contact     Contact     Contact     Contact     Contact     Contact     Contact     Contact     Contact     Contact     Contact     Contact     Contact     Contact     Contact     Contact     Contact        Contact <th>YOUR PROFILE</th> <th>Benjamin Buyer</th> <th></th> <th>* :</th> <th></th>                                                                                                    | YOUR PROFILE                  | Benjamin Buyer                                                                                                    |                        | * :                             |               |
| Email Edit   Created 10/23/2023   Modified 03/13/2024   Confirmed 10/23/2023   Invited 10/23/2023   Accessed Yesterday at 8:26 AM     Send Account Recovery     Accessed     Accessed     Accessed     Send Account Recovery     Accessed     Accessed     Accessed     Send Account Recovery     Accessed     Vesterday at 8:26 AM     Send Account Recovery                                                                                                    | Email     Email     Edit     Delete     Delete | ACTIVE                        | Contact Searches Lists CMA Chats Document                                                                                                    | s History Notes Manage | Share with Team                 |               |
| Created     10/23/2023       Modified     03/13/2024       Confirmed     10/23/2023       Invited     10/23/2023       Accessed     Yesterday at 8:26 AM         Send Account Recovery                                                                                                    | Create       10/23/2023         Modified       03/13/2024         Confirmed       10/23/2023         Invited       10/23/2023         Accessed       Yesterday at 8:26 AM         Send Account Recovery       X                                                                                                    |                               | Email                                                                                                    | HOME                   | Edit                            |               |
| 1 direct found                                                                                                    | 1 client found                                                                                                    |                               | Created         10/23/2023           Modified         03/13/2024           Confirmed         10/23/2023           Invited         10/23/2023           Accessed         Yesterday at 8:26 AM | nd Account Recovery    | Member since October 23rd, 2023 | 10 Show me ho |
|                                                                                                    |                                                                                                    |                               |                                                                                                    |                        |                                 | ×             |
|                                                                                                    |                                                                                                    |                               |                                                                                                    |                        |                                 |               |

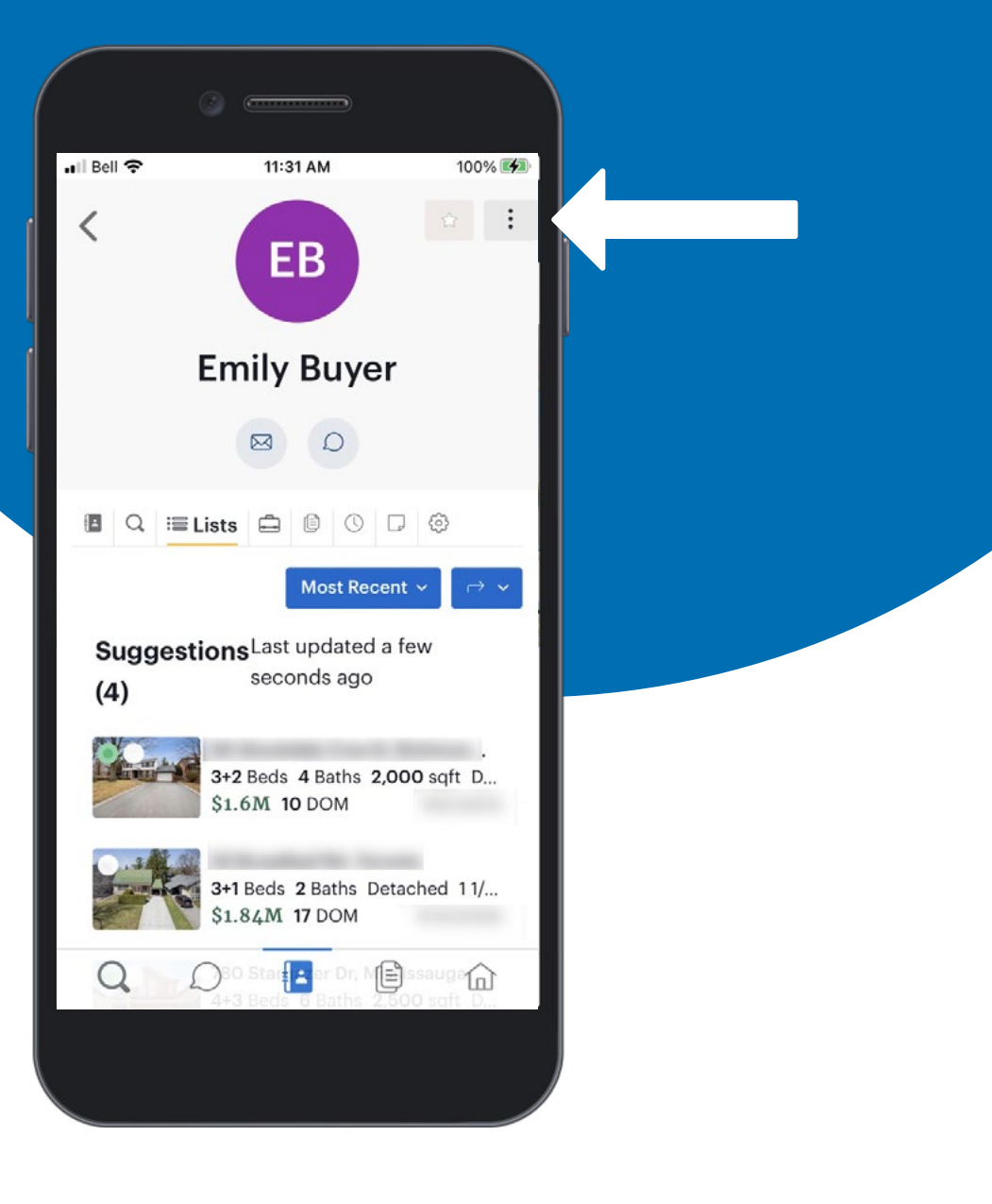

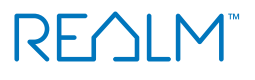

### Resources Menu

Select to access direct links to other resources.

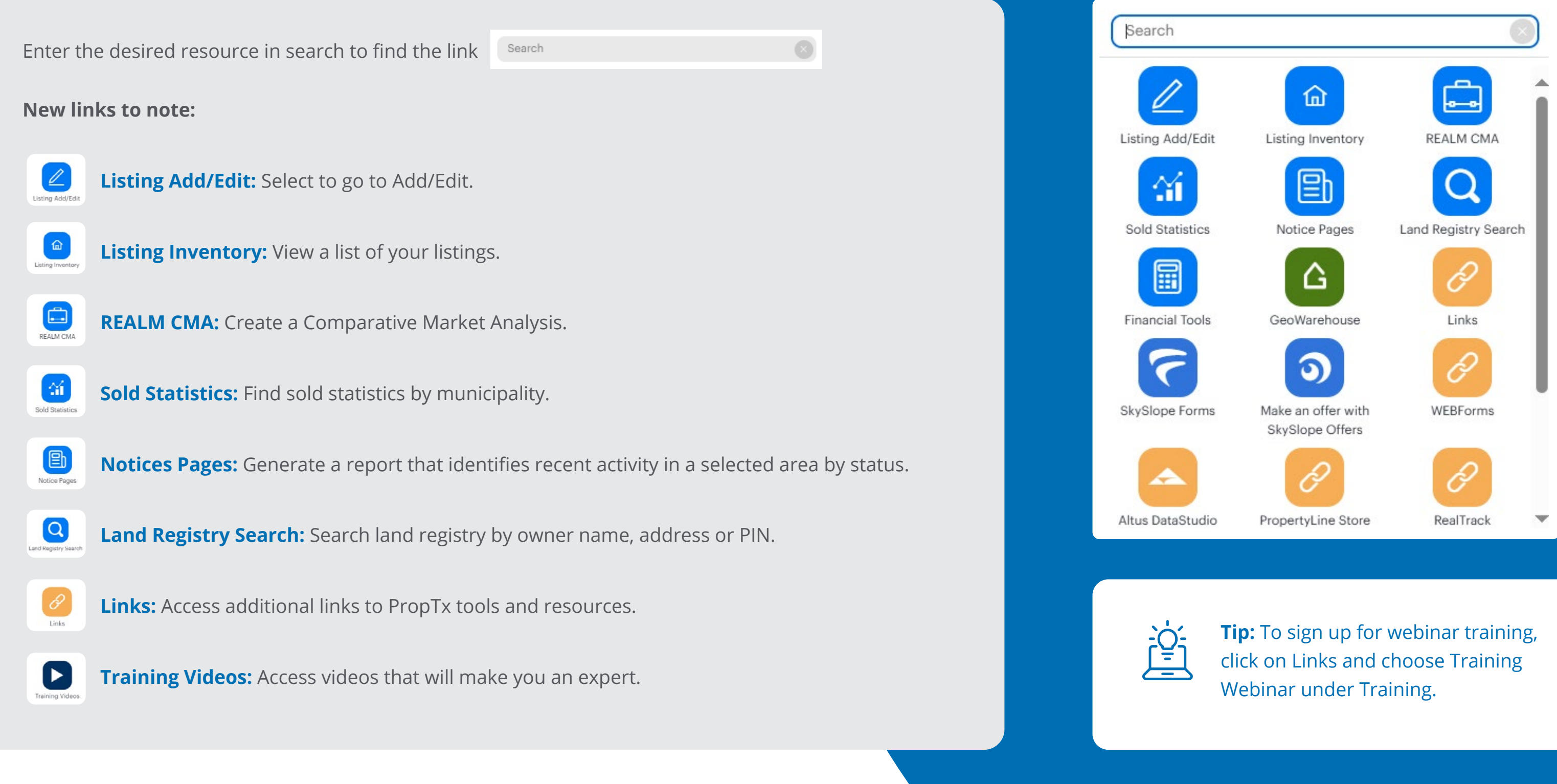

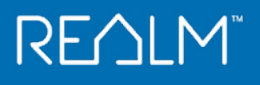

### **Profile Settings on Desktop**

Easily customize your settings with your preferences in you profile avatar.

Select 🙆 and then Edit Profile .

Setting options that you may update:

- My Profile: Add your photo
- **Personalization:** Edit your email templates
- Account: Set up your defaults in REALM
- Market Areas: Define market areas to view new and updated listings on your dashboard and notices pages
- Notifications: Choose notification options and frequency on an account level
- Land Registry: View your report counter and purchases
- Stratus Lists: Import your favourite listings and listing carts from Stratus into REALM
- Stratus Searches: Import your saved searches and prospect searches from Stratus into REALM

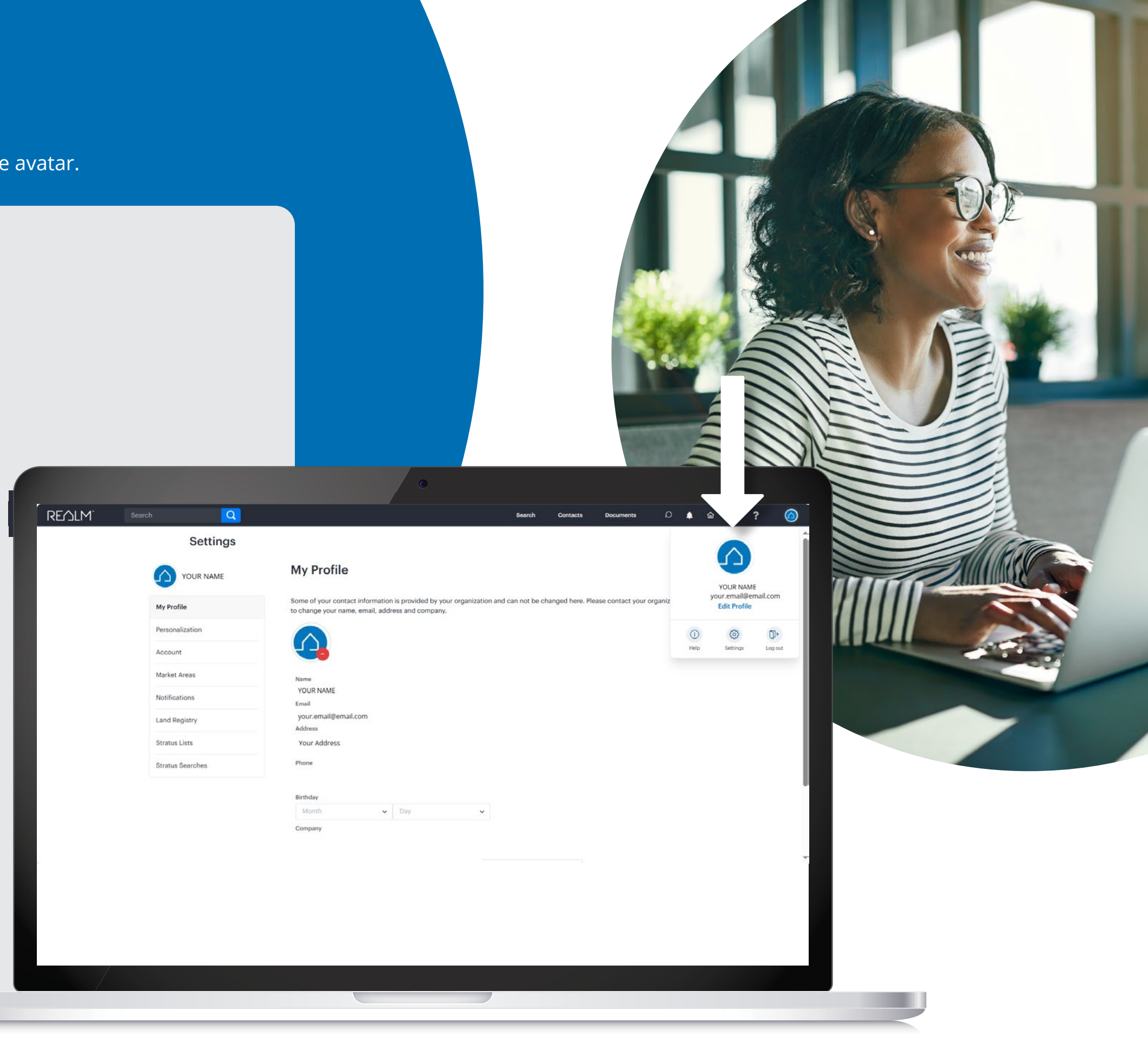

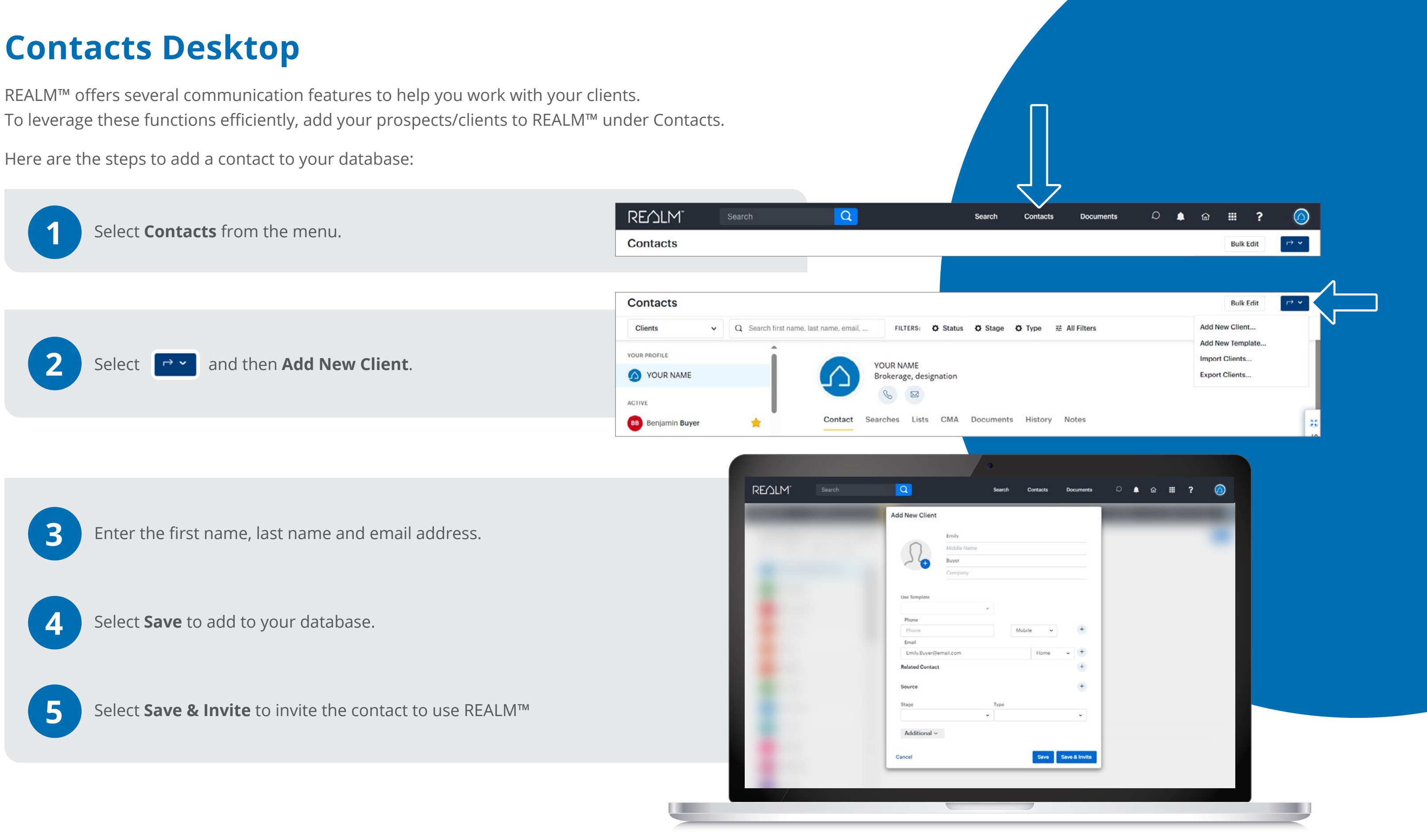

### **Contacts Mobile**

Steps to add a prospect/client to your database

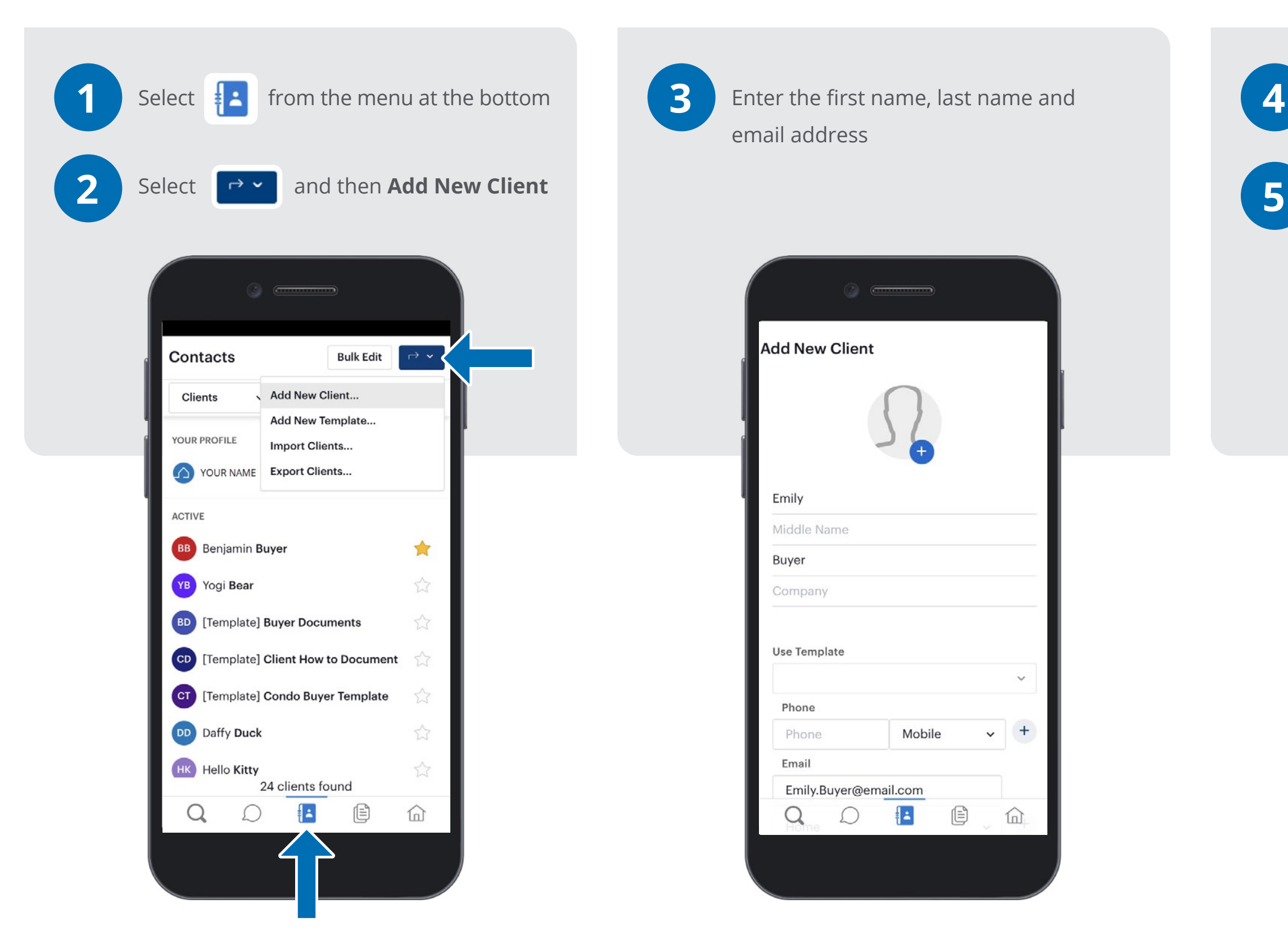

#### ]

#### Select **Save** to add to your database

Select **Save & Invite** to invite the contact to use REALM<sup>™</sup>

| Phone           |          |           |          |  |
|-----------------|----------|-----------|----------|--|
| Phone           | Mobile   | e `       | +        |  |
| Email           |          |           |          |  |
| Emily.Buyer@e   | mail.com |           |          |  |
| Home            |          | ~         | +        |  |
| Related Contact |          |           | -        |  |
| Related Name    | Rel      | ated Type | ~        |  |
| Source          |          |           | +        |  |
| Stage           | Туре     |           |          |  |
|                 | ~        |           | ~        |  |
| Additional ~    |          |           |          |  |
| Cancel          | Save     | Save      | & Invite |  |
| Q D             |          | Ē         | 仚        |  |

### What your client will receive when you invite them to REALM™

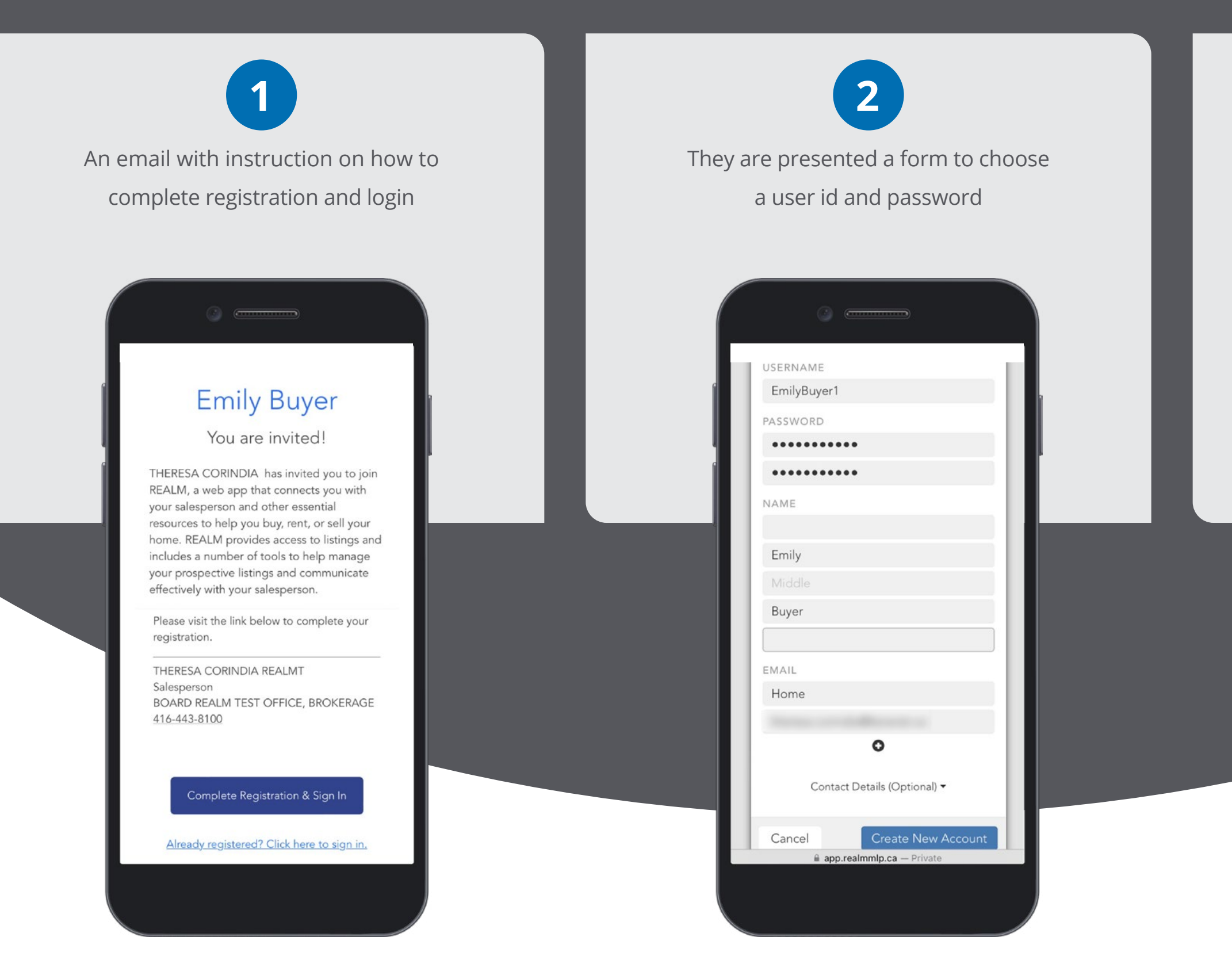

NOTE: You can customize the default invitation.

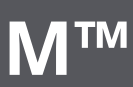

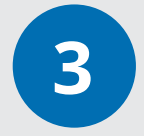

They will be logged into REALM on their browser and presented an option to download the REALMmlp App

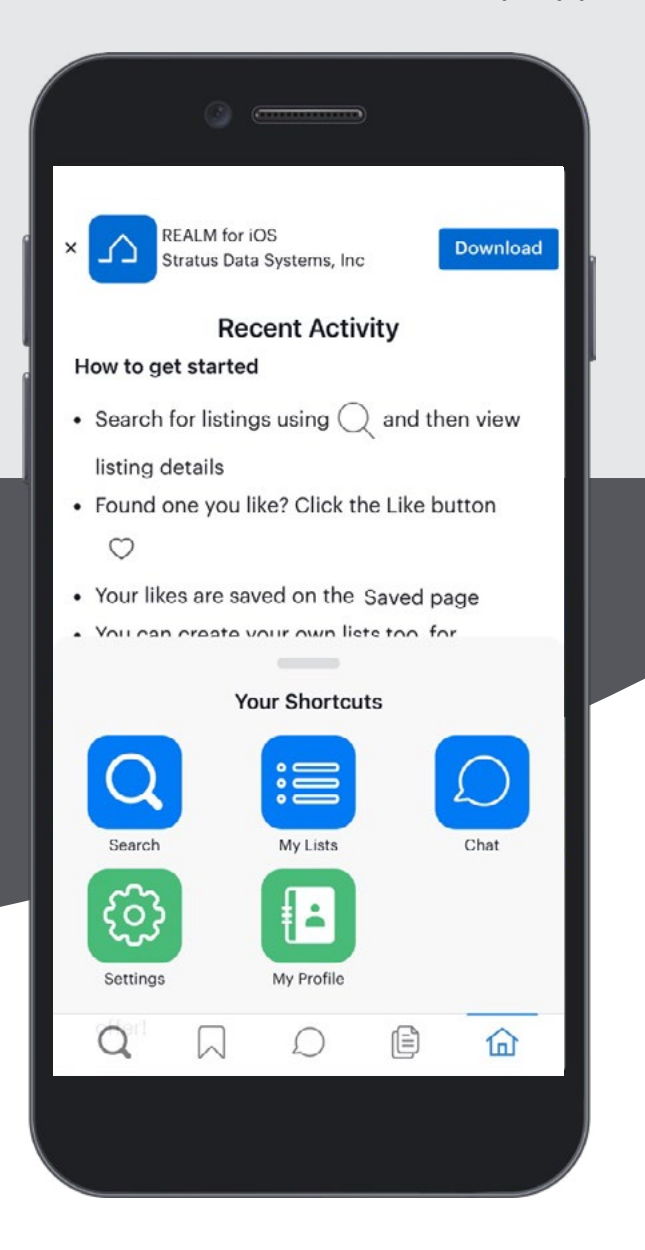

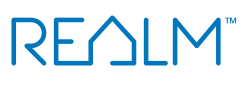

## Managing Your Records

Easily find contacts, select filters to narrow results and bulk update your records

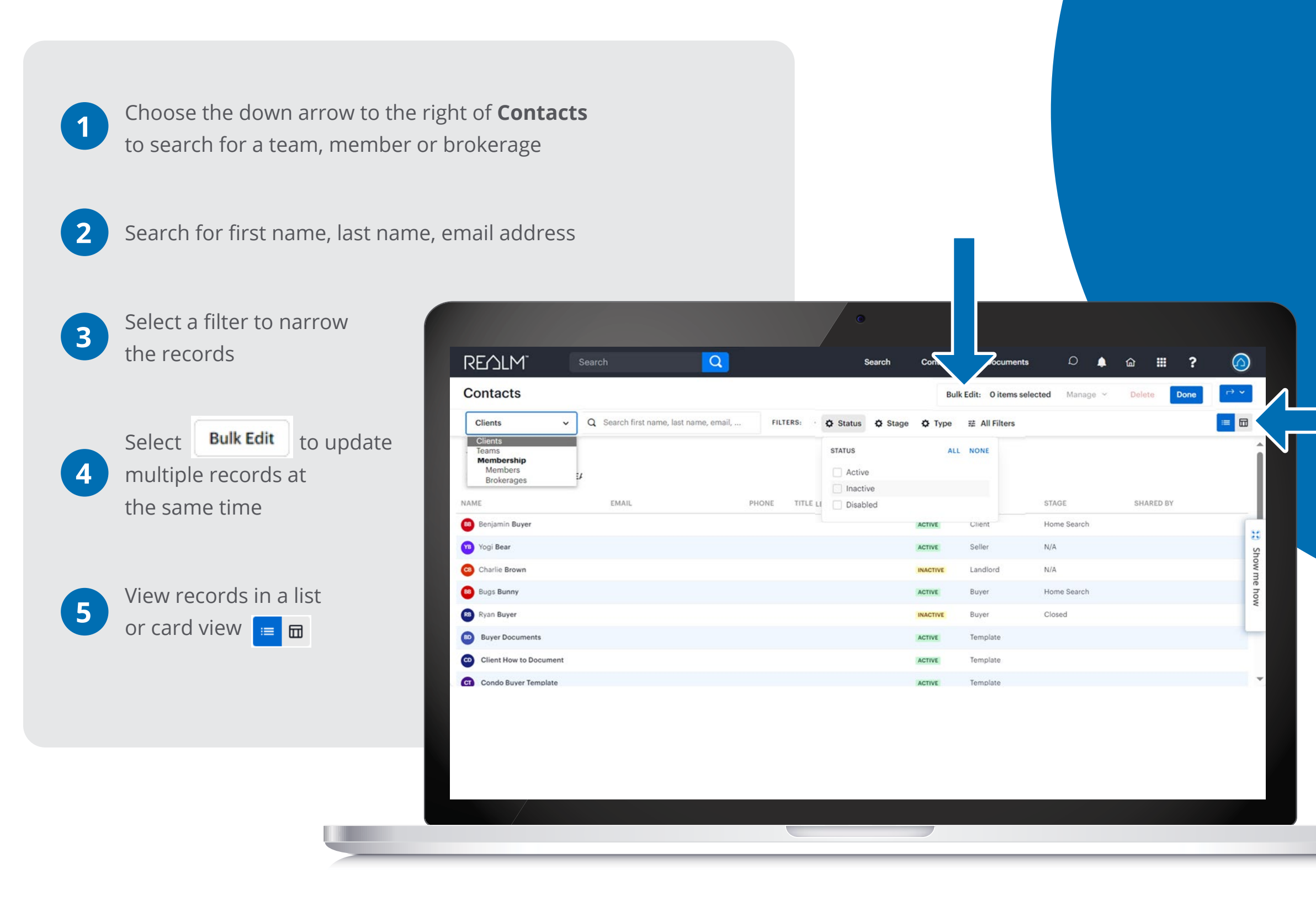

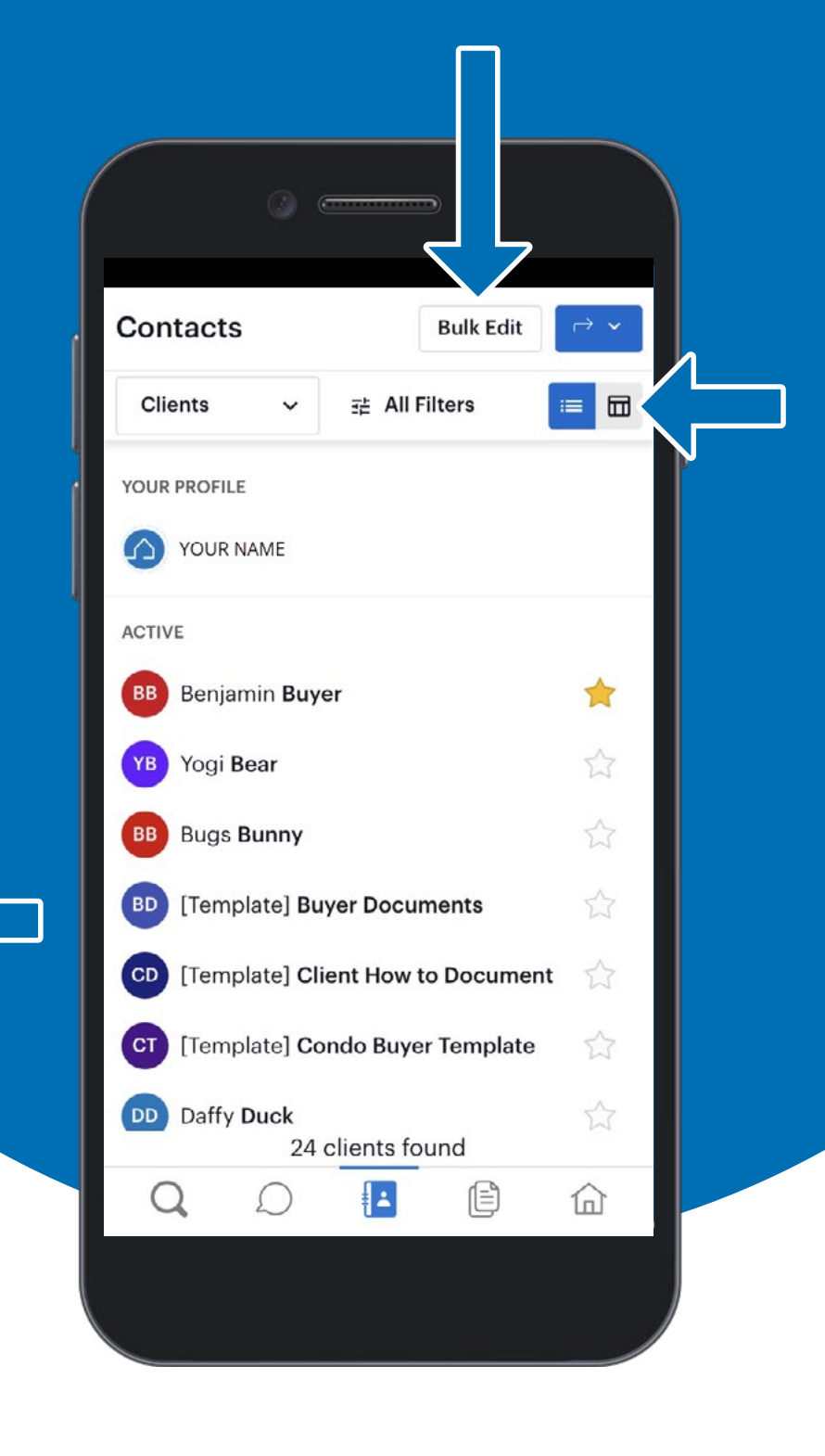

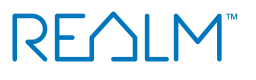

## Managing Your Records

In a contact record you will find saved searches, lists, CMA, documents, history and notes

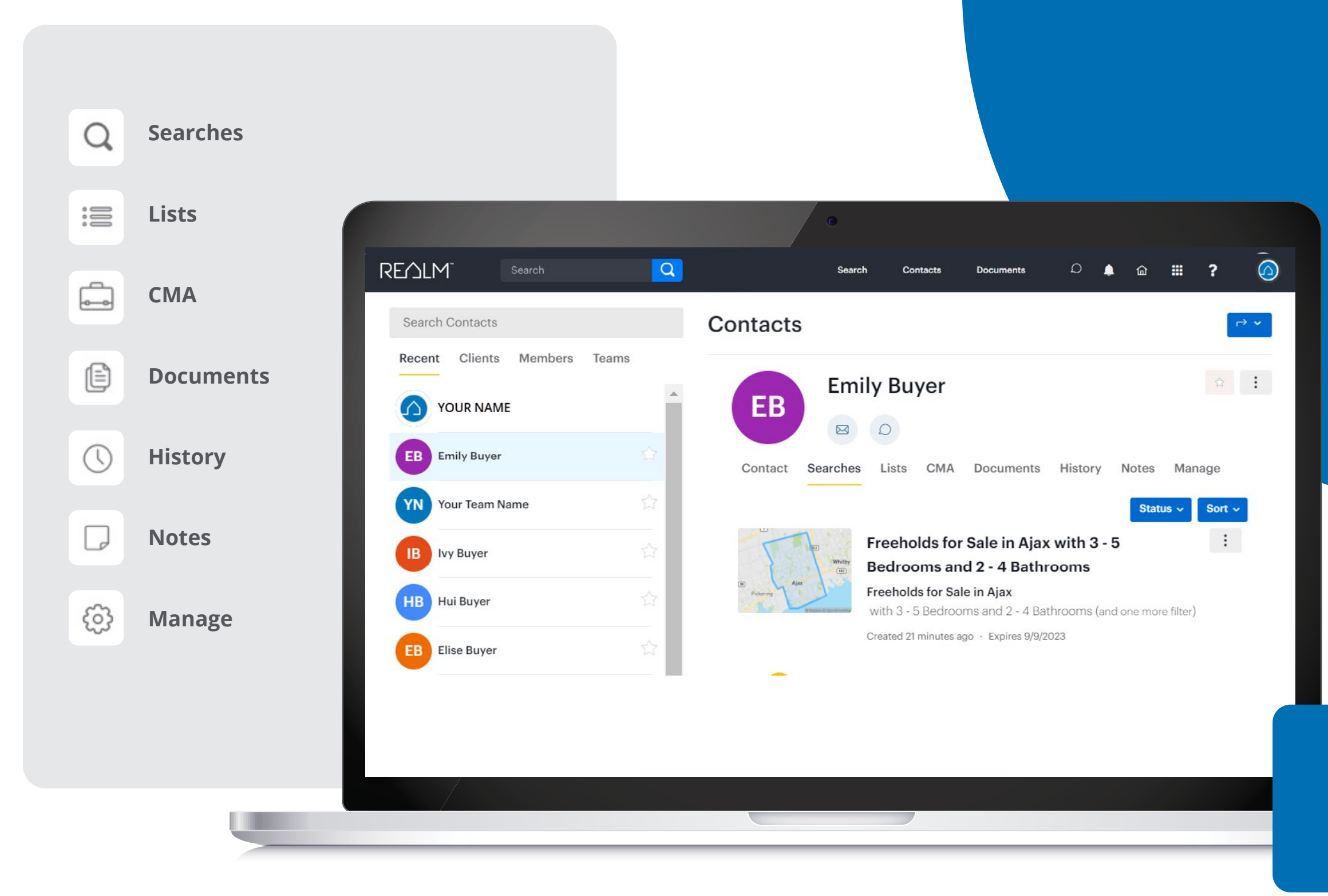

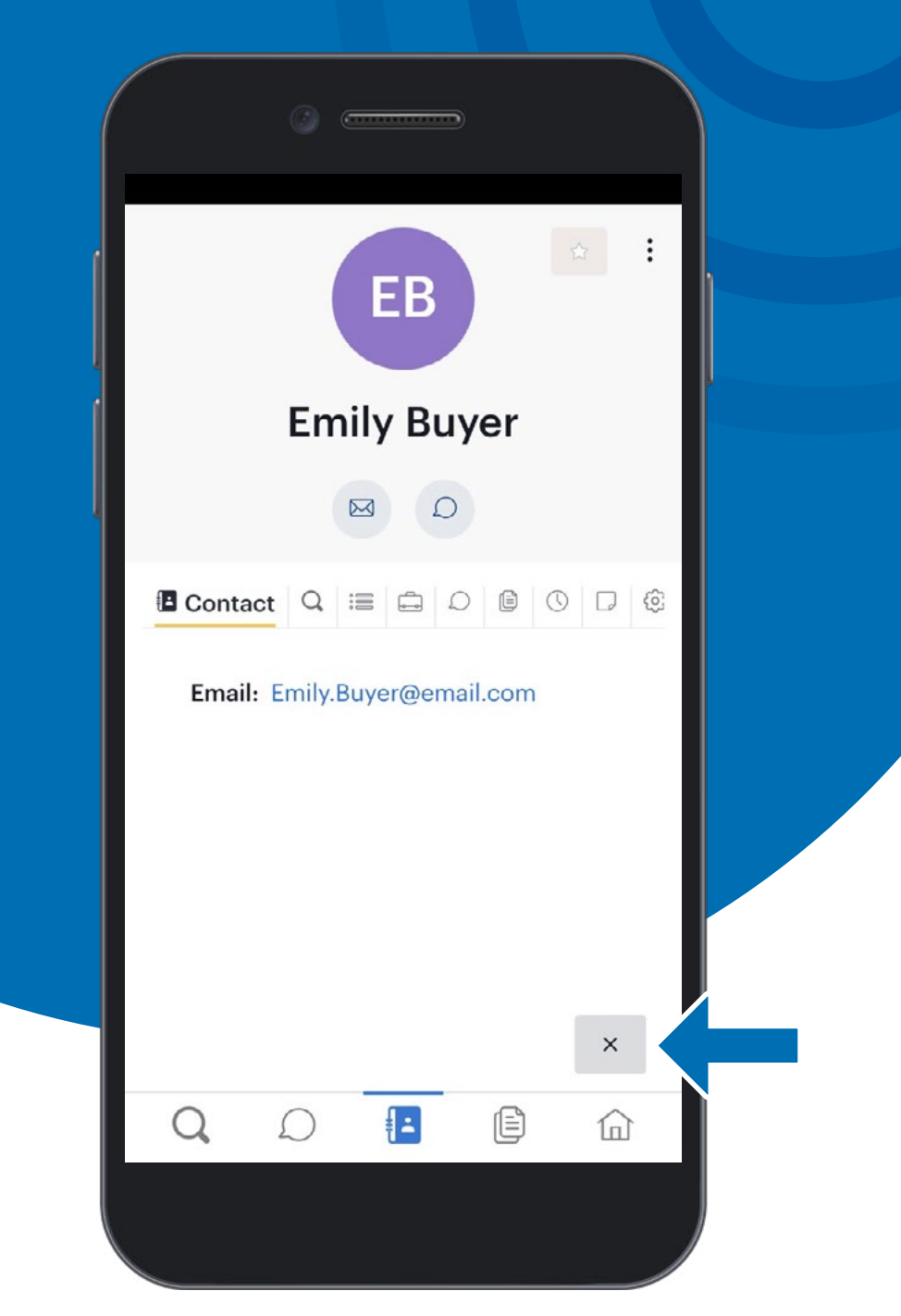

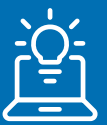

**Tip:** When viewing a contact record click on × in the bottom right to go back to all Contact records.

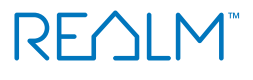

### Teams

A Team is used to share clients, their saved searches & lists with colleagues in your brokerage

#### **Using Desktop & Mobile**

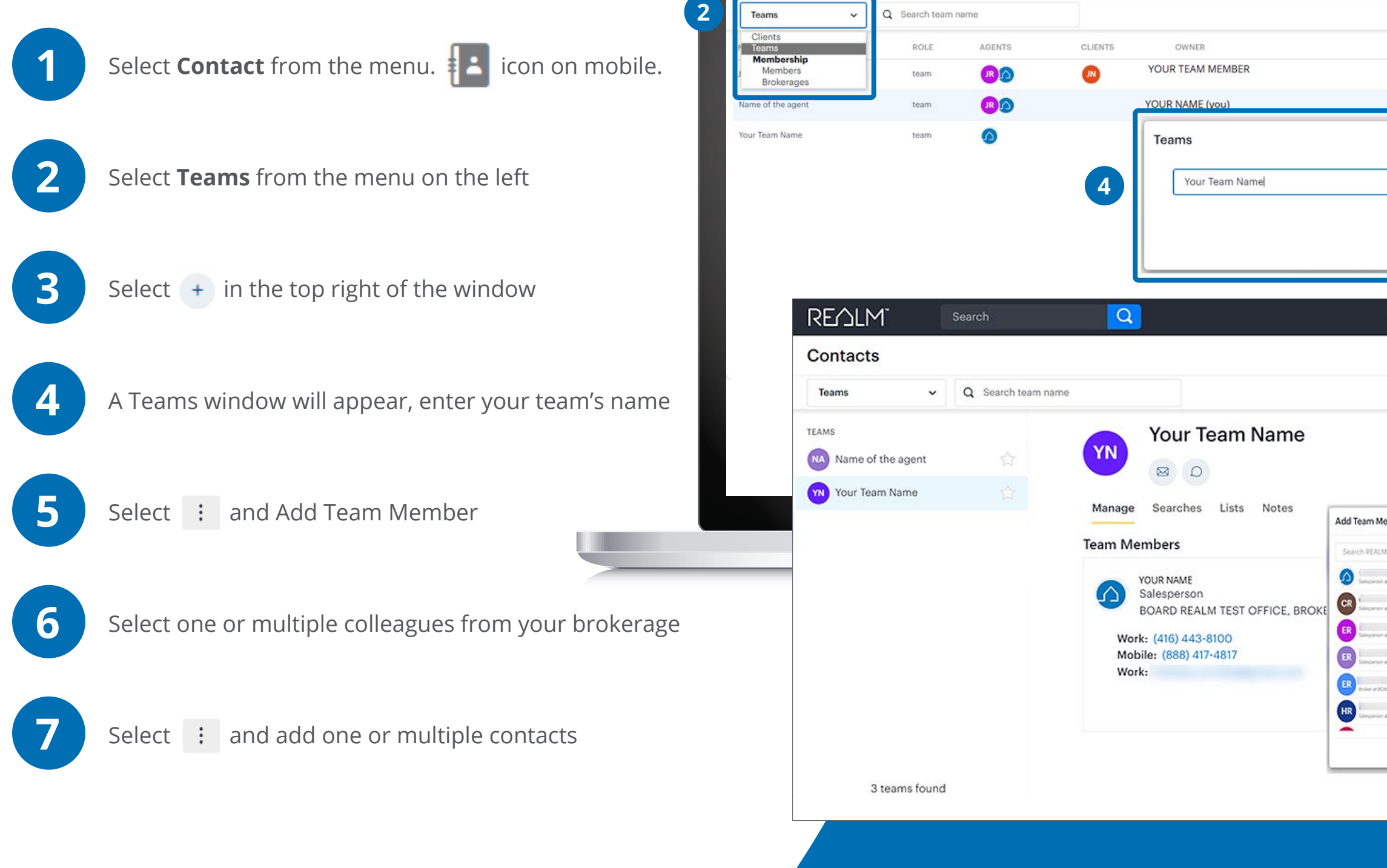

REALM

Contacts

Q

|                                                                                                    | K             |                                                                                   |
|----------------------------------------------------------------------------------------------------|---------------|-----------------------------------------------------------------------------------|
|                                                                                                    |               |                                                                                   |
| Documents D                                                                                                    | `a <b>Ⅲ ?</b> |                                                                                   |
|                                                                                                    | =             | + 3                                                                               |
| CREATED                                                                                                    | MODIFIED      |                                                                                   |
| 12/07/2023                                                                                                    | 12/07/2023    |                                                                                   |
| 01/24/2024                                                                                                    | 01/24/2024    |                                                                                   |
| Cancel Save                                                                                                    | suments D     | Show me how                                                                       |
|                                                                                                    |               | =                                                                                 |
|                                                                                                    | 5             | ☆ ÷                                                                               |
|                                                                                                    |               |                                                                                   |
| r 6 ×                                                                                                    | ] 7           | Add Team Member<br>Share Client                                                   |
| bers from y                                                                                                    |               | Add Team Member<br>Share Client<br>Edit                                           |
| bers from y u<br>Share New Client<br>HALW 150 OF 1<br>Search Clients                                                                                                    |               | Add Team Member<br>Share Client<br>Edit                                           |
| er 6 ×<br>bers from a d<br>skuen tist on ti<br>skuen tist on ti<br>skuen tist on ti<br>skuen tist on ti                                                                                                    |               | Add Team Member<br>Share Client<br>Edit<br>Make Default                           |
| or 6 ×                                                                                                    |               | Add Team Member<br>Share Client<br>Edit<br>Make Default<br>Delete                 |
| er 6 ×                                                                                                    |               | Add Team Member<br>Share Client<br>Edit<br>Make Default<br>Delete                 |
| Image: State New Client       HOLM INST OF IN       HOLM INST OF IN       HOLM INST OF IN       HOLM INST OF IN       HILST OF IN       HILST OF IN       HILST OF IN       HILST OF IN       HILST OF IN       HILST OF IN       HILST OF IN       HILST OF IN       HILST OF IN       HILST OF IN       HILST OF IN       HILST OF IN       HILST OF IN       HILST OF IN                                                                                                    |               | Add Team Member<br>Share Client<br>Edit<br>Make Default<br>Delete<br>View Contact |
| er 6 ×<br>bers from vol<br>Koun 1930 of v<br>Koun 1930 of v<br>Koun 19 | 7<br>         | Add Team Member<br>Share Client<br>Edit<br>Make Default<br>Delete<br>View Contact |

### **Universal Search**

The Universal Search Bar is visible at the top of the screen. There are four search options to choose from:

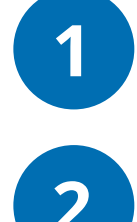

Enter an Address, a PIN, or MLS Number to find listings OR enter natural language to find Listings using an Al-powered search.

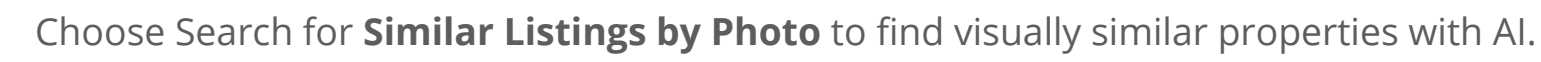

Choose **Search Land Registry** to search for ownership and other title details.

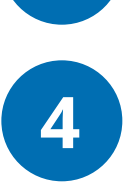

3

Choose **Search using Filters** to start a search in the Search module.

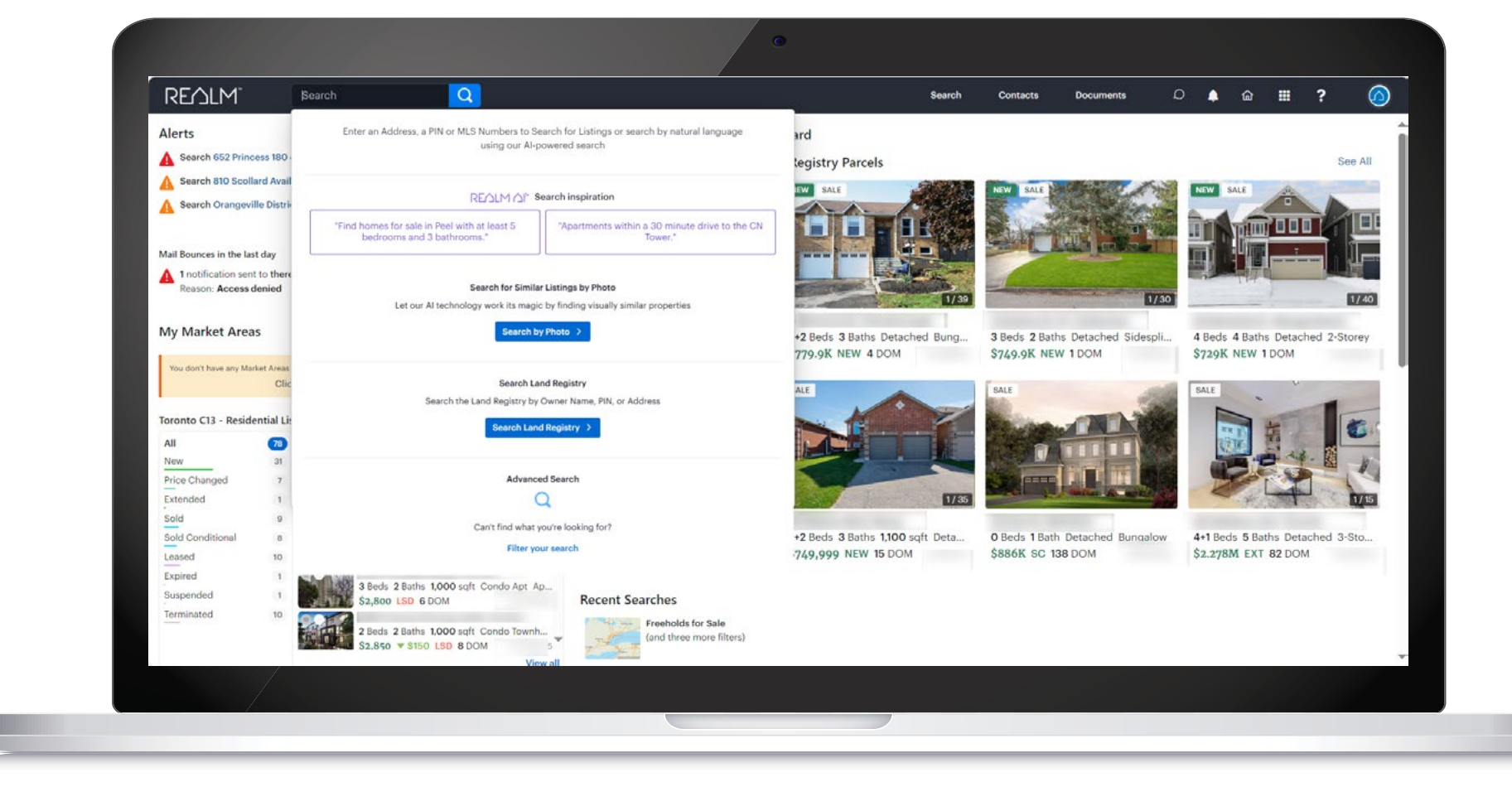

#### Q Search

Enter an Address, a PIN or MLS Numbers to Search for Listings or search by natural language using our Al-powered search ×

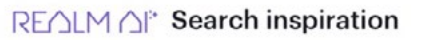

"Find homes for sale in Peel with at least 5 bedrooms and 3 bathrooms."

"Apartments within a 30 minute drive to the CN Tower."

#### Search for Similar Listings by Photo

Let our AI technology work its magic by finding visually similar properties

Search by Photo >

#### Search Land Registry

Search the Land Registry by Owner Name, PIN, or Address

Search Land Registry

Advanced Search

#### Q

Can't find what you're looking for?

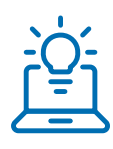

**Tip:** Scroll down to see all options on mobile.

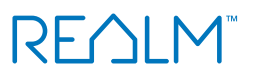

### **Universal Search: Address**

Enter an address in the search bar to find active listings, unavailable listings and Land Registry.

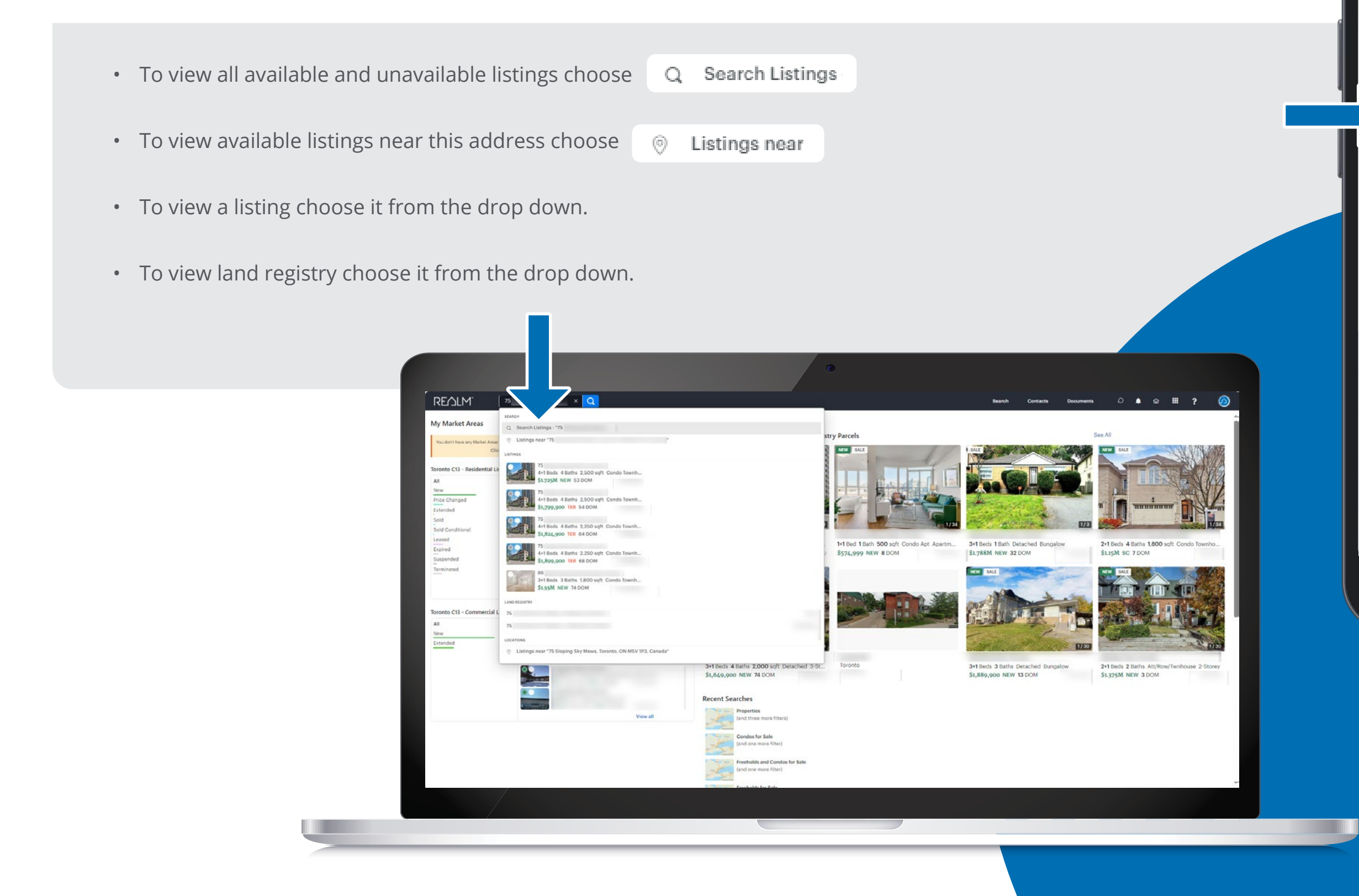

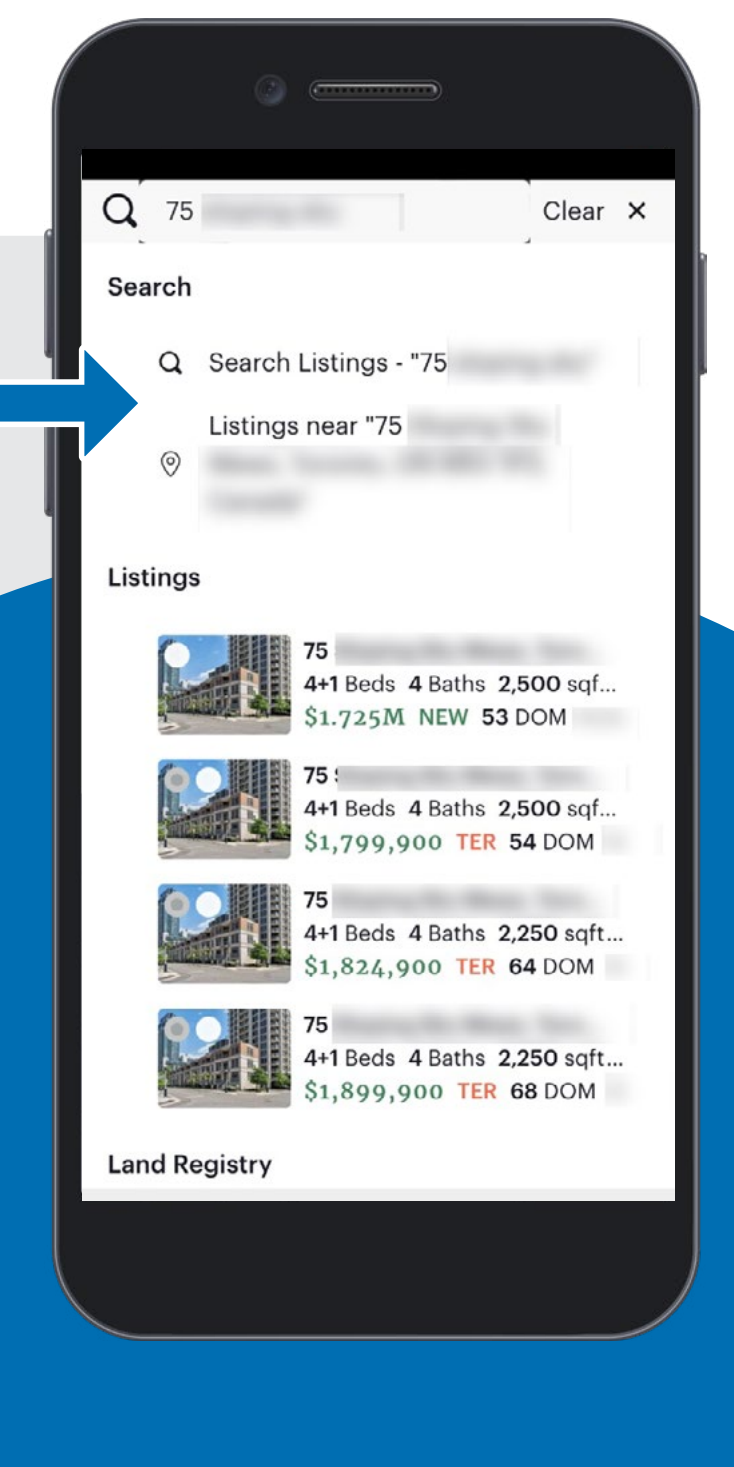

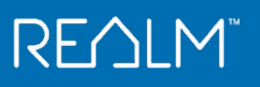

### **Universal Search: REALM AI Search Inspiration**

New AI-powered search capabilities make property searches faster and easier than ever.

Enter natural language to find Listings using an AI-powered search that will generate results in a map polygon to match your request, supporting distances up to one hour.

#### With REALM<sup>™</sup> AI, you can type queries like:

- "Condos for sale in Toronto with at least 3 bedrooms and 2 bathrooms."
- "Detached homes within a 20-minute drive of Western University."
- "Properties in Brampton with at least 5 bedrooms and 3 bathrooms."

SEARCH

Q

0

0

LOCATIONS

- "Homes sold in the last three weeks in Ottawa."
- "Land for sale in Bracebridge."

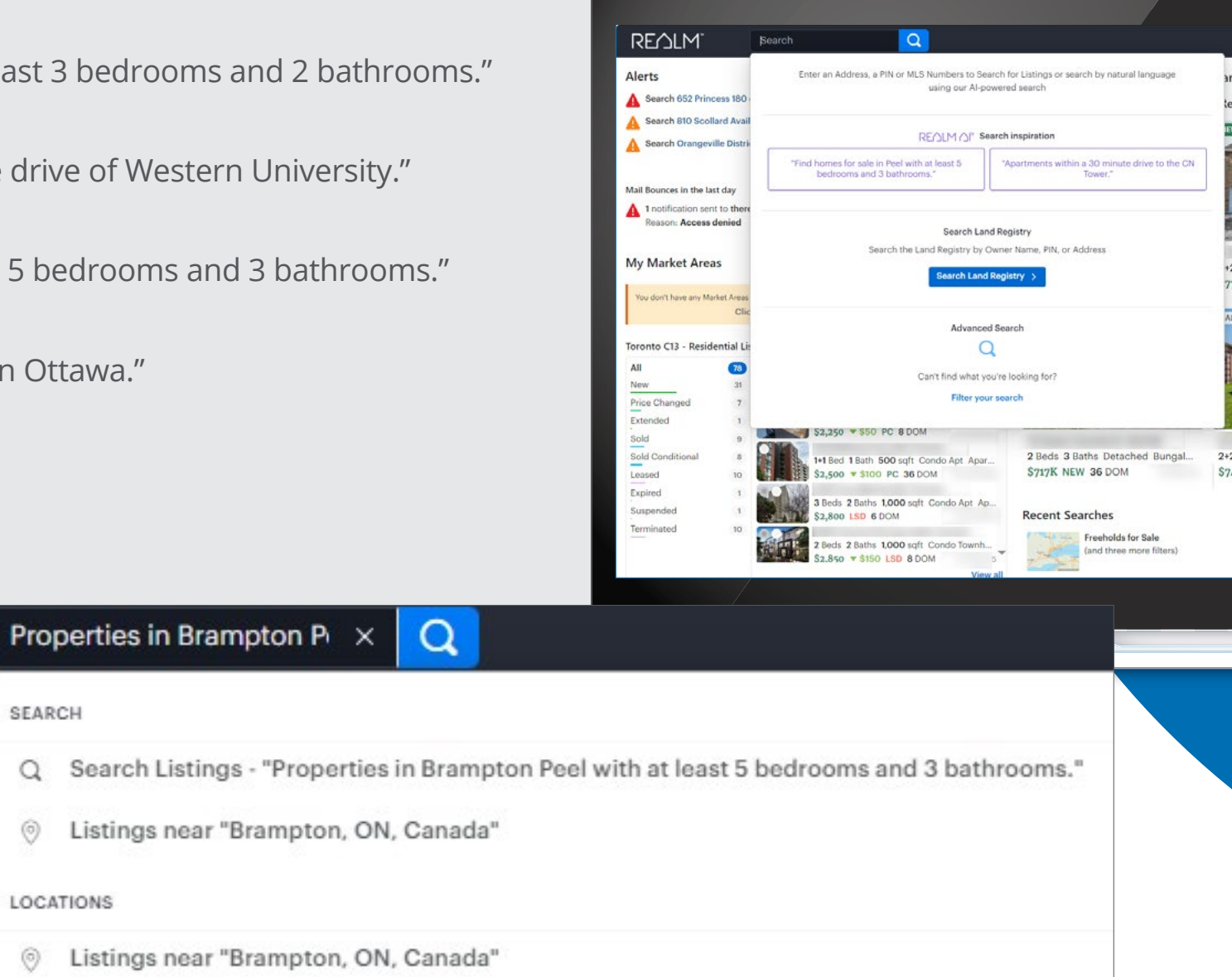

#### ..... ? egistry Parcel 2 Beds 3 Baths Detached Bung. 3 Beds 2 Baths Detached Sidespli. 4 Beds 4 Baths Det 779.9K NEW 4 DOM \$749.9K NEW 1 DOM \$729K NEW 1 DOM

2+2 Beds 3 Baths 1100 soft Deta \$749,999 NEW 15 DOM

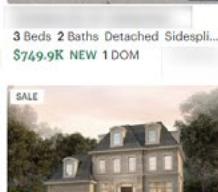

O Beds 1 Bath Detached Bun \$886K SC 138 DOM

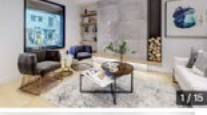

4+1 Reds 5 Raths \$2.278M EXT 82 DOM

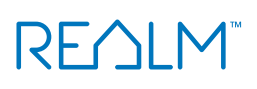

## **Universal Search: Search for Similar Listings by Photo**

New AI-powered search capabilities make property searches faster and easier than ever.

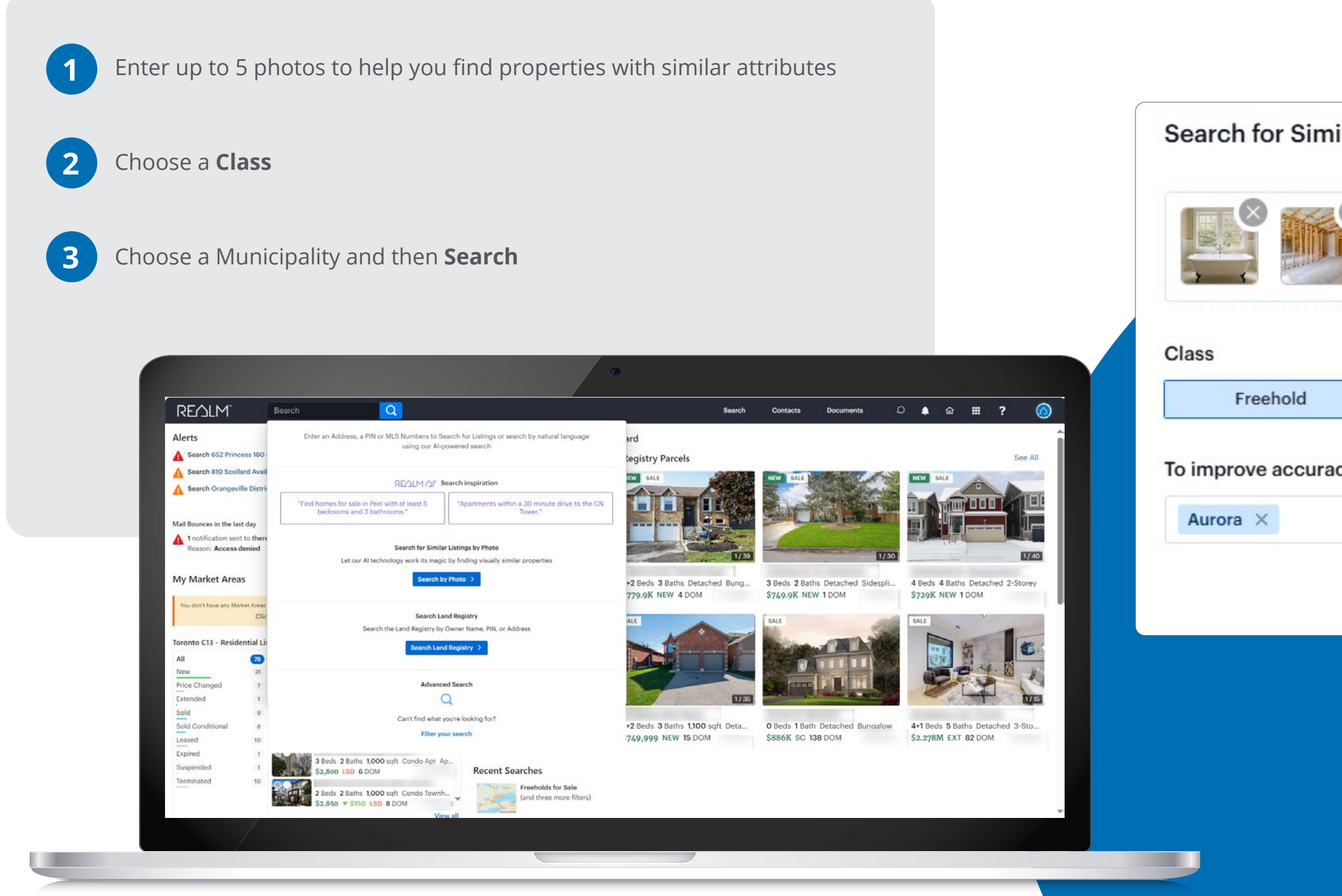

| Condo 8 Other      | Operation     |                                                                                       |
|--------------------|---------------|---------------------------------------------------------------------------------------|
| Condo & Otner      | Commercial    |                                                                                       |
| se select at least | × E           | 1 ~                                                                                   |
|                    | Cancel Sea    | rch                                                                                   |
|                    | Condo & Other | Condo & Other Commercial   se select at least one municipality. ×   × □   Cancel Sear |

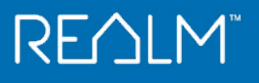

| <b>Universal Search: Searc</b>                                                                                                    | h Land                | Registry                  | A comprehensive report w                                                                                                    |
|----------------------------------------------------------------------------------------------------|-----------------------|---------------------------|----------------------------------------------------------------------------------------------------|
|                                                                                                    |                       |                           | Property is available.                                                                                                    |
| Choose Search Land Registry > to search by Owner<br>Control of the search by Control of the search by Control of the search | ers Name, Addre       | ess or PIN.               | K         Uverview - Land Registry - Plane & Surveys - Site & Structure - Property History - Residenti         Land Registry         Market Registry         Land Registry         Address         PIN*         Legal Description         Property Type         Registry Status         Last Sale                                                                                                    |
| Crey (16)<br>Haliburton (19)<br>Hamilton Wentworth (62)<br>Hastings (21)<br>Huron (22)                                                                                                    | Cottawa-Carleton (04  | A III (A)<br>Stry Search  | Ownership Type<br>Owner Name<br>Perimeter<br>Lot Area<br>Active Montgage<br>Reports Available for Purchase<br>Parcel Register<br>Official parcel record with<br>minute data on:<br>Ut of registered<br>Parcel Register<br>Official parcel record with<br>minute data on:<br>Ut of registered<br>Parcel Register<br>Official parcel record with<br>minute data on:<br>Ut of registered<br>Parcel Registered<br>Disperse<br>Parcel Registered<br>Parcel Registered<br>Pa |
|                                                                                                    | Street Address or Pir | n #                       | Plans, Surveys & Easements                                                                                                    |
| <b>Tip:</b> When searching by Owner's name, please first choose the Land Registry Office first.                                                                                                    | Address<br>Q Q 4      | Postal Unit<br>Code # Pii | Vieworks Report       PIB Buyer's Report         Pib Buyer's Report       Pib Buseriant                                                                                                    |
|                                                                                                    |                       |                           | Buryers<br>Report                                                                                                    |

#### vith the same information as the GeoWarehouse

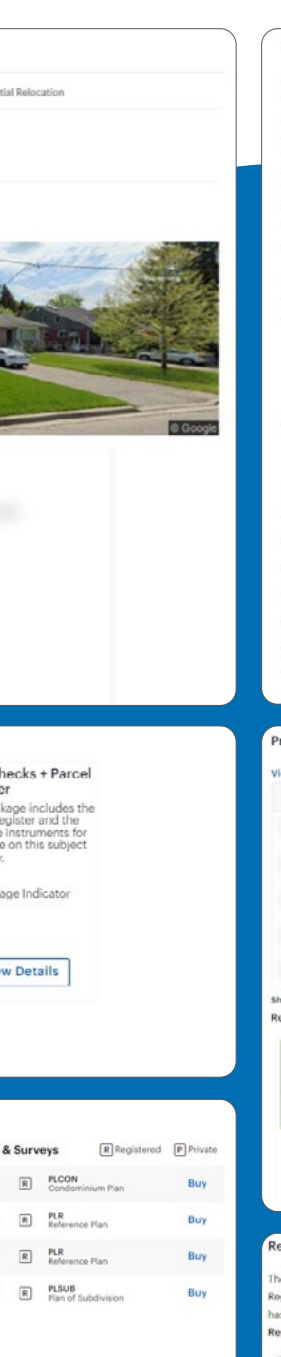

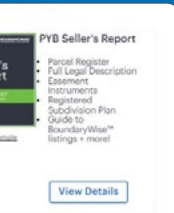

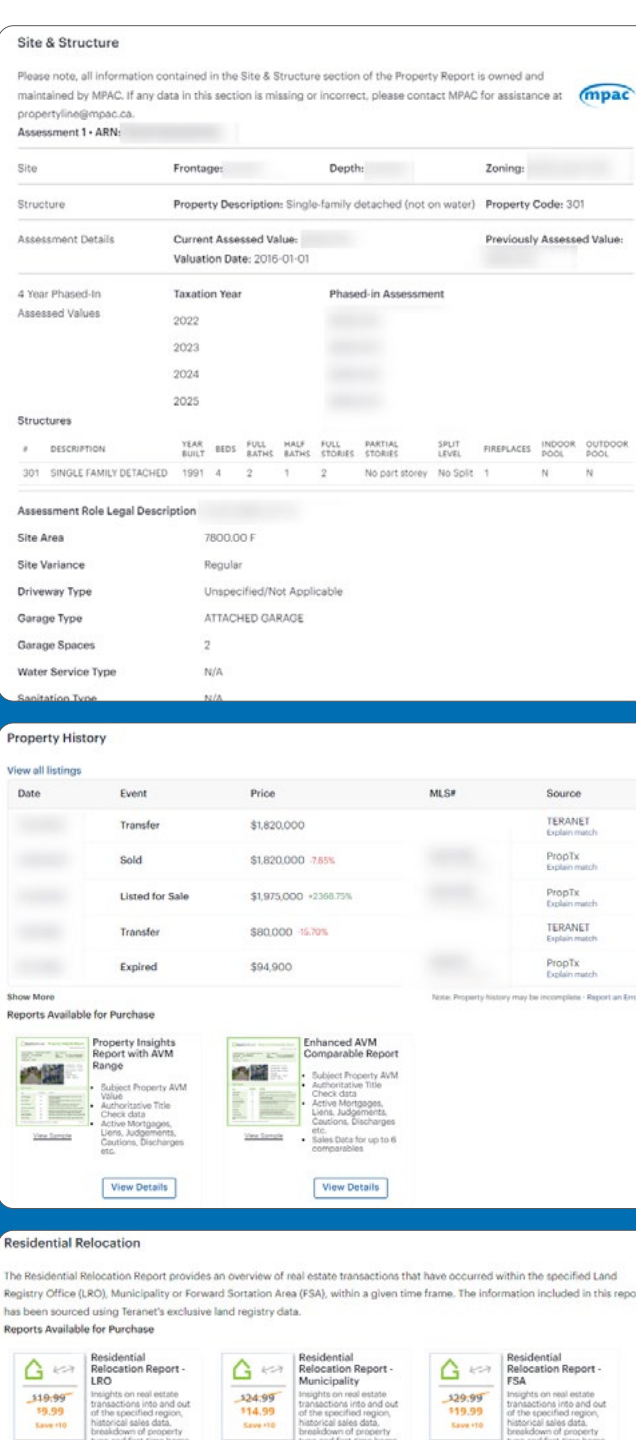

Ven Saria

SAVE \$10. Discount Applied Automatically in

View Details

Neighbou

SAVE \$10. Discount Applied Automatically in Cart.

View Details

REALM

SAVE \$10. Discount Applied Automatically in Cart.

View Details

City

Community

view form

### **Listing Actions - Desktop**

- Select  $\rightarrow$  and choose from:
- **Email:** Send a client version of the listing
- + Add to List: Keep track of properties
- Add/Edit: Update your listing
- **Create CMA:** Using the selected property
- $\bigcirc$  History: View, export as PDF or print the history of the listing
- Print: Print a broker or client copy of the listing (from Listing Detail form, select Broker Full–Sheet or Client Full Sheet for a printout on one page)
- C Like: Select to save the property to your likes list
- Chat: Send an in-app message to a contact, team or salesperson who uses REALM
- Suggest: Suggest a property to a contact who uses REALM (instead of email)
- **Detail view setting:** Change the listing format

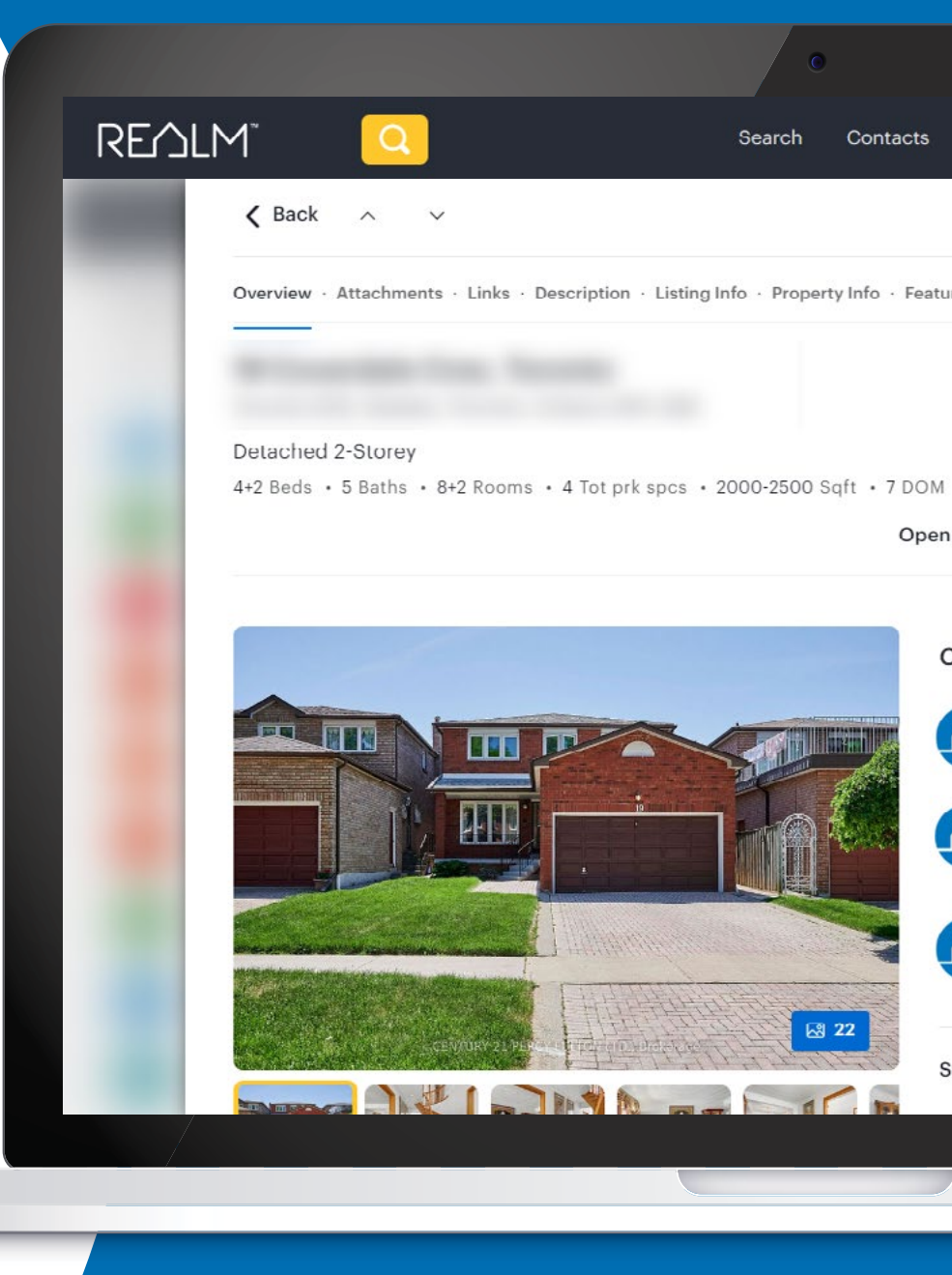

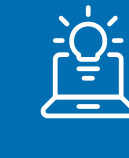

**Tip:** A listing emailed to a contact in your database will be added to the contacts suggestions list when you choose the check beside "Also add the listing(s) to the Suggestions for any Client receiving this email".

|       | Documents          | D         | ۹                       | 畲                       |   |   |  |  |
|-------|--------------------|-----------|-------------------------|-------------------------|---|---|--|--|
|       |                    | Ο L       | ୁ ଜ                     | 0                       |   |   |  |  |
| ature | es · Land Registry | Lis       | ting Acti<br>Email      | ons —                   | - |   |  |  |
|       | NEW                | •• +<br>∠ | Add t<br>Add/E<br>Creat | o List<br>Edit<br>e CMA |   |   |  |  |
| en F  | louses Sun, Jun 11 | th C      | Histor<br>Print.        | ry                      |   |   |  |  |
| Co    | ontact Details     |           |                         |                         |   |   |  |  |
| 1     |                    |           | Ĺ                       |                         |   |   |  |  |
| 1     |                    |           | Ĺ                       |                         |   |   |  |  |
| 1     |                    |           |                         |                         |   |   |  |  |
| Su    | ggested to:        |           |                         |                         |   | • |  |  |
|       |                    |           |                         |                         |   |   |  |  |

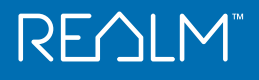

### **Mobile Listing Action**

#### **Using Desktop & Mobile**

- C Like: Select to add to your likes in Saved
- Detail view setting: Change the listing format
- Chat: Send an in-app message to a contact, team or salesperson who uses REALM
- Suggest: Suggest a property to a contactwho uses REALM (instead of email)

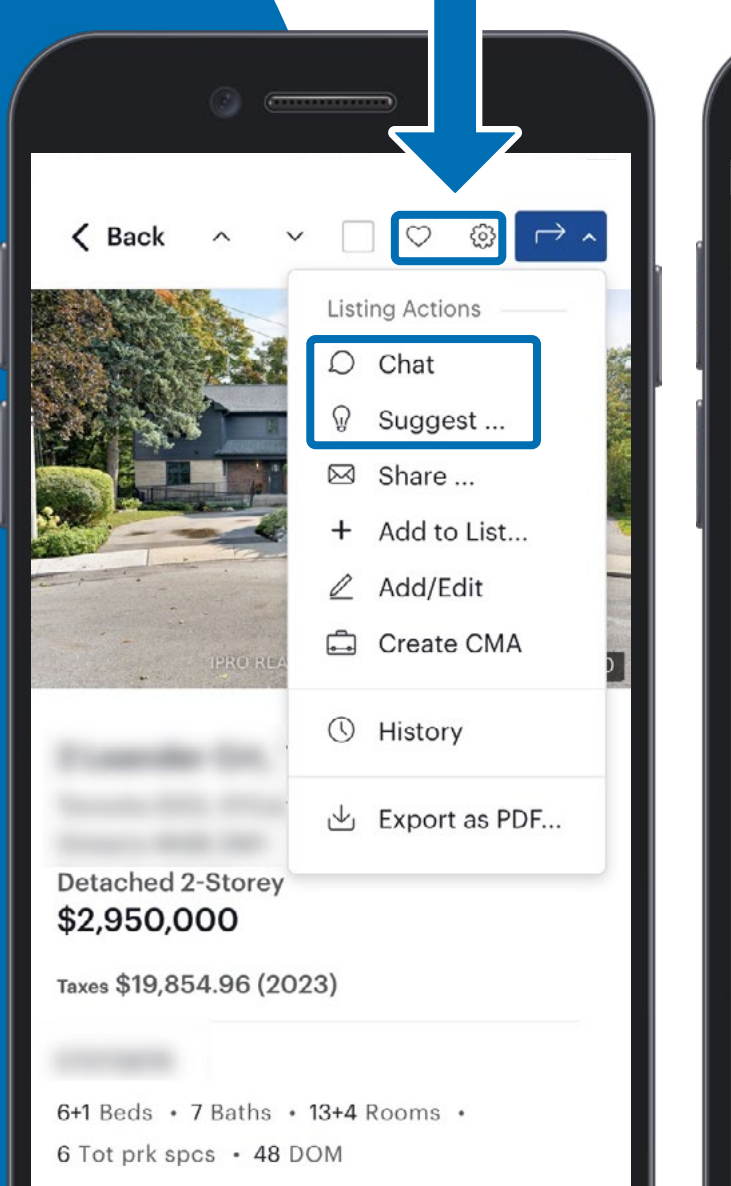

| Cancel  | Send 1 listing via Chat        | Send    | Suggest 1 Listing                                              |
|---------|--------------------------------|---------|----------------------------------------------------------------|
| o: Pa   | ul Buyer 🗙                     | (+)     | 🗌 📧 Fred Buyer                                                 |
| -       | Paul Buyer                     |         | 🗌 🔞 Marina Buyer                                               |
| РВ      | Paul: Attached ite · Fri, 10am | ~       | 🔽 📧 Tom Buyer                                                  |
|         |                                |         | 🔽 🕕 Tammy Buyer                                                |
| Vhat do | you think about this property? |         | 🗌 🕫 Fay Buyer                                                  |
|         |                                |         | 🗌 \Lambda Alice Buyer                                          |
|         |                                |         | 🗌 🖪 Frances Buyer                                              |
|         |                                |         | 🔲 🔲 Betty Buyer                                                |
|         |                                |         | 📔 🗌 🚳 Maureen Buyer                                            |
|         |                                |         | 🗌 📧 Test Buyer                                                 |
|         |                                |         | Comment                                                        |
|         | 2+1 Beds 2 Baths Detached Bi   | ungalow | ☐ These comments are shared with your client and team members. |
|         | \$1.00M 2.00M                  |         | Cancel Suggest                                                 |
|         |                                |         |                                                                |
|         |                                |         |                                                                |

### **Listing Actions - Share**

1 Select ┍→ ^

2

Select Share to find a list of apps on your mobile device such as:

- Text message
- Email
- WhatsApp

| Ìġ        |  |
|-----------|--|
| $\square$ |  |

**Tip:** When you share a listing from the mobile app it will not be added to the contacts suggestions list. Add these listings to a list to help keep track of them.

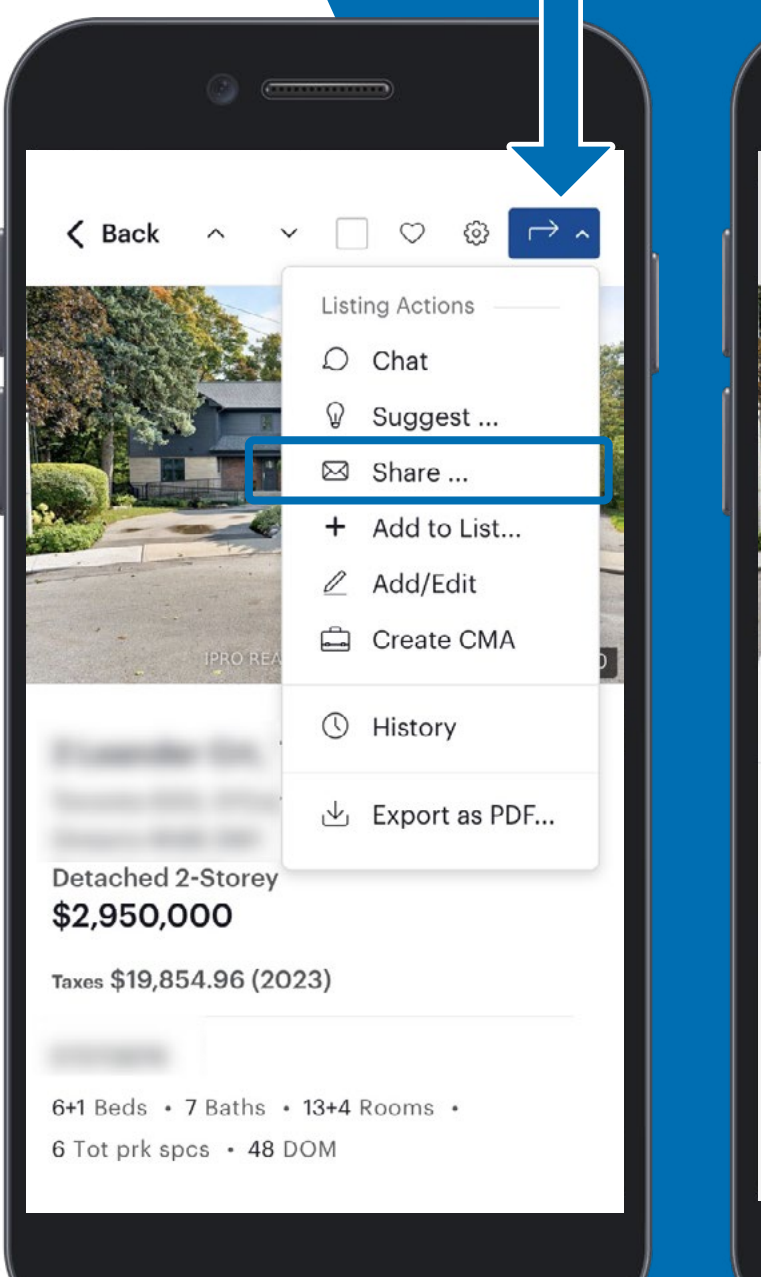

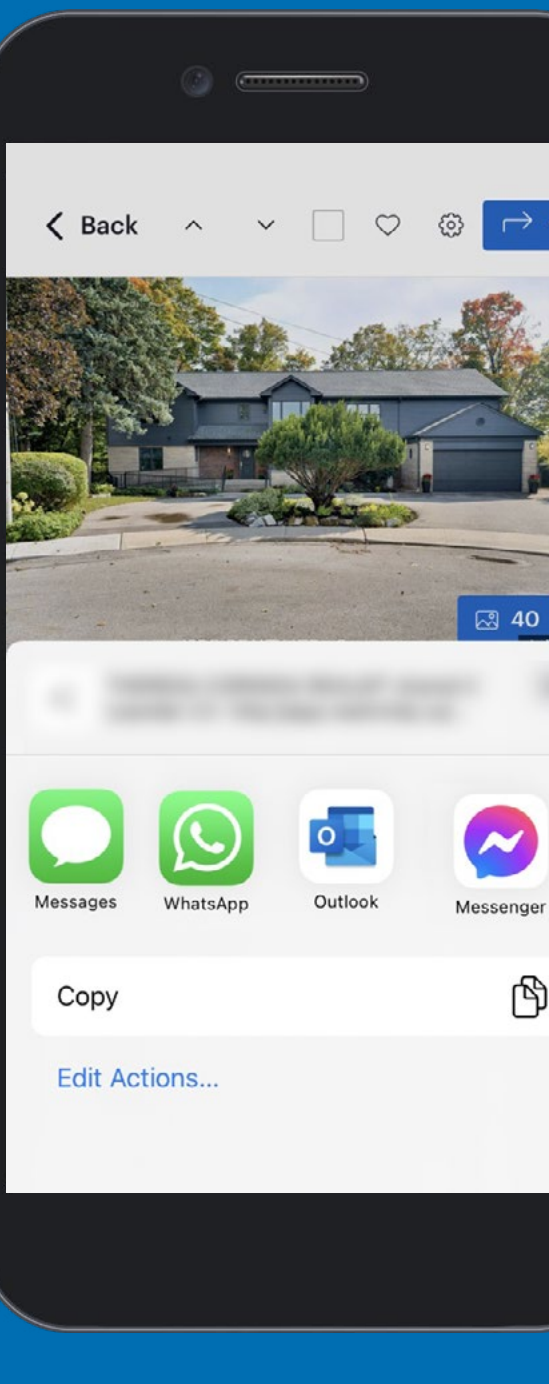

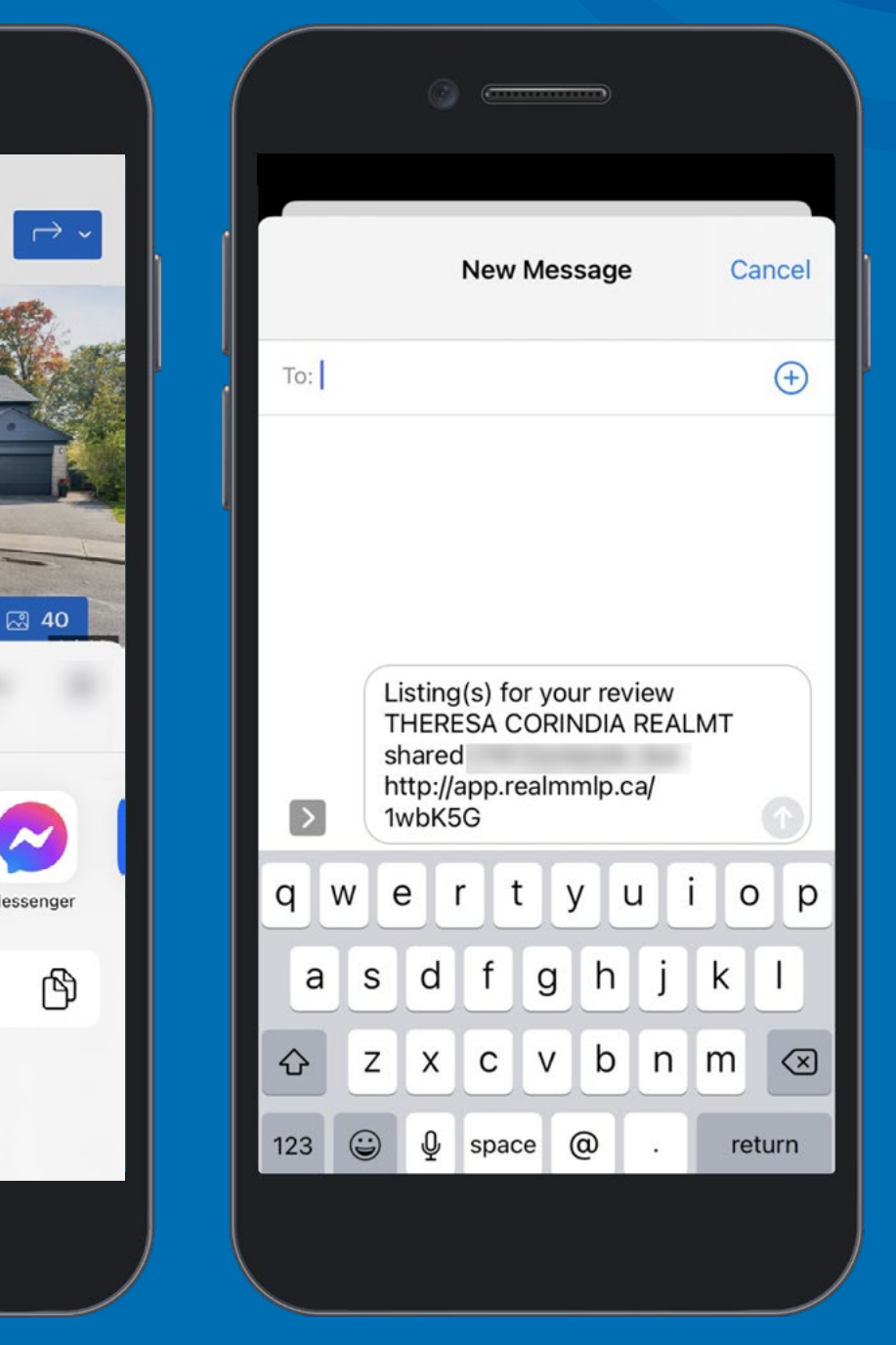

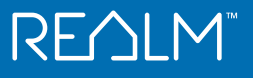

### **Listing Actions - Add to List**

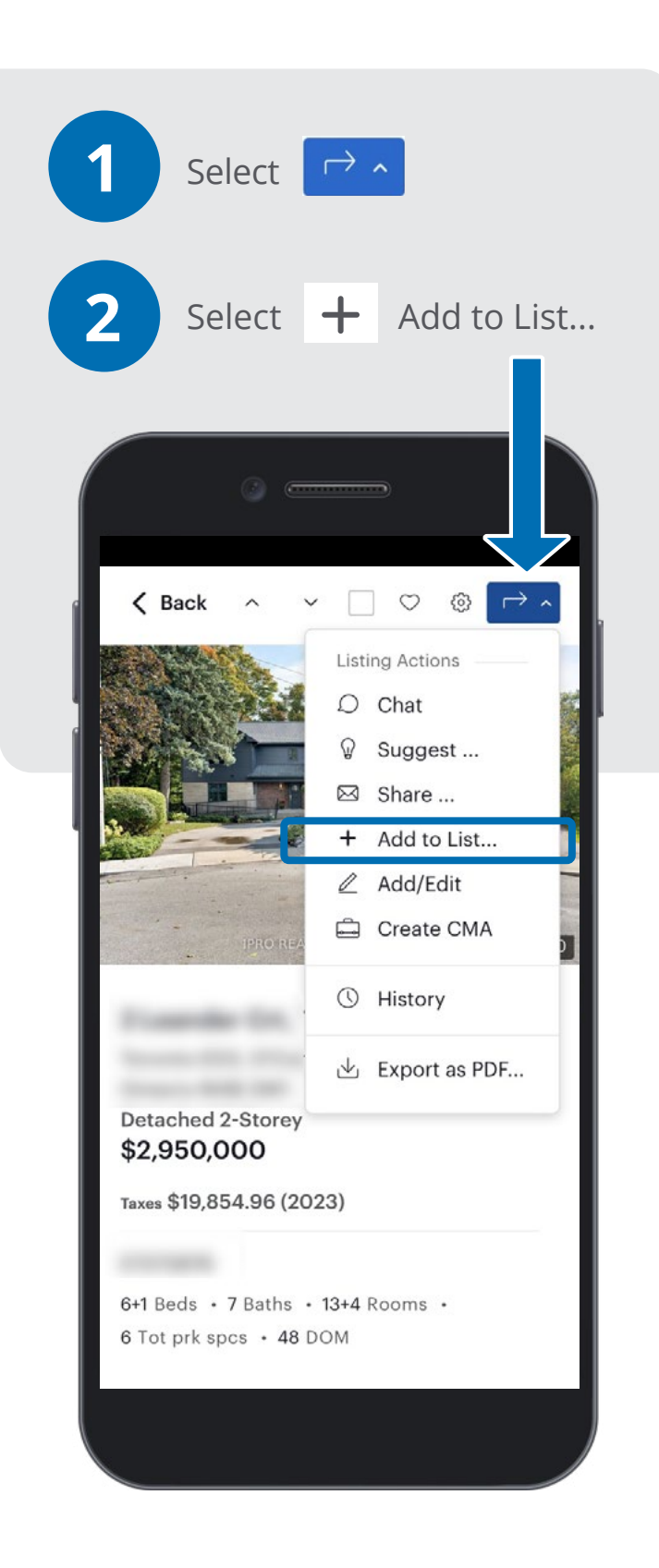

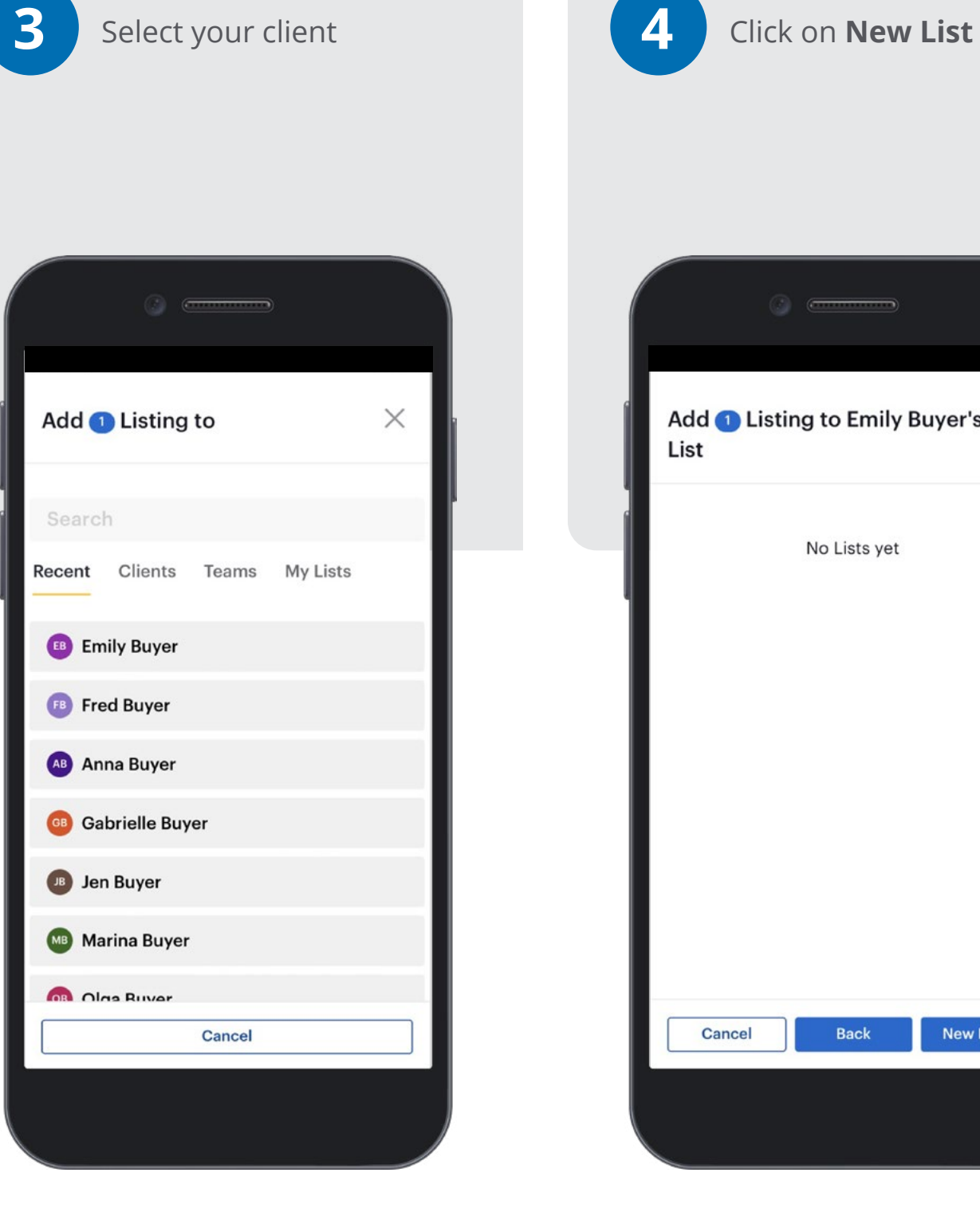

Add (1) Listing to Emily Buyer's  $\times$ No Lists yet Back New List... Cancel

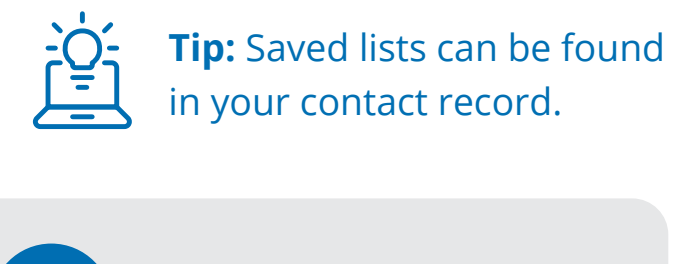

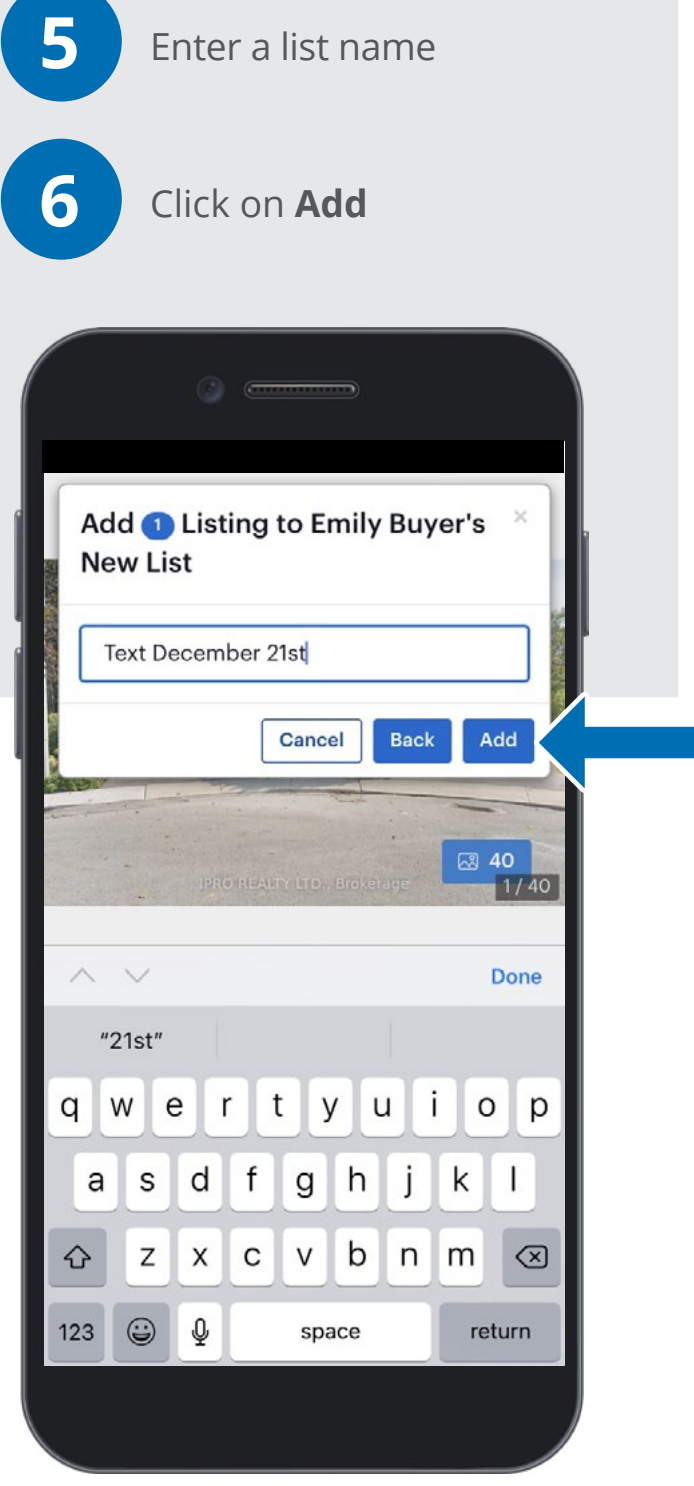

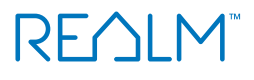

### **Review Listing Details**

#### Using Desktop & Mobile

#### Scroll though the listing and find:

- Links
- Complete property history
- Land registry details

| 0                                                                           |                                                                             |
|-----------------------------------------------------------------------------|-----------------------------------------------------------------------------|
| Links                                                                       |                                                                             |
| D                                                                           | virections                                                                  |
| Vie                                                                         | w in Stratus                                                                |
| O                                                                           | nline Appt                                                                  |
| WEBFor                                                                      | ms/Authentisign                                                             |
| Sea                                                                         | rch RealNet                                                                 |
|                                                                             | Neighborhood Guide                                                          |
| 🔓 Ge                                                                        | eoWarehouse                                                                 |
| ج sk                                                                        | ySlope Forms                                                                |
| Prope                                                                       | ertyLine Store                                                              |
| Description<br>Welcome to 123 M<br>renovated home low<br>with large bedroom | aple drive, newly<br>cated on a quiet crescent<br>ns. Features new kitchen, |

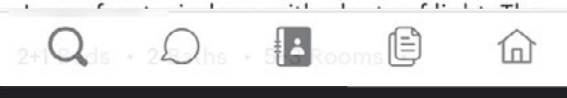

| G                         |                              |            |             |              |
|---------------------------|------------------------------|------------|-------------|--------------|
| REALM                     | С                            | <b>,</b> 1 | <b>)</b>    |              |
| Property Hi               | istory                       |            |             |              |
| View all listing          | gs                           |            |             |              |
| Date                      | Event                        |            |             |              |
| 1/15/2025                 | Price<br>Changed<br>PropTx   | \$2,6      | 648,80<br>C | )0 -8<br>104 |
| 11/7/2024                 | Listed<br>for Sale<br>PropTx | 2,898      | 3,000<br>C  | +503<br>104  |
| 7/19/2012                 | Transfer<br>TERANET          |            |             |              |
| 1/31/2000                 | Transfer<br>TERANET          |            | \$          | 480          |
| 10/26/1999                | Sold<br>PropTx               | \$4        | 180,00      | 00 -2<br>MF: |
| Show Note:<br>More Report | Property histor<br>an Error  | ry may     | be inco     | mplet        |
| QL                        |                              | onac       | Ē           |              |
|                           | PRODE                        |            |             |              |

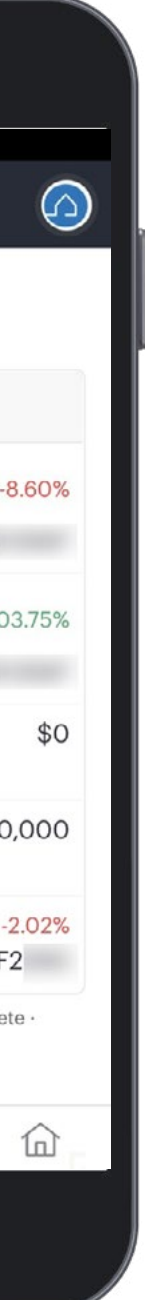

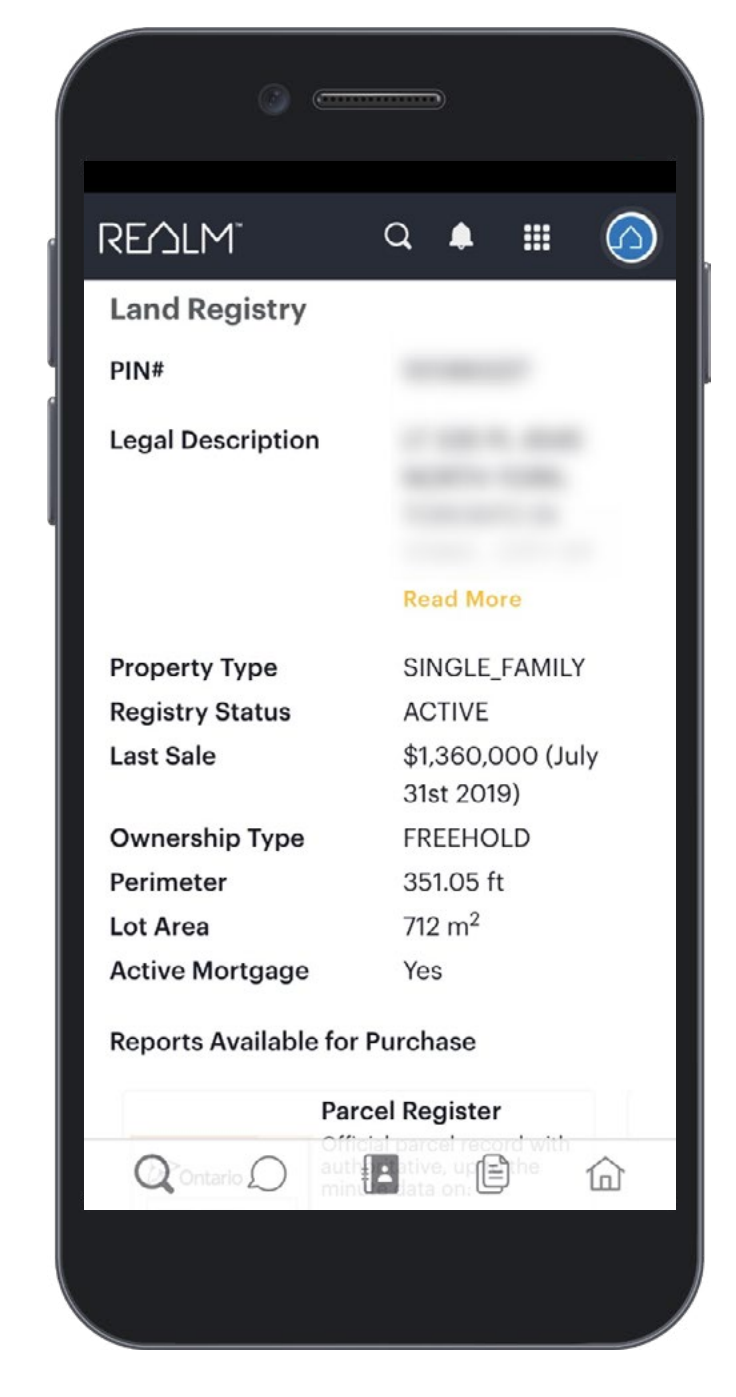

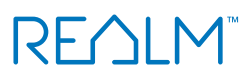

### Search Desktop

REALM<sup>™</sup> offers several map views with search capabilities. Select your preferred view using the Layout tool.

Choose from various layouts and search using filters and the map window

#### To select a layout:

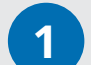

Select the down arrow to the right of Layout ~

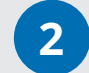

Select the desired layout

#### Search using Filters:

Leverage the filters to narrow your search.

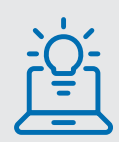

**Tip:** When choosing a location, you can search by community without first identifying the Area or Municipality.

| REVILM                                   | Search                                                  | Q                                                                                                    |                                                                            | Sear                                                                                                   |
|------------------------------------------|---------------------------------------------------------|----------------------------------------------------------------------------------------------------|----------------------------------------------------------------------------|----------------------------------------------------------------------------------------------------|
| Location For Sale                        | Freehold Bed & Bat                                      | h Price More Filte                                                                                              | ers Reset to Default Clear                                                 |                                                                                                    |
| MLS#                                     |                                                         |                                                                                                    | + \$275K Man<br>+ Norts \$629K                                             | sfield                                                                                                 |
|                                          |                                                         |                                                                                                    | Sort * 11 - 1029K \$29                                                     | ik etanar                                                                                              |
| * Searching by MLS# will remove of       | other filters                                           |                                                                                                    | 12:0                                                                       | 9499K                                                                                                  |
| Area                                     |                                                         | 1                                                                                                    |                                                                            | Loretto                                                                                                |
| Select                                   |                                                         | - Hard                                                                                                    | 8                                                                          | Hockley Colg                                                                                           |
| Municipality                             |                                                         |                                                                                                    | ✓ \$43K                                                                    | Ballycroy                                                                                              |
| Select                                   |                                                         |                                                                                                    | () Laurel                                                                  | Mono Mills Pal                                                                                         |
| Community                                |                                                         |                                                                                                    | 5699K                                                                      | U D                                                                                                    |
| Colort                                   |                                                         | al addition and a                                                                                               | ey 109                                                                     | 24 \$699,99                                                                                            |
| Select                                   |                                                         | Detached Bun                                                                                                    | ngalow Alton                                                               | Village                                                                                                |
| Match on all Area, Municip               | pality, Community values                                | ром                                                                                                    | Marsville<br>\$650K \$1                                                    | 51 10                                                                                                  |
| Map Search                               |                                                         |                                                                                                    | Orton Frin                                                                 | Ifountain S675K S1 g                                                                                   |
|                                          |                                                         |                                                                                                    |                                                                            | \$69                                                                                                   |
|                                          |                                                         | the second second second second second second second second second second second second second second second se |                                                                            | \$124,999                                                                                              |
|                                          | De                                                      | one                                                                                                    | [124]<br>8670K                                                             | Tel Cotta \$1                                                                                          |
|                                          | De                                                      | one                                                                                                    | 26) (124)<br>26) (124)                                                     | Tel Cotta \$1<br>\$569K                                                                                |
|                                          | De                                                      | one                                                                                                    | 20 \$679K<br>125<br>125                                                    | Tel Cotta \$1<br>\$569K                                                                                |
|                                          |                                                         | ine                                                                                                    | 122<br>26<br>2679K<br>128<br>128<br>128<br>128<br>128<br>128<br>128<br>128 | Tel Cotta \$1<br>\$569K<br>\$500K K<br>\$200K K                                                        |
|                                          | Da                                                      | one de la constante de la constante de la constante de la constante de la constante de la constante de la const | 1/3<br>6 <sup>11</sup> 5699 K                                              | Tele Cotta st<br>S569K<br>S569K<br>S700K K<br>300k<br>Ashgrove                                         |
|                                          |                                                         | Of Bethe Vegent 1 and                                                                                           | 1/3<br>5699,099<br>1/3<br>1/3<br>1/3<br>1/3<br>1/3<br>1/3<br>1/3<br>1/3    | Tele Cotta st<br>S569K S700K K<br>S500 Ashgrove<br>Scotch Block Hor                                    |
| 4 Beds 2 Baths Detache<br>\$1 NEW 88 DOM | De<br>1/18<br>ed Bungalow O Bede<br>sw94194/7 \$1 NE    | 0 Baths Vacant Land                                                                                             | 123<br>123<br>123<br>123<br>123<br>123<br>123<br>123                       | Tele Cotta st<br>S569K I<br>S569K I<br>S569K K<br>S00m K<br>S60m K<br>S69K Horr                        |
| 4 Beds 2 Baths Detache<br>\$1 NEW 88 DOM | De<br>1/16<br>ed Bungalow<br>#W9419477 O Bede<br>\$1 NE | one<br>O Baths Vacant Land<br>W 60 DOM                                                                          | 1/3<br>1/3<br>1/3<br>1/3<br>1/3<br>1/3<br>1/3<br>1/3                       | Tele Cotta st<br>S569K I<br>S569K I<br>S569K K<br>S500K K<br>888<br>Ashgrove<br>Scotch Block Horr<br>K |

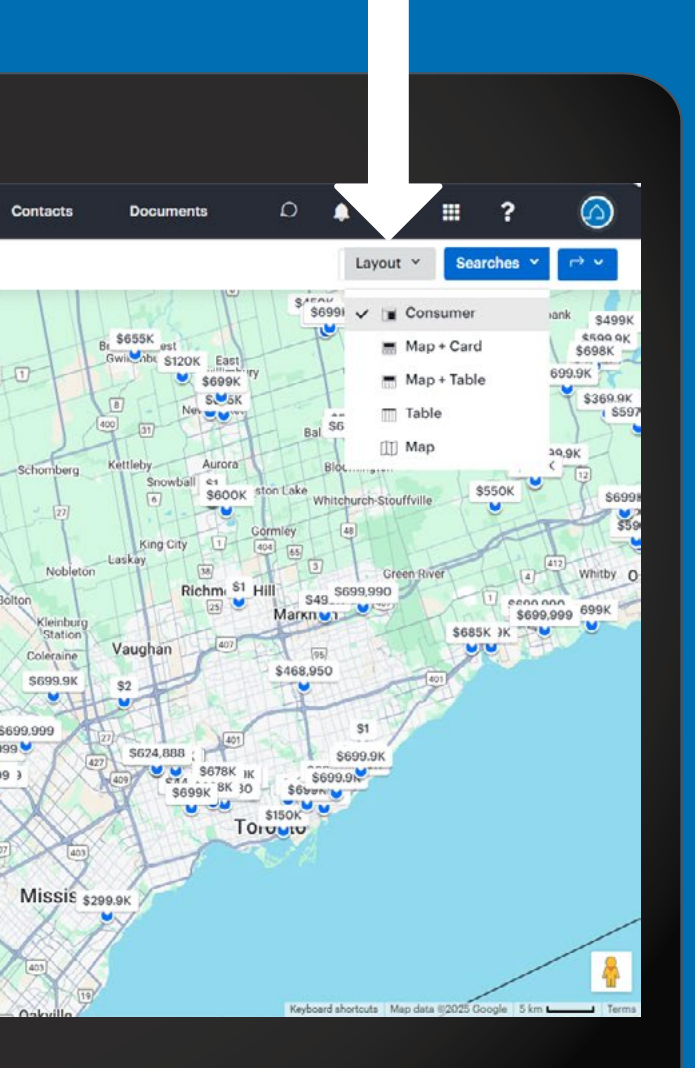

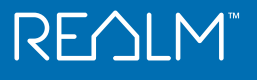

### **Classic Desktop Search View**

From any layout on desktop, you can choose a classic view to enter filters.

#### To change the view:

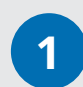

Click on **Searches** and choose **New Search** from the drop down.

2 A window will open with a full page to choose all the desired filters.

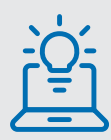

**Tip:** If you see a multiselect box Click it see all options to select from.

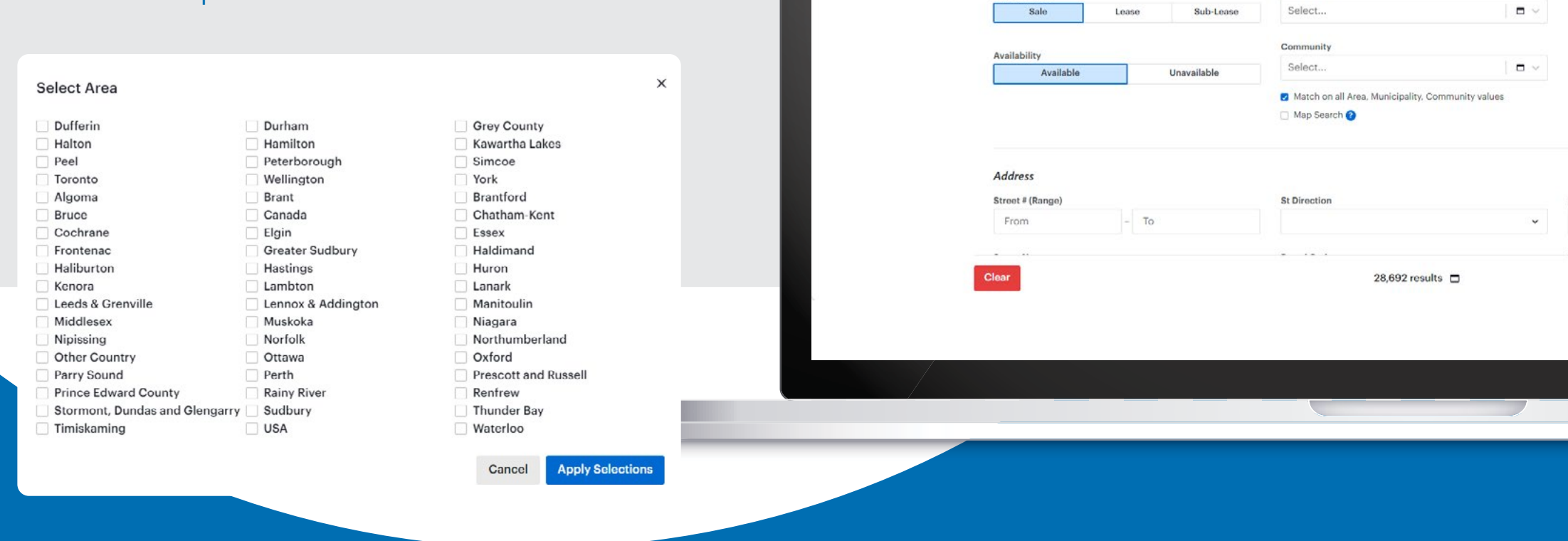

REALM

Freeholds for Sale

Market Insights Analytics

Listings Search

Location

Sale Or Lease

Freehold

24,042 results

REALM

Q

Q

Condo & Other

Sort ~

Use Saved Search

Commercial

Area

Select ...

Municipality

\$99.9K

28,692 results 🗖

\$85K

 Location
 For Sale
 Freehold
 Bed & Bath
 Price
 More Filters
 Reset to Default
 Clear

| Search   | Contacts                   | Documents    | ۵           | ٠      | ଜ       |     | ?       | $\bigcirc$ |
|----------|----------------------------|--------------|-------------|--------|---------|-----|---------|------------|
|          | 708                        |              |             | La     | ayout ~ | Sea | rches ~ |            |
|          | Bracebridgen<br>S99K       | \$10 \$10    | earch Tools | :h     |         |     |         | S89K       |
| \$1      | : \$70K<br>\$110K          | \$79.9K      | New Searc   | h      |         |     |         | 9K Perth   |
|          |                            |              |             |        |         |     |         |            |
|          |                            |              |             |        |         |     |         |            |
| Search   | Contacts                   | Documents    | 0           |        | â       |     | 2       |            |
|          |                            |              |             | -      |         |     | •       |            |
|          |                            | Ca           | ncel        | Submit |         |     |         |            |
|          |                            |              |             |        |         |     |         | -          |
| v        |                            |              |             |        |         |     |         |            |
|          |                            |              |             |        |         |     |         |            |
| MLS#     |                            |              |             |        |         |     |         |            |
|          |                            |              |             |        |         |     |         | U          |
| * Search | iing by MLS# will remove o | ther filters |             |        |         |     |         |            |
|          |                            |              |             |        |         |     |         |            |
|          |                            |              |             |        |         |     |         |            |
|          |                            |              |             |        |         |     |         |            |
|          |                            |              |             |        |         |     |         |            |
|          |                            |              |             |        |         |     |         |            |
|          |                            |              |             |        |         |     |         |            |
| Map #    |                            |              |             |        |         |     |         |            |
| From     | n                          | - To         |             |        |         |     |         |            |
|          | • •                        |              |             |        |         |     |         |            |
|          |                            | Ca           | ncel        | Submit |         |     |         | -          |
|          |                            |              |             |        |         |     |         |            |
|          |                            |              |             |        |         |     |         |            |
|          |                            |              |             |        |         |     |         |            |
|          |                            |              |             |        |         |     |         |            |

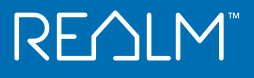

### **Search Mobile**

Select **Q** from the menu at the bottom of the app and select from: Results Map Filters  $\bigcirc$ REALM Q 🌲 .... REALM Q 🌲 ..... **Filters** Searches ~ Filters Searches ~ Freeholds for Sale \$109K \$109K \$119K 22,573 results Market Insights Analytics Sort ~ \$, \$110K \$99K 200 SUK  $\odot$ SALE NEW  ${f U}$ SK ( \$74.9K K \$99K JK \$1 \$110K ( 5.9K \$1 8 S89K 9.9K Pet \$43K 1 4 \$69.9K **≤**<sub>61</sub> \$1 \$2 0 U U 101 Brampi 2 0.0 0 \$1 \$1 \$69K (itchener \$ 109.9K \$ auga \$79.9K \$ 0 \$ \$79.9K \$1 24 \$89K \$109.9K 1/38 \$89K \$109.9K \$1 PBuffalo U 10.01 M \$50K 2+2 Beds 2 Baths Detached Bungalow  $\mathbf{O}$ \$849K NEW O DOM 86 🗸 Map Search 🕜 86 NEW SALE Results Map Filters 90 Results Map Filters Map data @2025 Google 50 km I Ē Q 俞 ()Q Ð

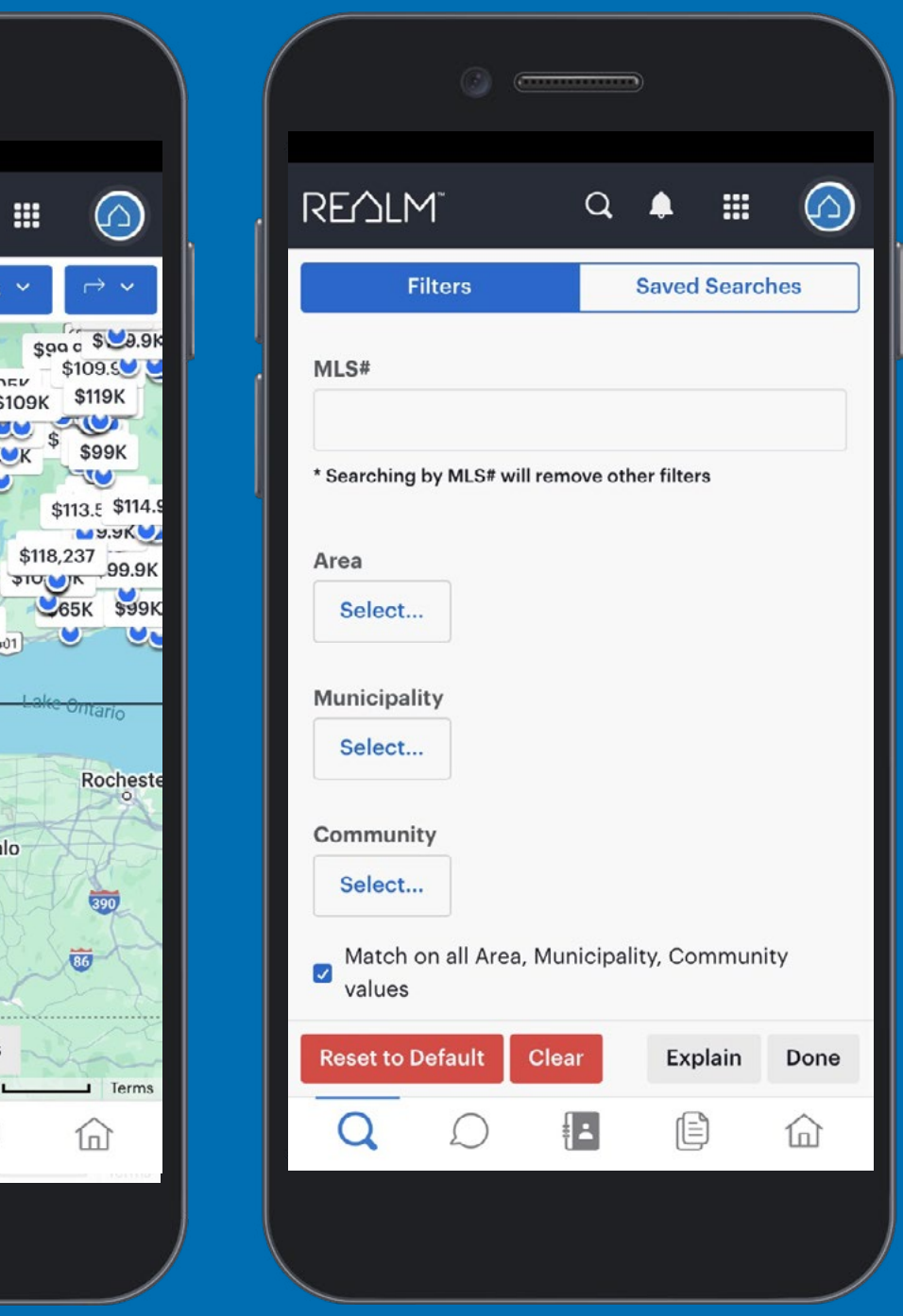

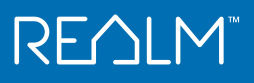

### **Search using Map Tools**

#### **Desktop & Mobile**

- + Zoom in
- Zoom out
- **Z** Toggle draw mode
- 🖒 Draw a polygon
- Draw a circle
- **Toggle Measurement Mode**
- **Map layers**
- Ø Places of Interest
- Show your current location
- ⊘ Jump to a location

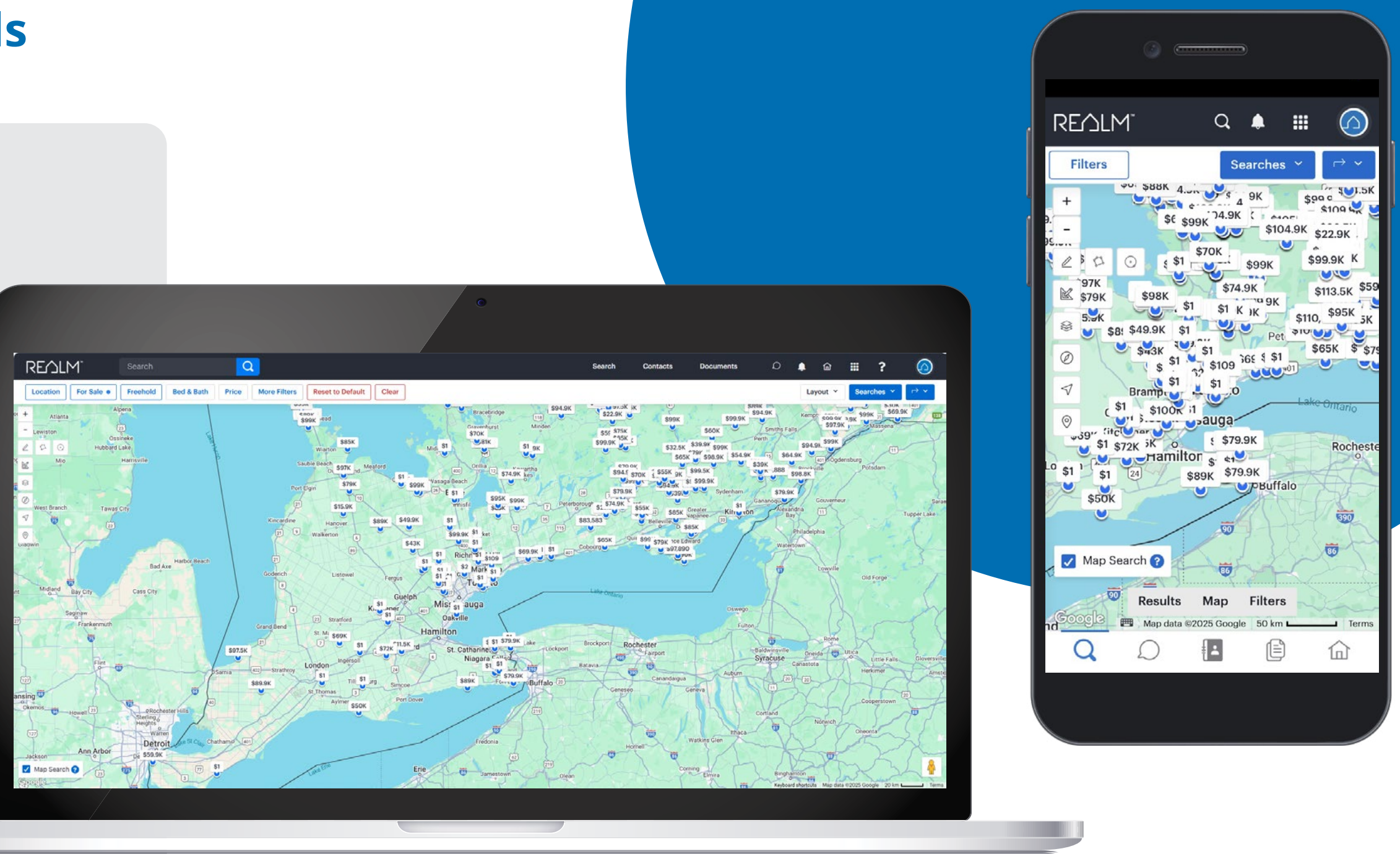

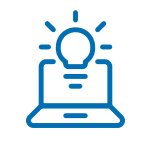

**Tip:** With Jump to location, you can search by an address, intersection, or location (such as school, place of worship, transit station, etc.) and the city to go to the desired location on the map.

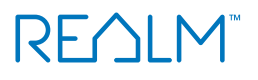

### Find Listings in the Immediate Area

Easily search listing using your current location to quickly see all the listings that are available near you.

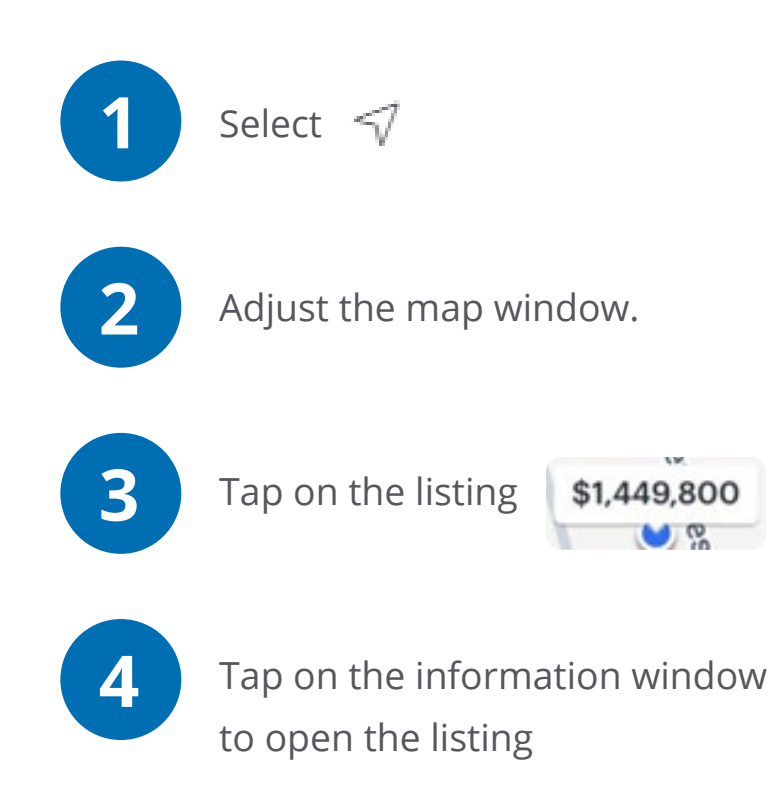

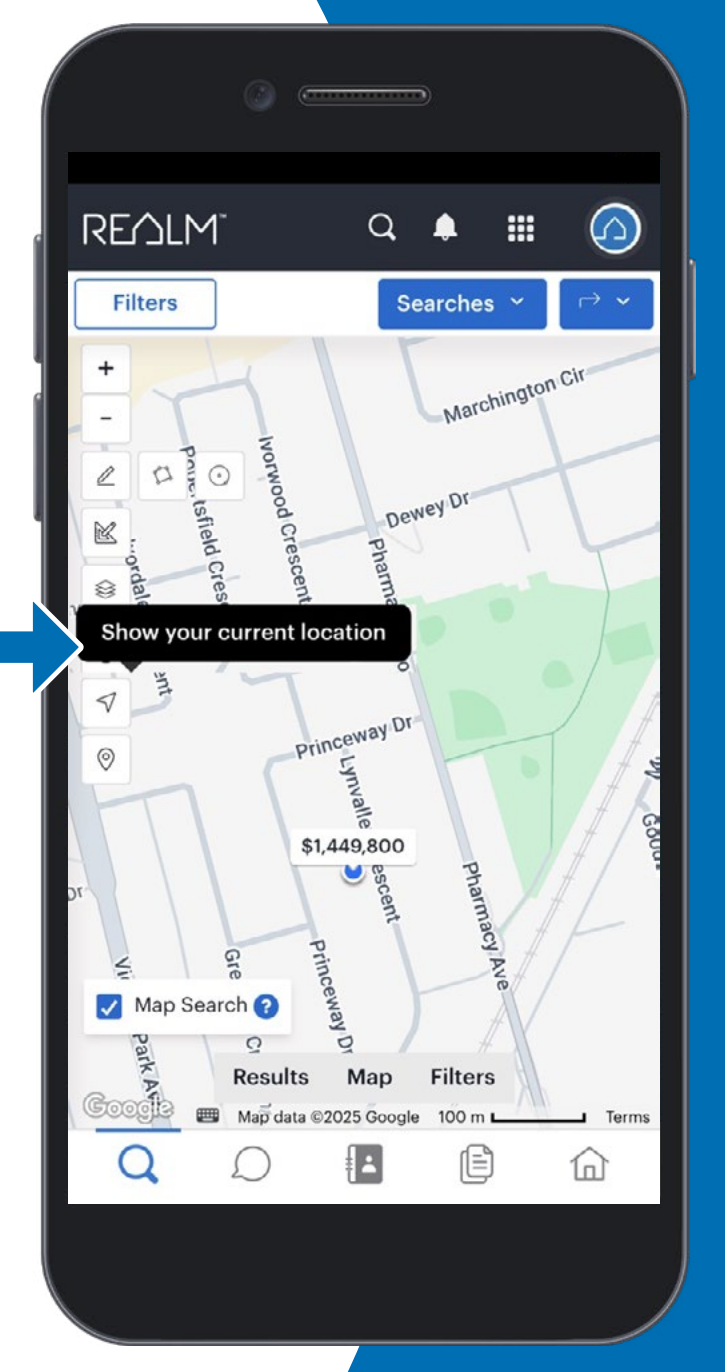

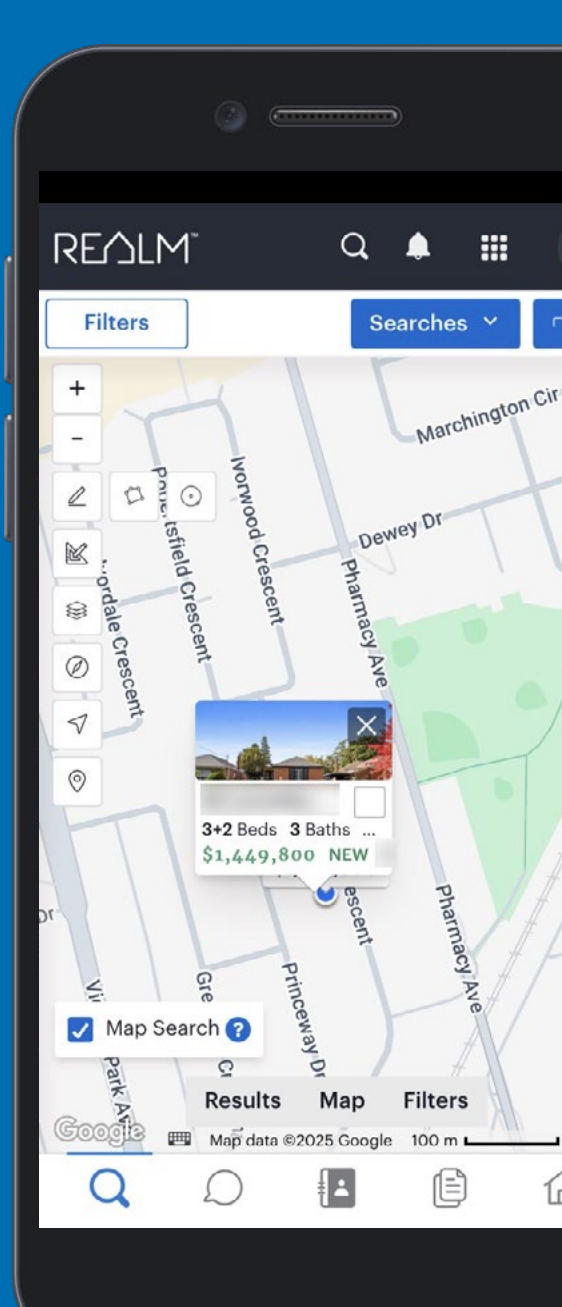

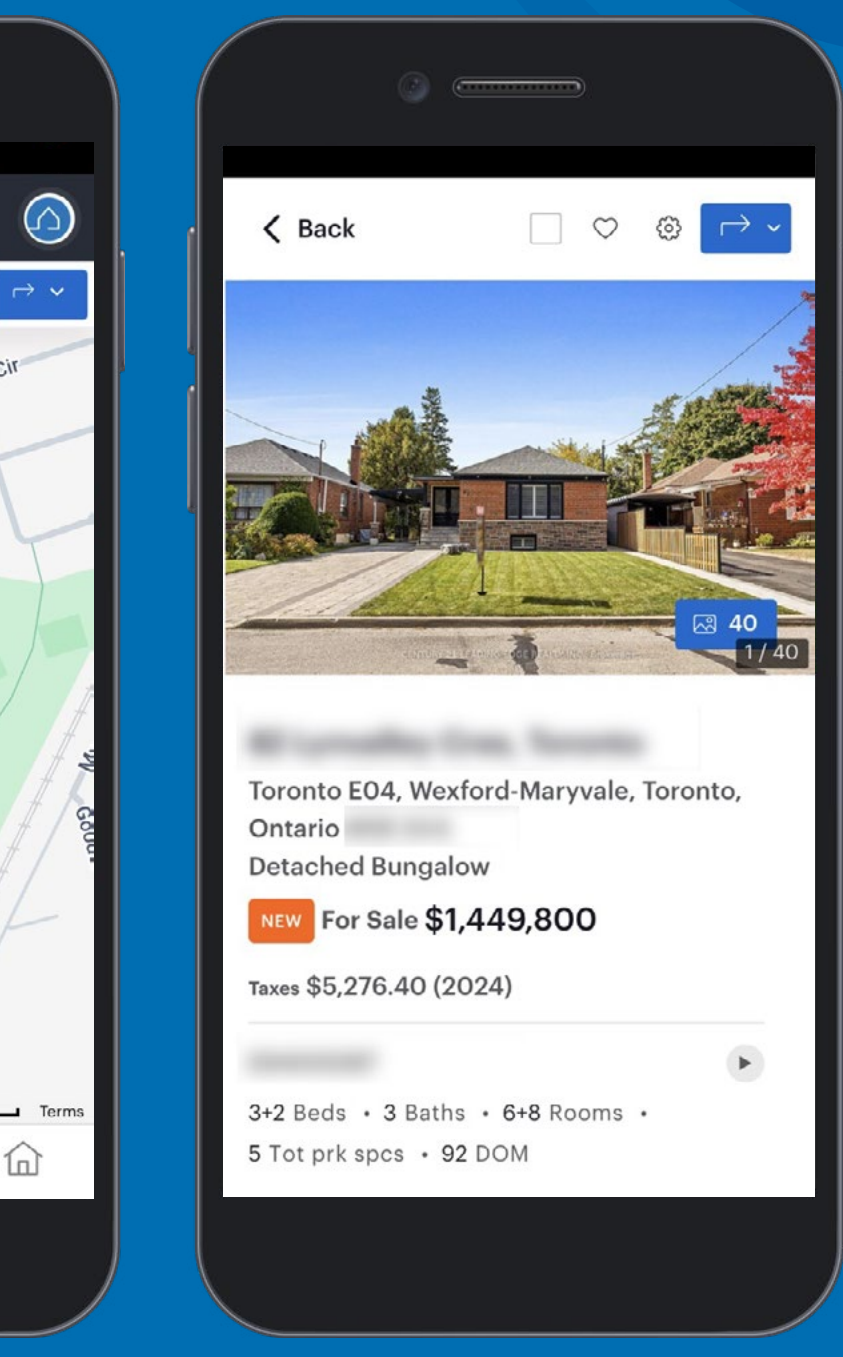

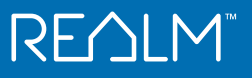

### Easily Find Solds in the Same Area

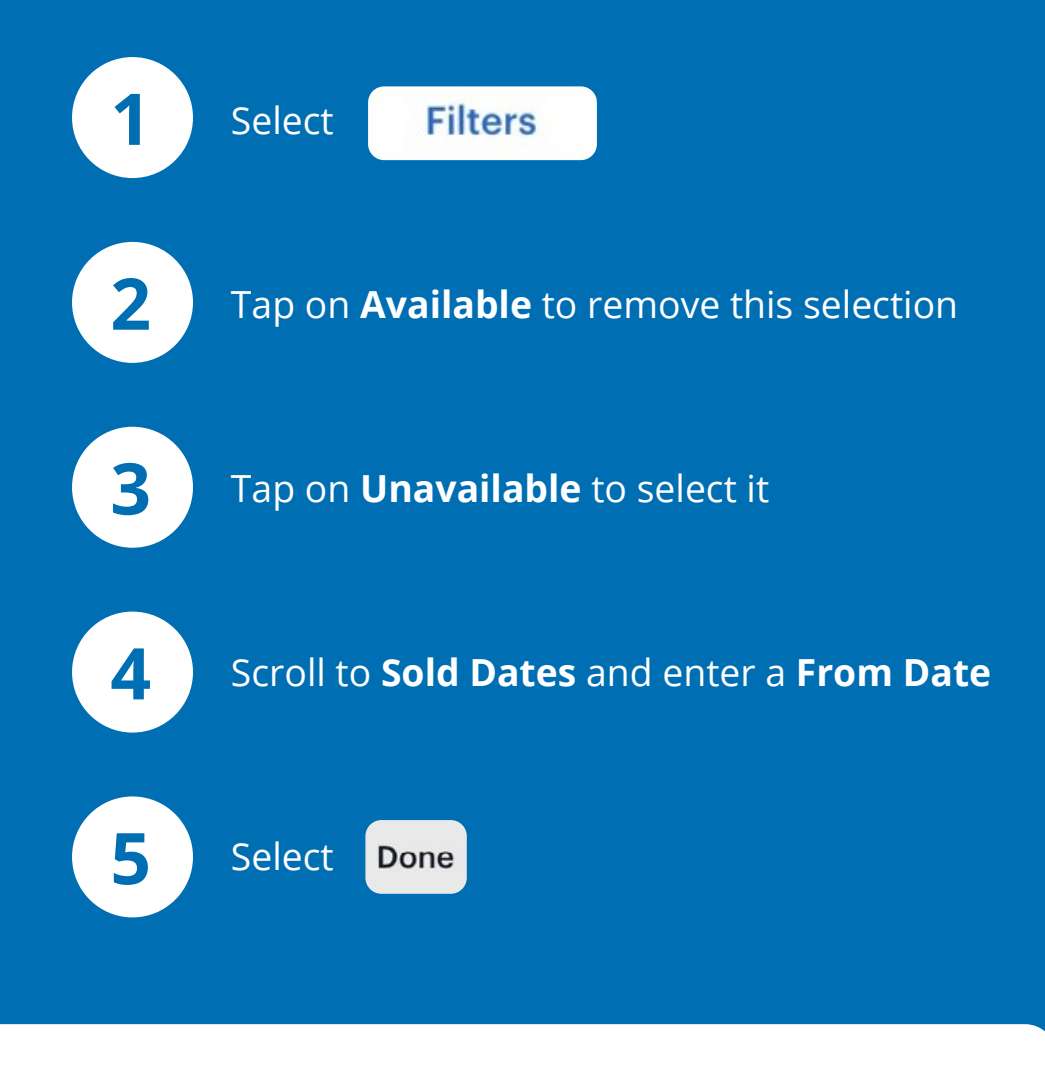

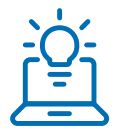

**Tip:** To search for a specific number of days, type "t" for today "-" the number of days.

For example, to see sold listings for the last 30 days type "t-30" in the Sold Date field.

|                           | ٢          | (e <del></del> | )      |           |         |     |
|---------------------------|------------|----------------|--------|-----------|---------|-----|
| REMLM                     | 1~         | (              | a i    | • :       |         |     |
| 1) Fi                     | lters      |                | Sa     | aved Se   | arches  | ;   |
| Availability<br>2 Availab | ble        | Unavai         | lable  | 3         |         |     |
| Including                 | unavailabl | e listings     | betwee | en 2022 a | ind now | ,   |
| 1980<br>Status            |            |                |        |           |         | Nov |
| 🗌 Ехр 🛛                   | SC         | _ S            | CE     | Sld       |         |     |
| Sus [                     | Ter        |                |        |           |         |     |
| Street # (Ra              | ange)      |                |        |           |         |     |
| From                      |            | -              | То     |           |         |     |
| Street Nam                | ne         |                |        |           |         | -   |
| Reset to D                | efault     | Clear          |        | Explain   | n D     | one |
| Q                         | Q          |                | 3      | Ē         | 1       |     |
|                           |            |                |        |           |         |     |

|   |        |        |                | ) @ |       |    | )     |       |            |   |
|---|--------|--------|----------------|-----|-------|----|-------|-------|------------|---|
| ſ | SEV.   | ארא    | 1 <sup>∞</sup> |     |       | Q  | ٠     |       | $\bigcirc$ | ) |
|   |        | Fi     | lters          |     |       |    | Saved | Searc | hes        | ] |
|   | Un     | limite | ed             |     |       |    |       |       | ~          |   |
| į | List P | rice   |                |     |       |    |       |       |            |   |
|   | \$0    |        |                |     | -     | U  | nlimi | ted   | ~          |   |
|   | Sold [ | Date   |                |     |       |    |       |       |            |   |
|   | 10/    | 01/2   | 024            |     |       | Тс | Date  | e     |            |   |
|   | ۲      | (      | Octo           | ber | 2024  | 1  | >     |       |            |   |
|   | Su     | Мо     | Tu             | We  | Th    | Fr | Sa    | ,     |            |   |
|   | 29     | 30     | 1              | 2   | 3     | 4  | 5     |       |            |   |
|   | 6      | 7      | 8              | 9   | 10    | 11 | 12    |       |            |   |
|   | 13     | 14     | 15             | 16  | 17    | 18 | 19    |       |            |   |
|   | 20     | 21     | 22             | 23  | 24    | 25 | 26    |       |            |   |
|   | 27     | 28     | 29             | 30  | 31    | 1  | 2     |       |            |   |
|   | 3      | 4      | 5              | 6   | 7     | 8  | 9     | T     | • ~        |   |
|   | Link   |        |                |     |       |    |       |       |            |   |
|   | Reset  | t to D | efaul          | t ( | Clear |    | Exp   | olain | Done       |   |
|   | Q      |        | Ĺ              | )   | ŧ     |    |       | Ì     | 仚          |   |
|   |        |        |                |     |       |    |       |       |            |   |

### Easily Find Solds in the Same Area

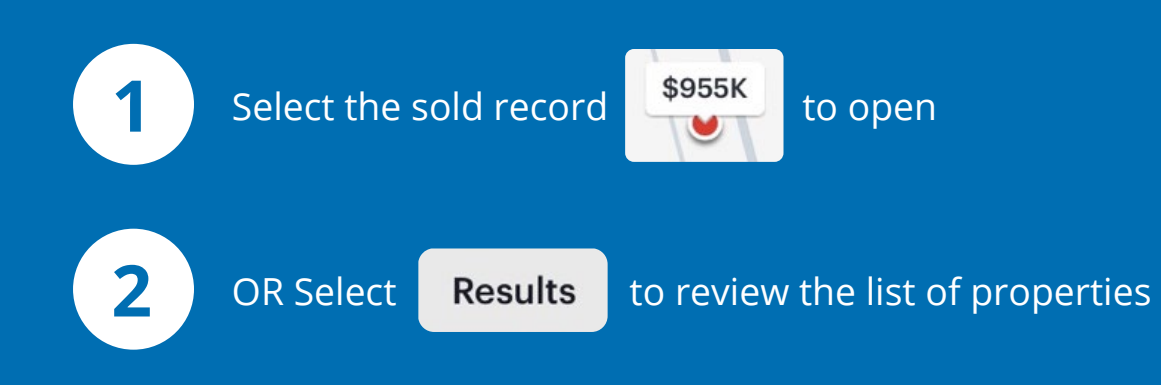

**Note:** the **Sold** date will be shown in the top left corner of the image of the property.

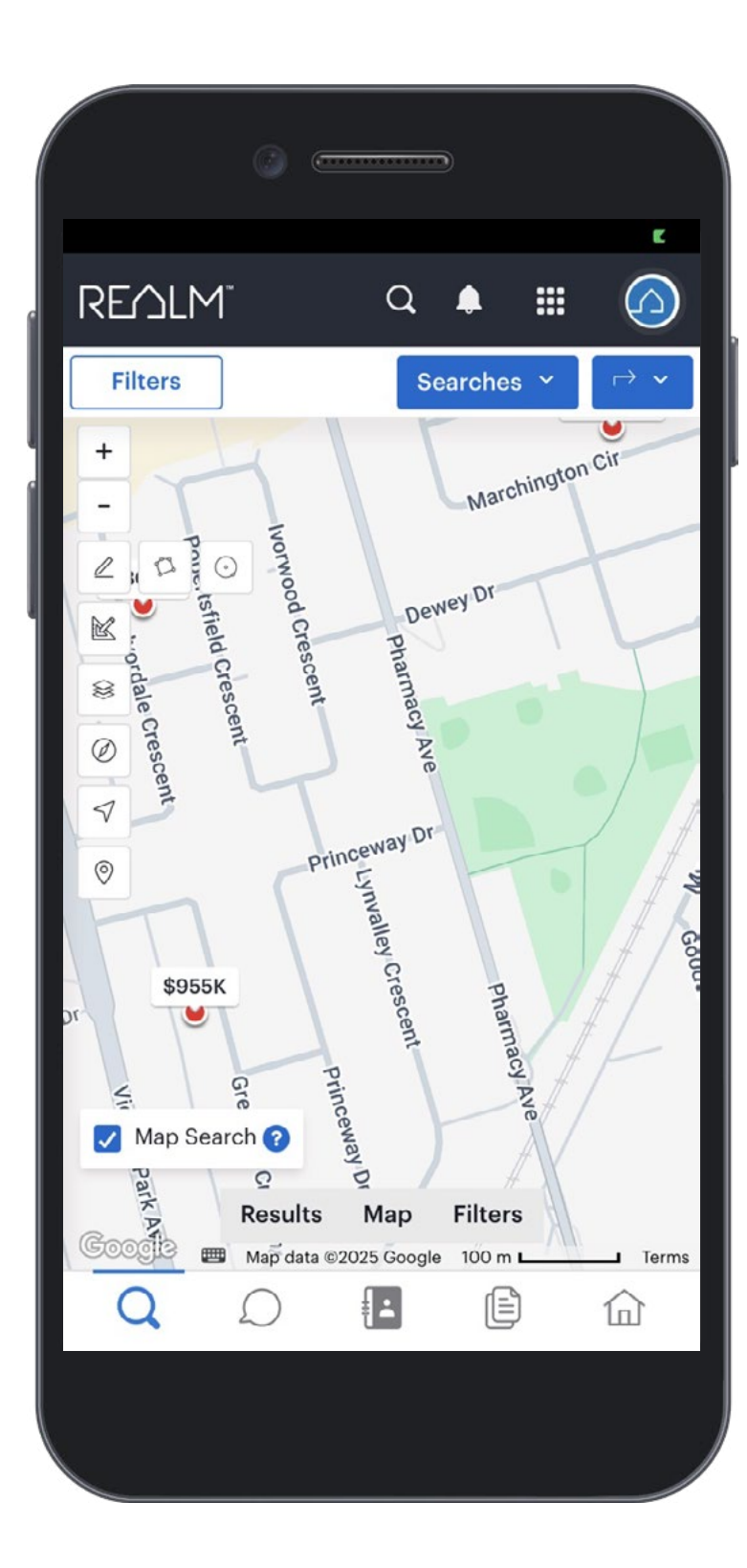

|                 | 0               |           |            |              |
|-----------------|-----------------|-----------|------------|--------------|
| REAL            | M               | Q (       | <b>1</b> Ⅲ |              |
| Filters         |                 | Sear      | ches 👻     | [            |
| Freeholds       | s for Sale      |           |            |              |
| 4 results       | Market Insights | Analytics |            | Sort ~       |
| SOLD - 11/8     | 2024 SALE       |           |            | the starting |
|                 |                 |           |            | And          |
|                 | and the second  | - 1. in i |            | 1            |
|                 | South -         |           |            | 21           |
|                 |                 |           |            |              |
| 1               |                 |           |            | 1/33         |
| <b>3+1</b> Beds | 2 Baths 700     | sqft Det  | ached E    | Bungal       |
| \$800K          | ▼ \$25K SLD 1   | 6 DOM     |            |              |
| SOLD - 12/1     | Results         | Map Fi    | Iters      | 5            |
|                 |                 | TE ZON    |            |              |
| Q               | $\mathcal{D}$   | <b>.</b>  |            | 创            |
|                 |                 |           |            |              |
|                 |                 |           |            |              |

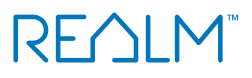

### **Search Using Filters**

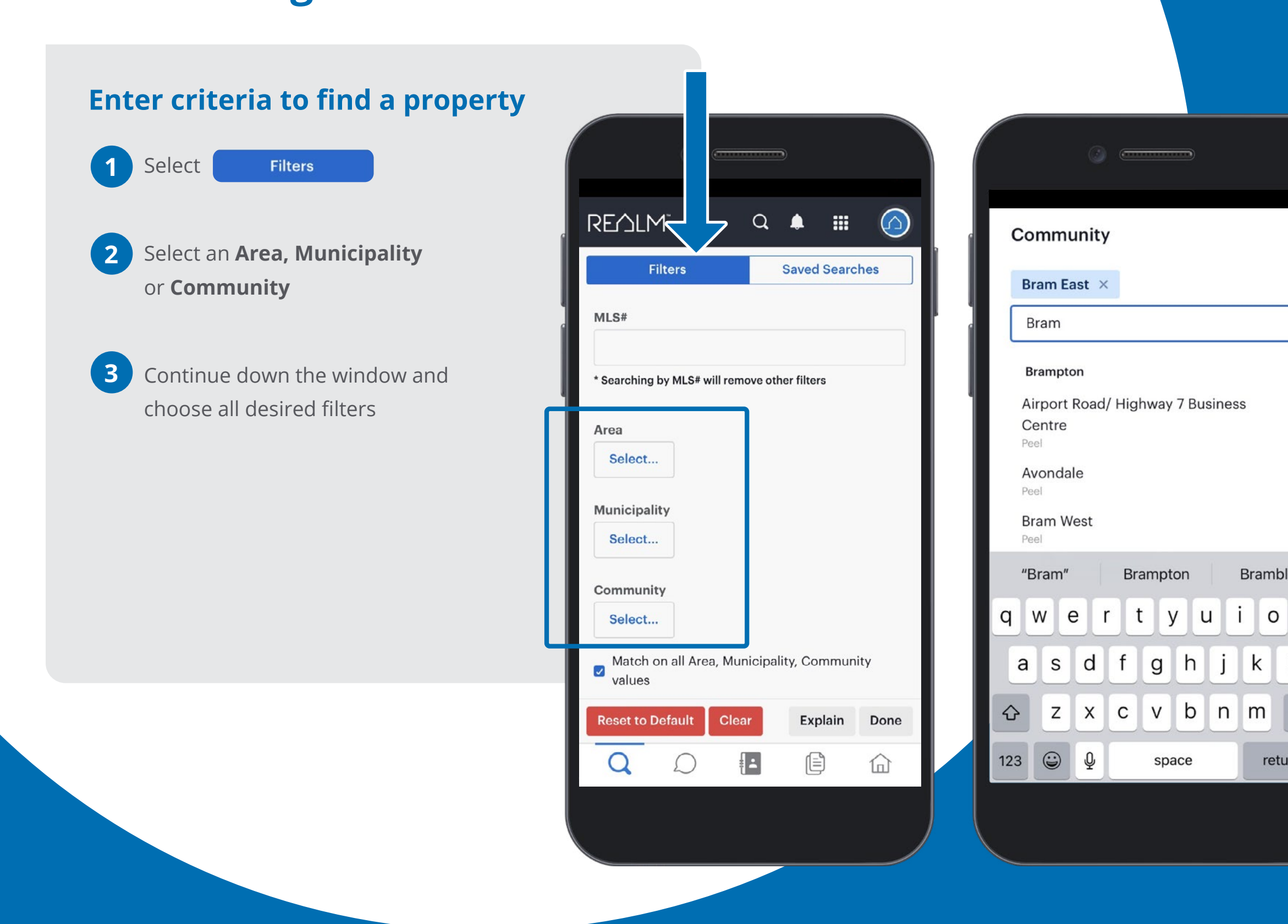

| ×           | REALM" Q 🌲 🏢 🙆                         |
|-------------|----------------------------------------|
|             | Filters Saved Searches                 |
|             | Class                                  |
|             | Freehold Condo & Other                 |
|             | Commercial                             |
|             | Sale Lease Sub-Lease                   |
| ple         | Available     Unavailable       Status |
| р           | SC SCE                                 |
|             | Street # (Range)                       |
|             | From – To                              |
| $\boxtimes$ | Reset to Default Clear Explain Done    |
| turn        |                                        |
|             |                                        |

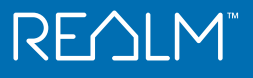

### **Search Using Filters**

- 4 If you don't see a desired filter, select **Add a Field** to find and select it
- 5 Select Done
- 6 Review the results and select the results and select the results and select the results to action all or place a check in the listing card to action one or multiple results

|                                                                                                    | Q                                                  | <u>م</u> ا                                                        | $\bigcirc$                |
|----------------------------------------------------------------------------------------------------|----------------------------------------------------|-------------------------------------------------------------------|---------------------------|
| Filters                                                                                                    | s                                                  | aved Sear                                                         | ches                      |
| Lot Depth                                                                                                    |                                                    |                                                                   |                           |
| From                                                                                                    | – To                                               |                                                                   |                           |
| Lot Size Code                                                                                                   |                                                    |                                                                   |                           |
|                                                                                                    |                                                    |                                                                   | ~                         |
|                                                                                                    |                                                    |                                                                   |                           |
| Photo Features                                                                                                  | h locates spe                                      | ecific elemen                                                     | its or                    |
| Photo Features<br>Photo Features searc<br>features within image<br>within in the listing d                      | h locates spe<br>es, even if the<br>ata or image   | ecific elemer<br>ey're not four<br>description.                   | wits or<br>Ind            |
| Photo Features<br>Photo Features searc<br>features within image<br>within in the listing d                      | h locates spe<br>es, even if the<br>lata or image  | ecific elemer<br>ey're not four<br>description.                   | ✓                         |
| Photo Features<br>Photo Features search<br>features within image<br>within in the listing d                     | ch locates spe<br>es, even if the<br>lata or image | ecific elemen<br>ey're not four<br>description.                   | <pre> v ts or nd v </pre> |
| Photo Features Photo Features search features within image within in the listing d Add a Field Reset to Default | ch locates spe<br>es, even if the<br>lata or image | ecific elemen<br>ey're not four<br>description.<br><b>Explain</b> | ✓                         |

| 0 =                            | )          |                       |
|--------------------------------|------------|-----------------------|
| REALM                          | Q .        |                       |
| Filters                        | Sa         | ved Searches          |
| From                           | – To       |                       |
| · ~                            |            |                       |
| Above Grade<br>Finished Area   |            | _                     |
| Above Grade Fin<br>Area Source | nished     | ements or<br>it found |
| Access To Prop                 | erty       | otion.                |
| Access To Prop                 | erty (Old) |                       |
| Accessibility Fe               | atures     |                       |
| Address                        |            | _                     |
| All Inclusive                  |            |                       |
| Alternative Pow                | er         | ain C                 |
| Alternative Pow                | er (Old)   | 1 لئ                  |
|                                |            |                       |

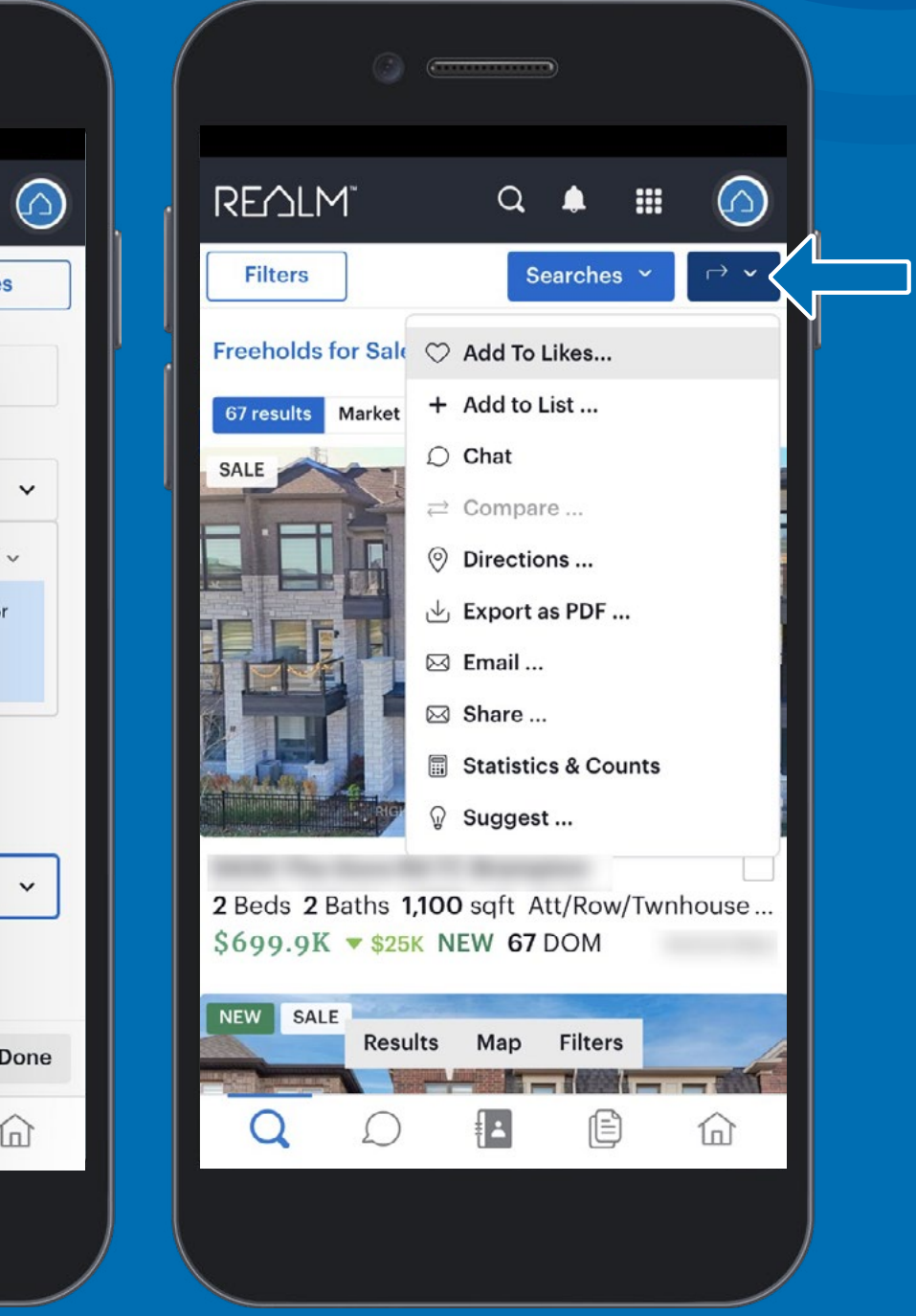

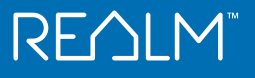

### **Save Search for Prospects**

You can save a search to share new or updated listings via email with prospective clients who are not in your contacts.

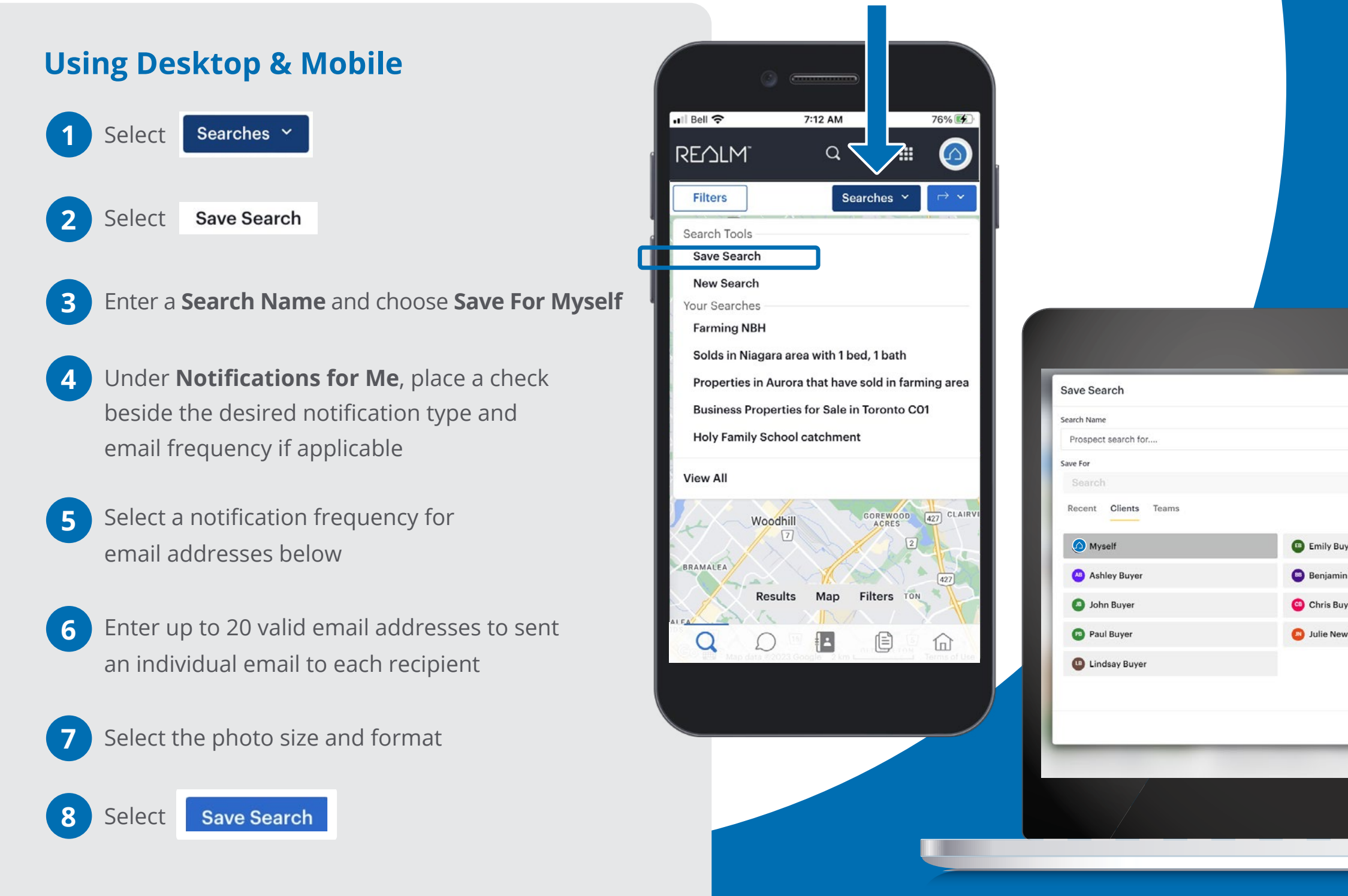

|       |                                                   | ×    |
|-------|---------------------------------------------------|------|
|       | Notifications for Me                              | - 82 |
|       | App Notifications                                 | - 84 |
|       | Email                                             |      |
|       | Additional Email Notifications                    |      |
|       | Frequency Daily V                                 | - 82 |
|       | Email Addre Daily                                 | - 82 |
|       | Real Time<br>Alicia.Buyer@email.com X             |      |
|       | Chris.Buyer@email.com × Whitney.Buyer@email.com × | 18   |
|       |                                                   | - 12 |
| uyer  |                                                   | - 82 |
|       |                                                   | . 82 |
|       | * Enter up to 20 valid email addresses.           |      |
| ouses | Email Listing Format                              | H    |
|       | Small Photo w/ 2 lines                            | Sho  |
|       | Small Photo w/ Simes                              |      |
|       | Large Photo w/ 3 lines                            | e ho |
|       |                                                   | \$   |
|       |                                                   |      |

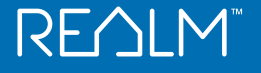

### **Save Search for Contacts**

You can save a search for yourself, a client (contact), or a team to share new listings and updates via email or app notifications.

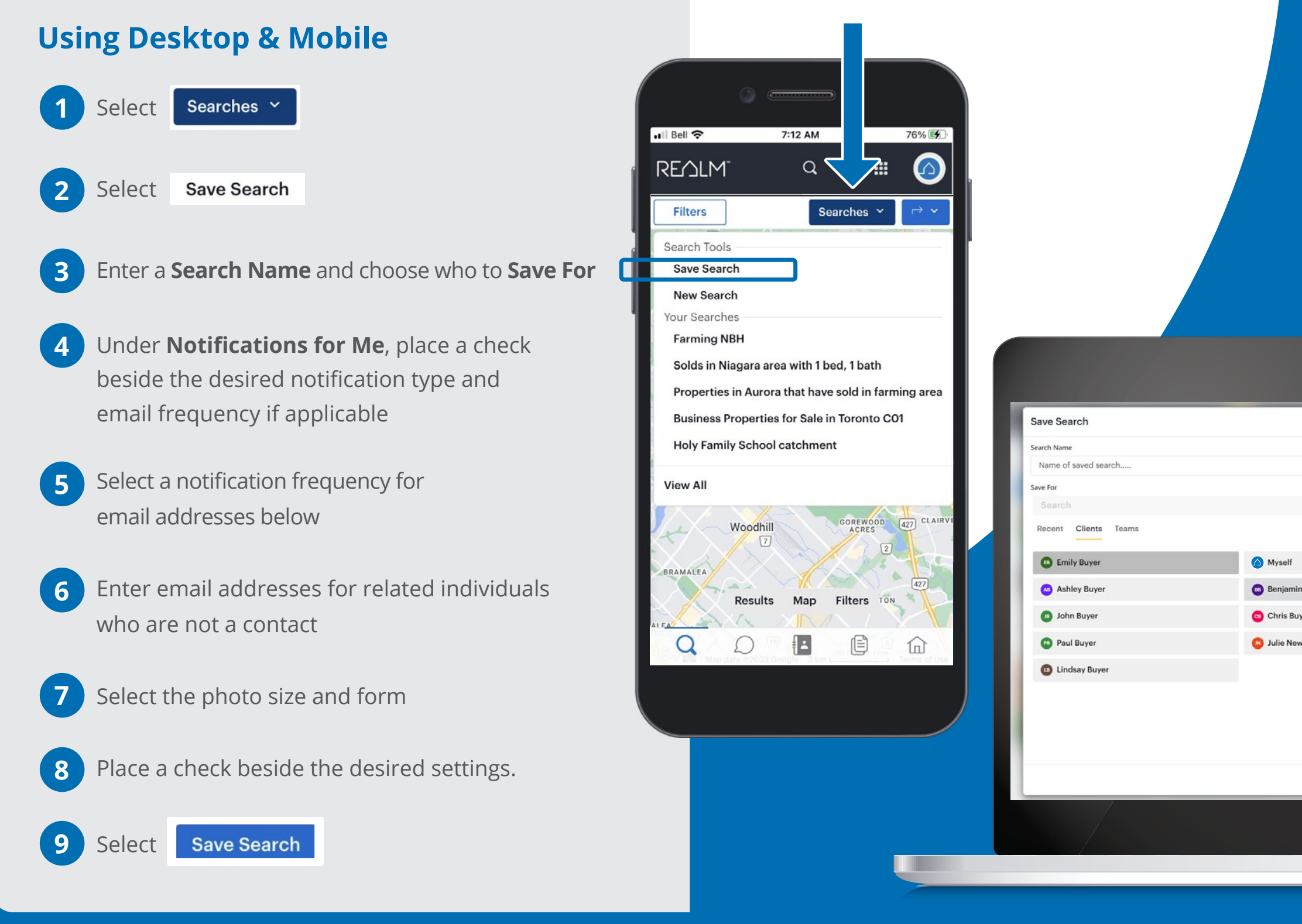

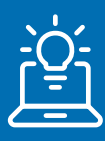

#### **Tips:**

- Listings can be viewed from the email and do not require a contact to login to REALM.
- App notifications are for REALM users who use the REALMmlp app on their mobile device and allow notifications from REALM.
- The setting 'Hide' may be used to prevent a contact who uses REALM from making changes to the saved search.

|    | Notifications for Me                             | â -   |
|----|--------------------------------------------------|-------|
|    | App Notifications                                |       |
|    | 🛃 Email 🛛 Real Time 🗸                            |       |
|    | Notifications for My Client                      |       |
|    | App Notifications                                |       |
|    | 🗾 Email 🛛 Real Time 🗸                            |       |
|    | Additionalin Daily                               |       |
|    | Real Time                                        |       |
|    | Daily V                                          |       |
|    | Email Address(es)                                |       |
|    | Alicia.Buyer@email.com × Chris.Buyer@email.com × | ×     |
|    |                                                  |       |
| .e |                                                  |       |
| 19 |                                                  |       |
|    | * Enter up to 20 valid email addresses.          | 8     |
|    | Email Listing Format                             | Sho   |
|    | Small Photo w/ 3 lines                           | ¥ W m |
|    | Settings                                         | e ho  |
|    | Hide from client ?                               | 8     |
|    |                                                  |       |

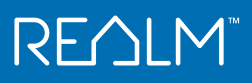

### Notification

Be informed about important activities in real time!

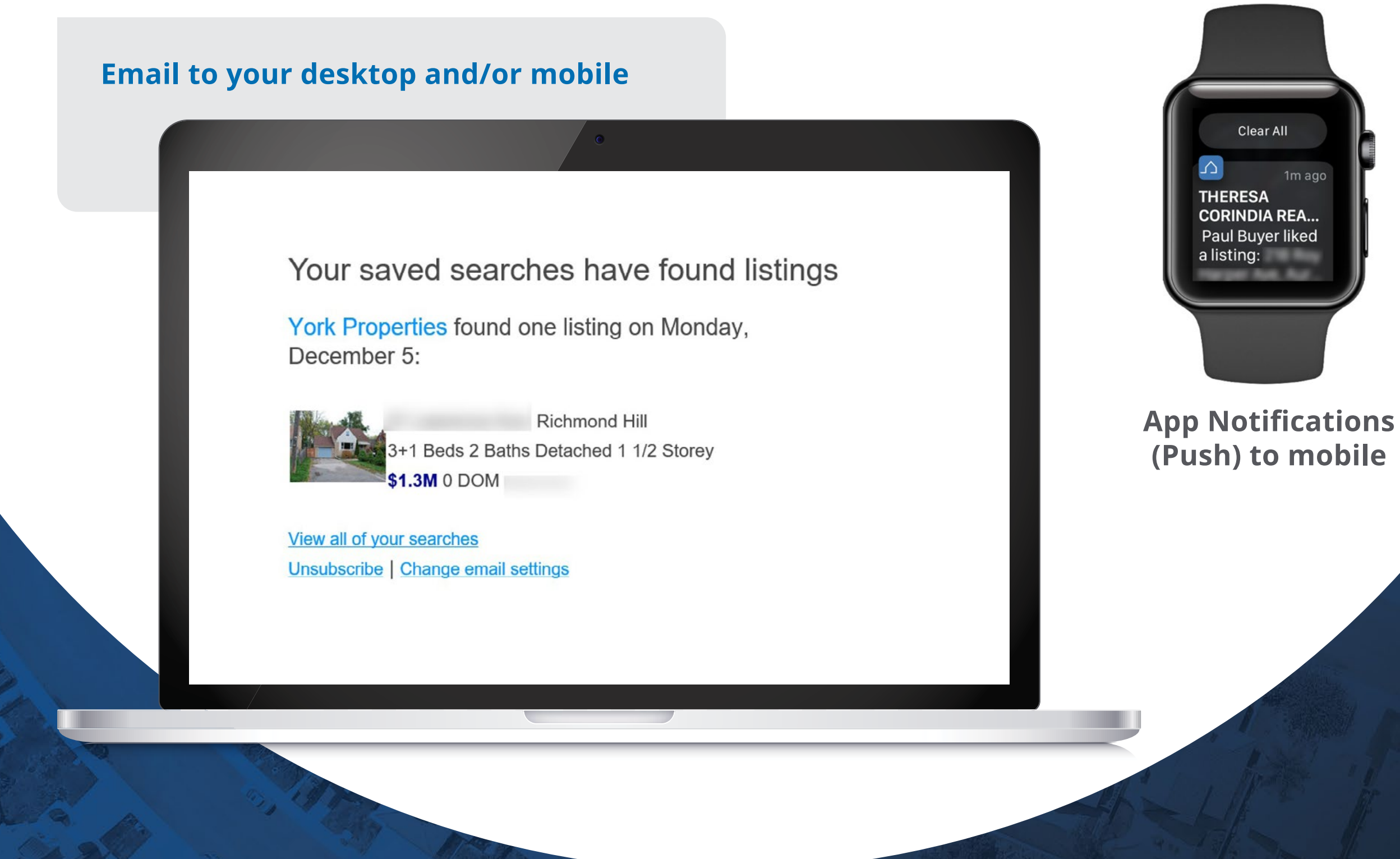

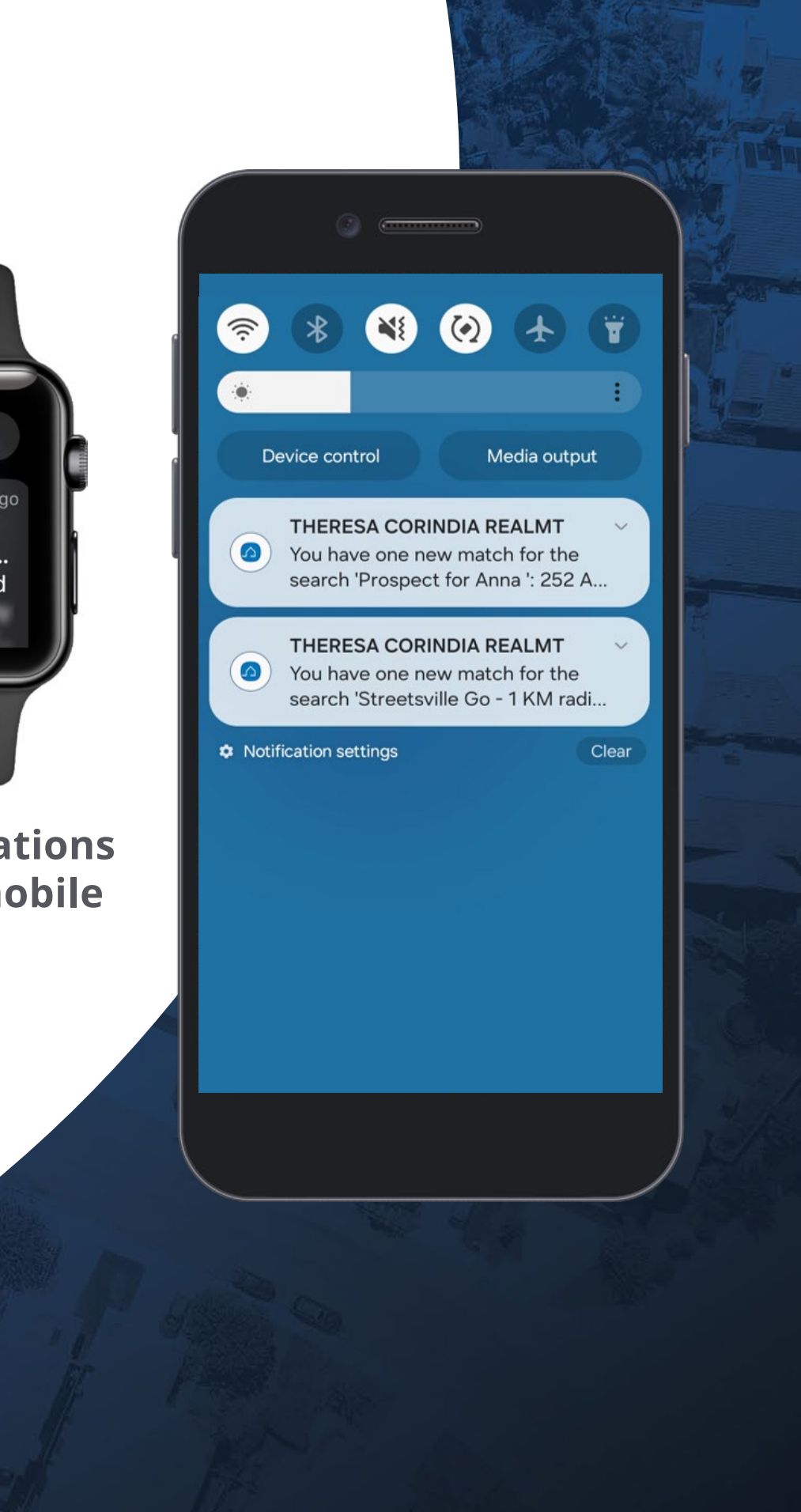

### Notification

#### **Using Desktop & Mobile**

Select **(**) for recent activity:

- Click on **your contacts name** to go to their record
- Click on the **search** to be directed to this saved search
- Click **Show Listings** to view new information

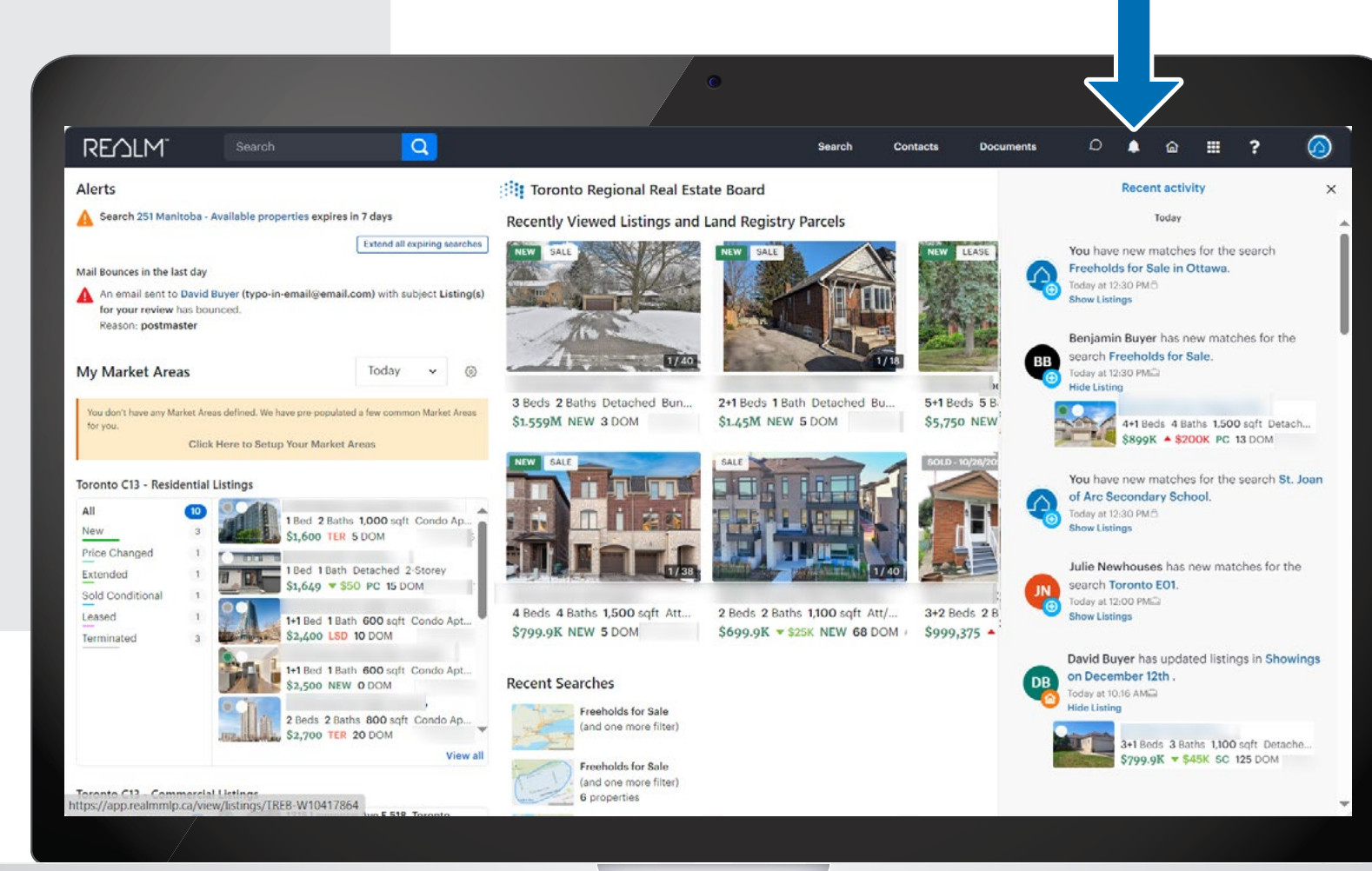

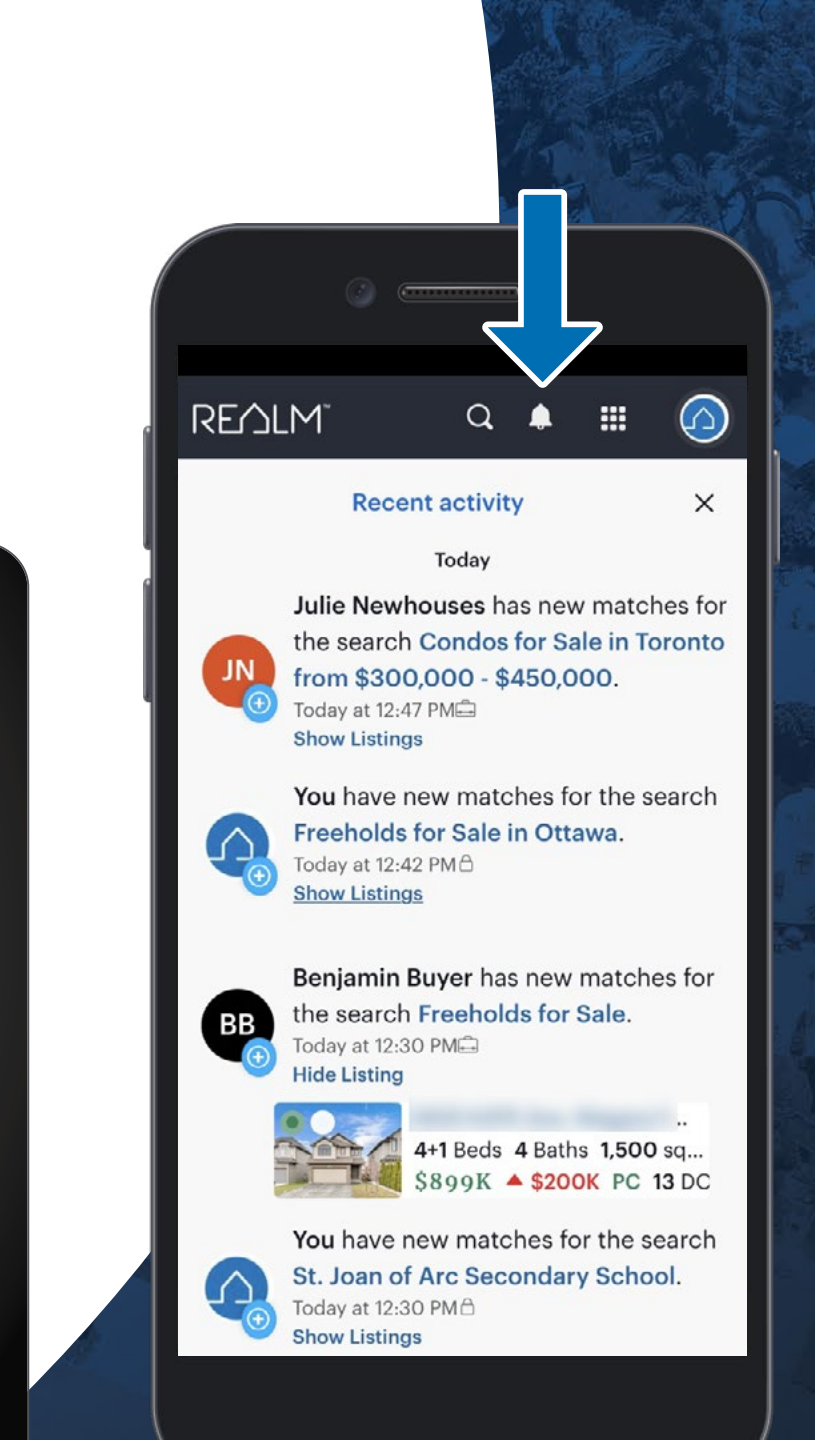

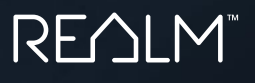

### Map Layers provide Insight

Quickly view market and listing data at a glance using the various map layers.

#### Using Desktop and Mobile

From search results in the map window:

1 Select 😂

2

3

Choose a layer

Review the insight

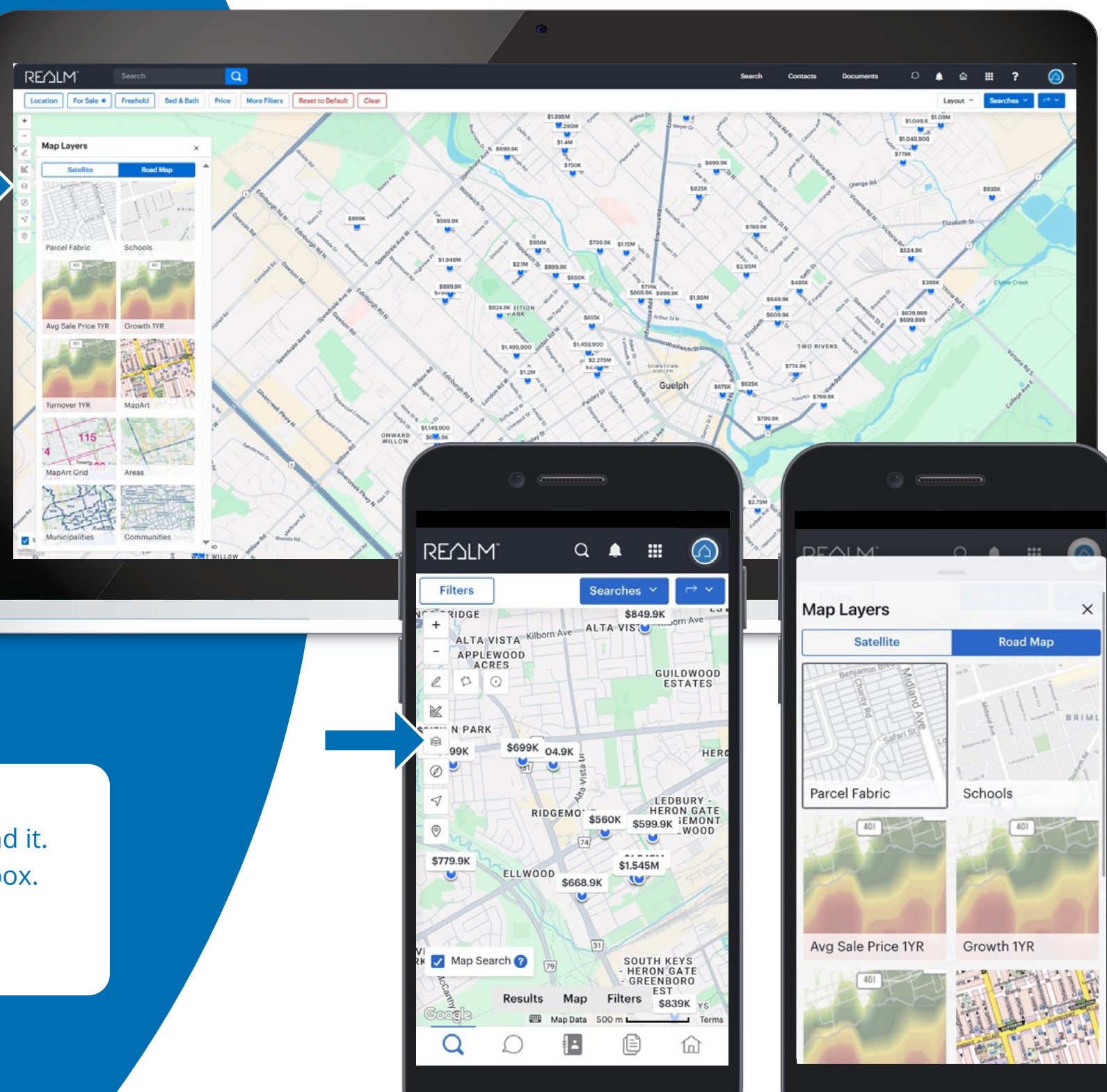

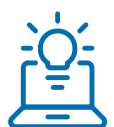

**Tip:** When a layer is selected a box will surround it. To remove the layer, click on it to remove the box.

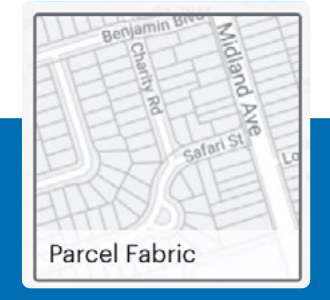

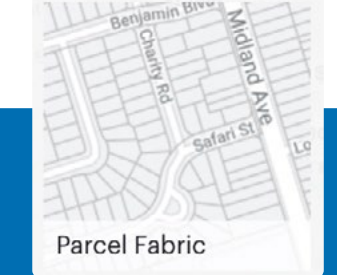

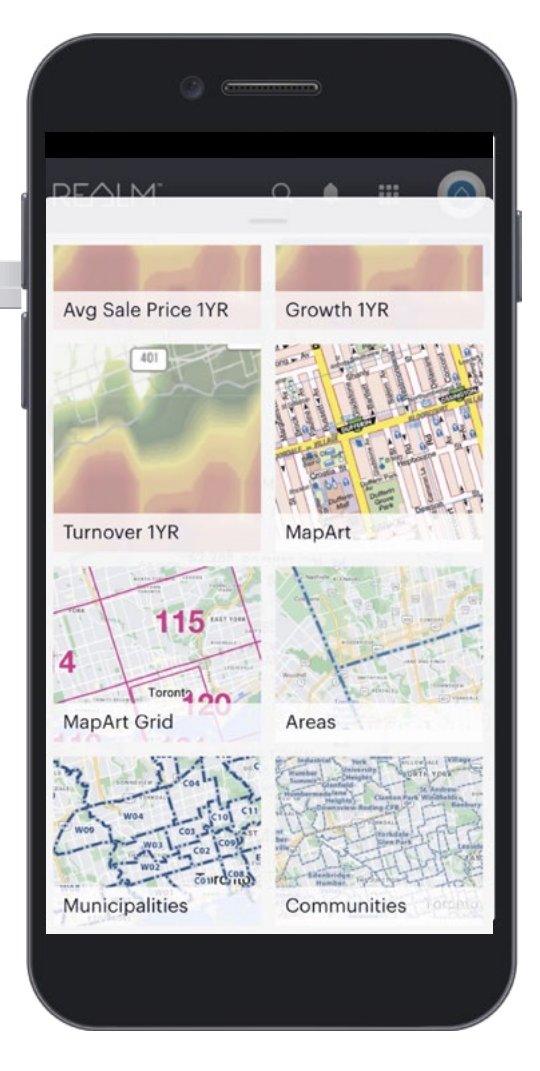

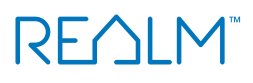

### **Find Land Registry details Using the Map**

#### **Using Desktop and Mobile**

Select Parcel Fabric to view 1 the ownership parcel

Zoom to the property of 2 interest and click on it to view land registry and property history details

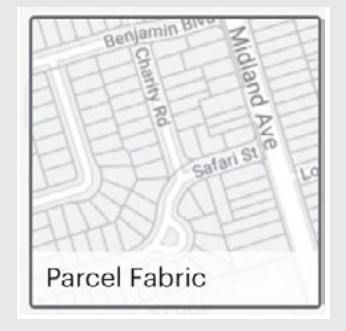

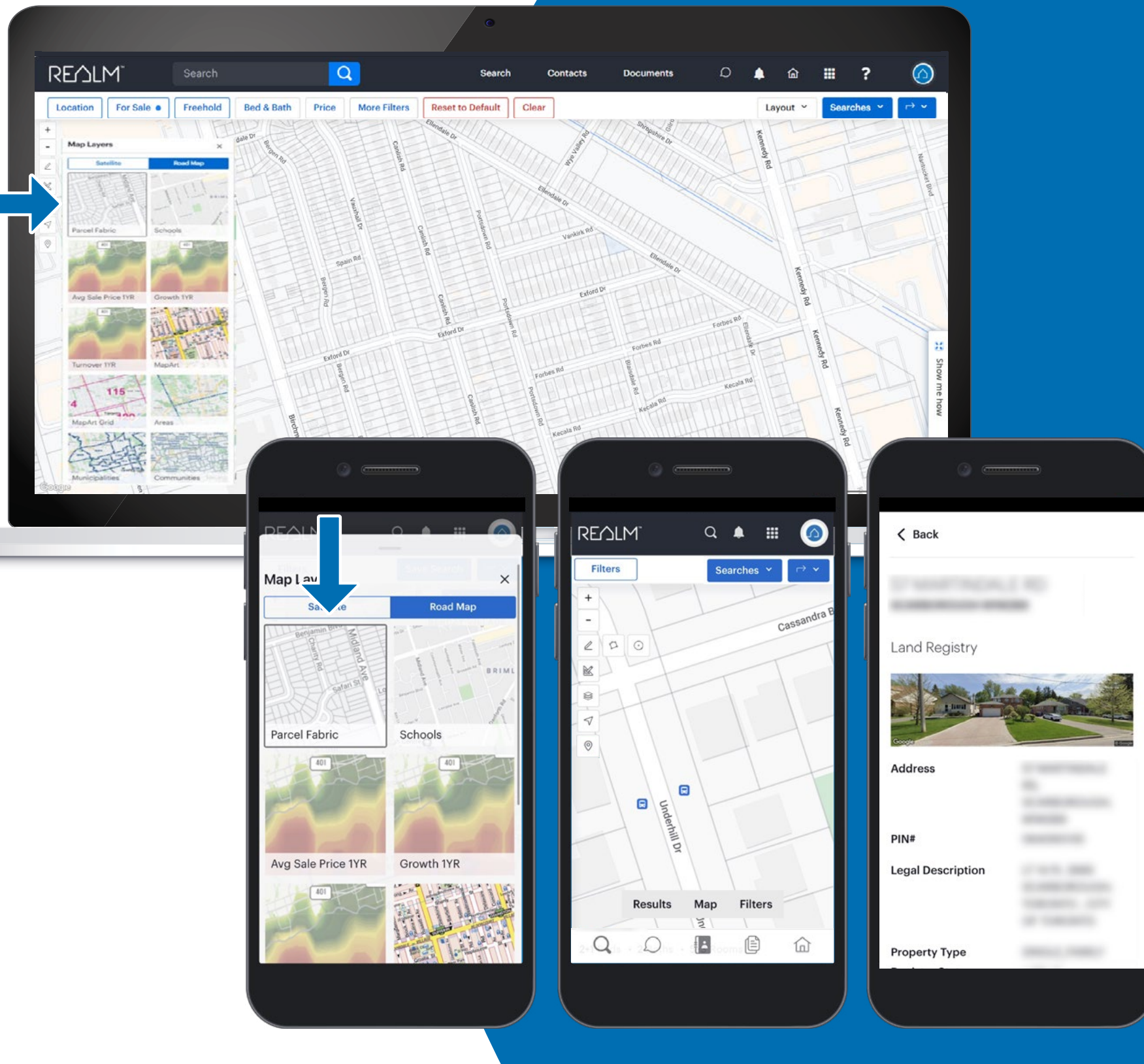

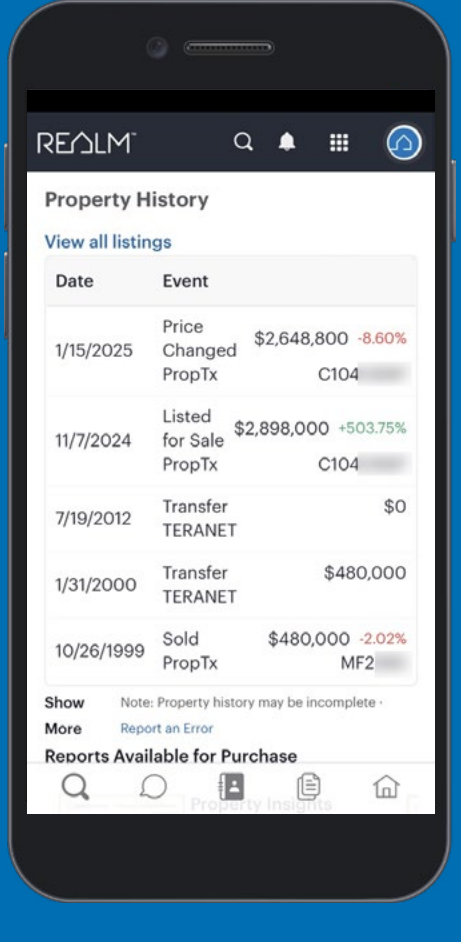

### **Gain Insight from Heat Maps**

### Using Desktop

| Select Avg Sales Price, Growth        |
|---------------------------------------|
| or <b>Turnover</b> to view statistics |
| from residential sold data from       |
| land registry                         |

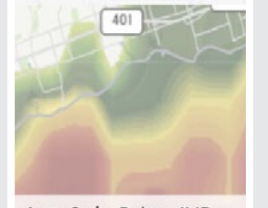

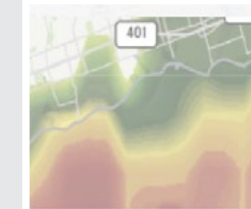

Growth 1YR

Turnover 1YR

401

Avg Sale Price 1YR

2 Select 🕄 to change the year to view historical data

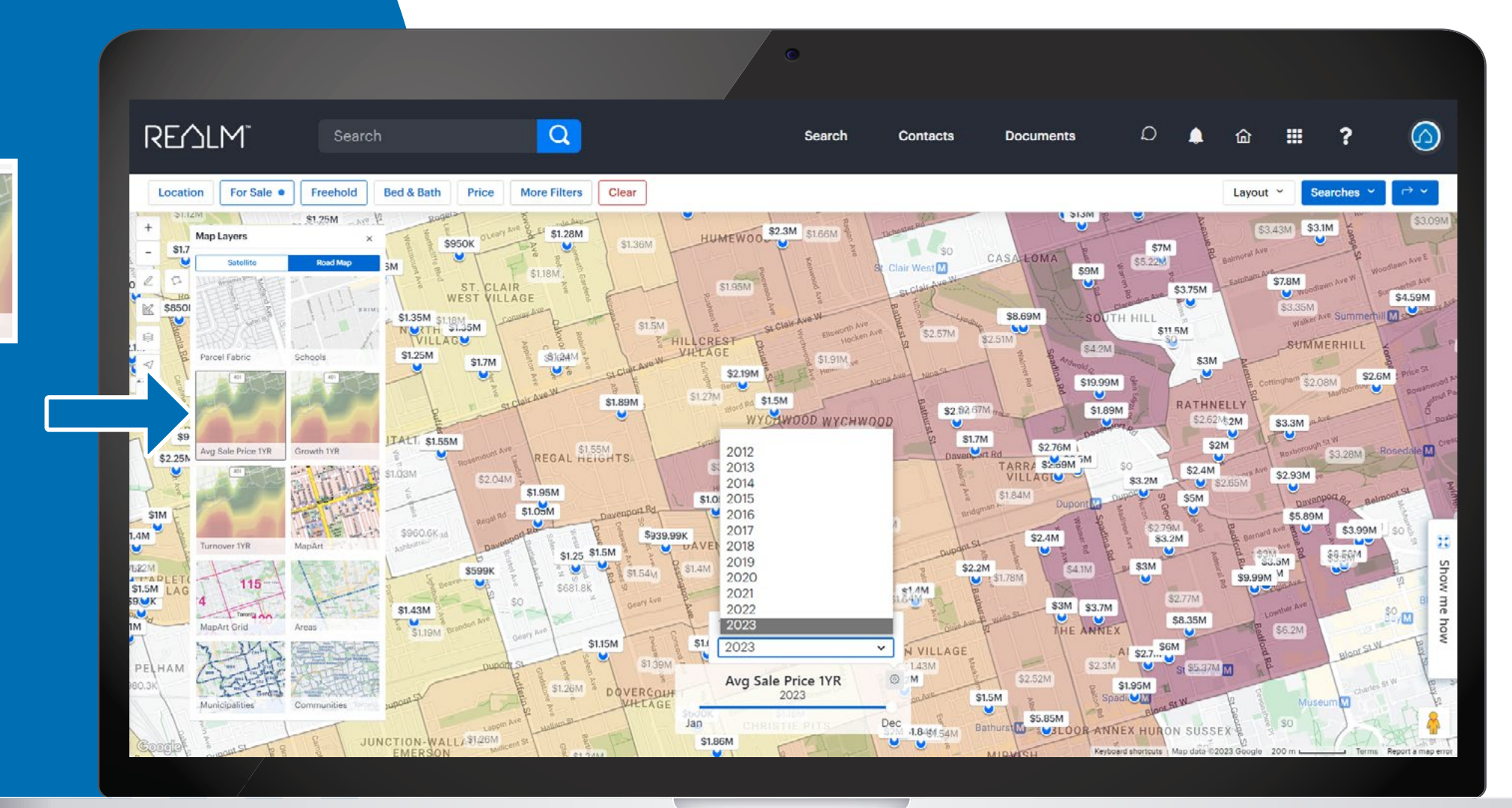

### **Gain Insight from Heat Maps**

#### **Using Mobile**

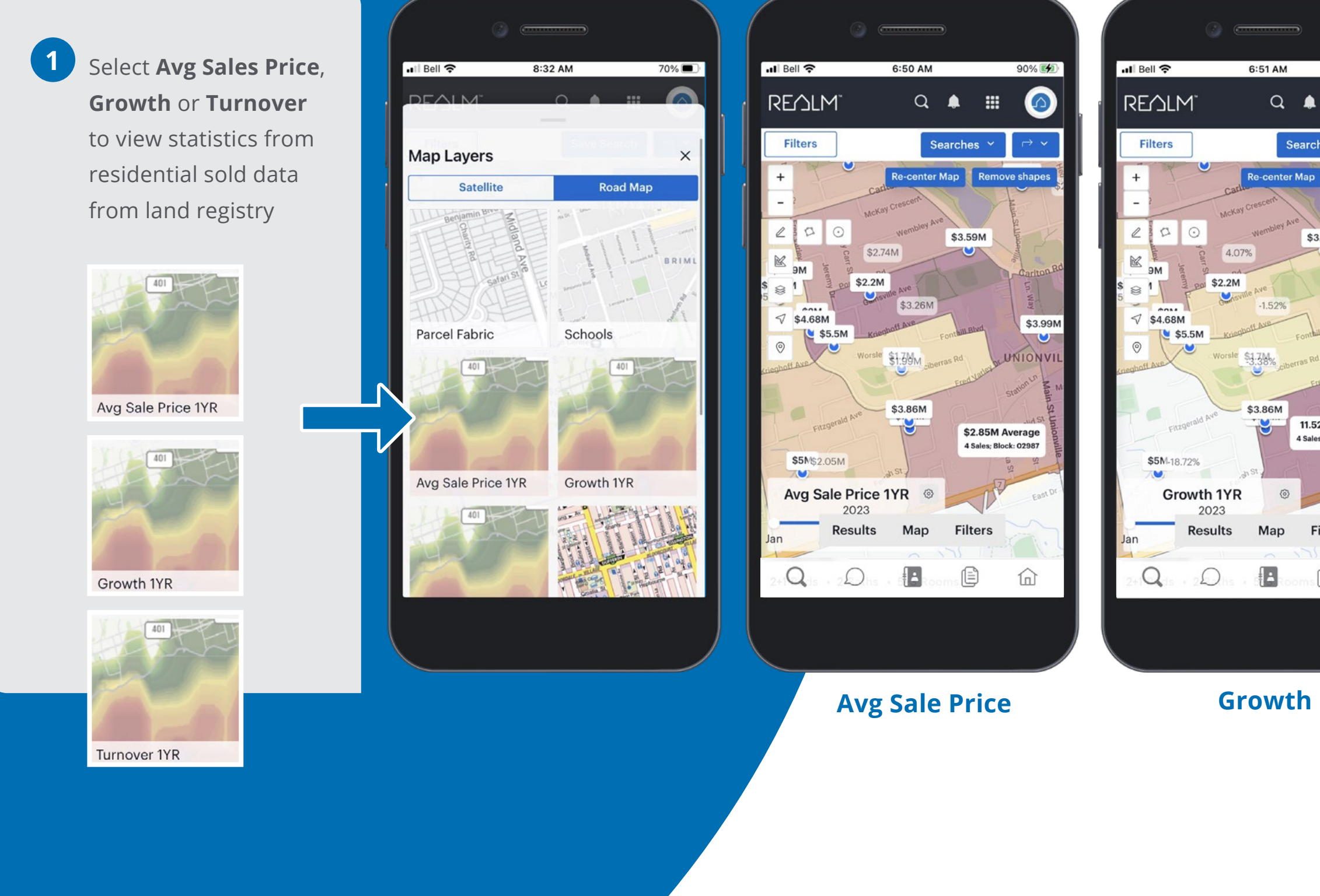

44

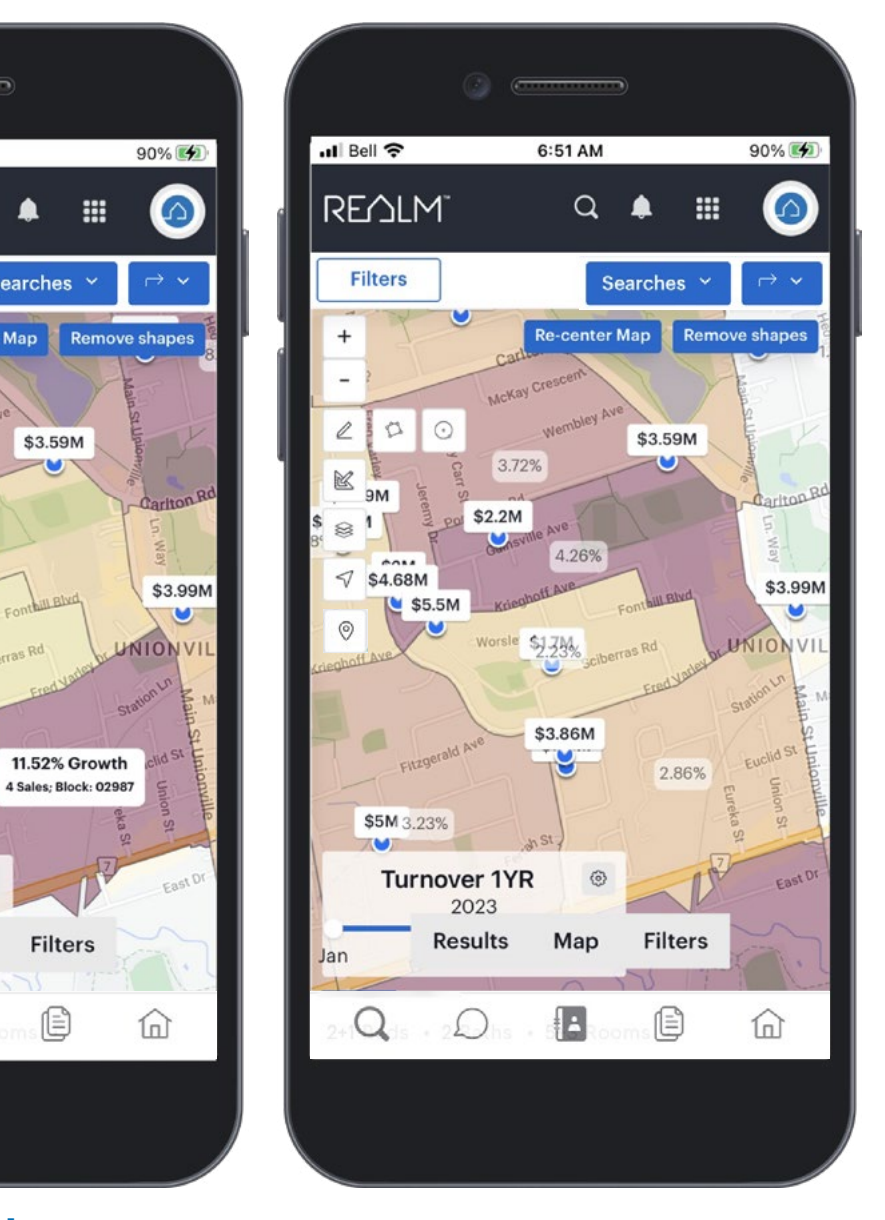

Filters

Searches

\$3.59M

#### **Turnover**

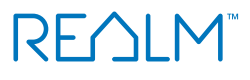

### **Places of Interest**

You can find restaurants, shopping malls, places of worship and more with these steps:

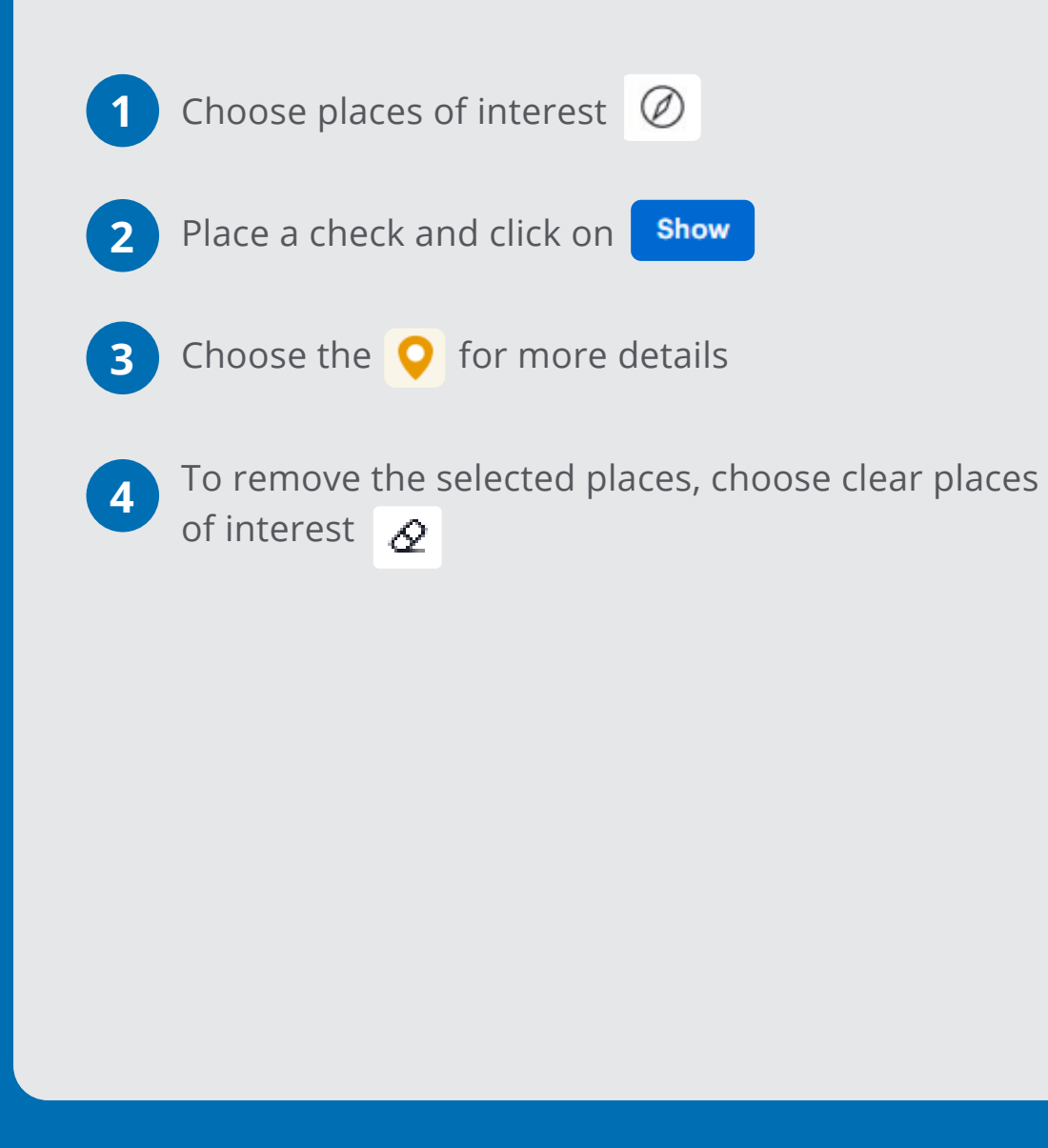

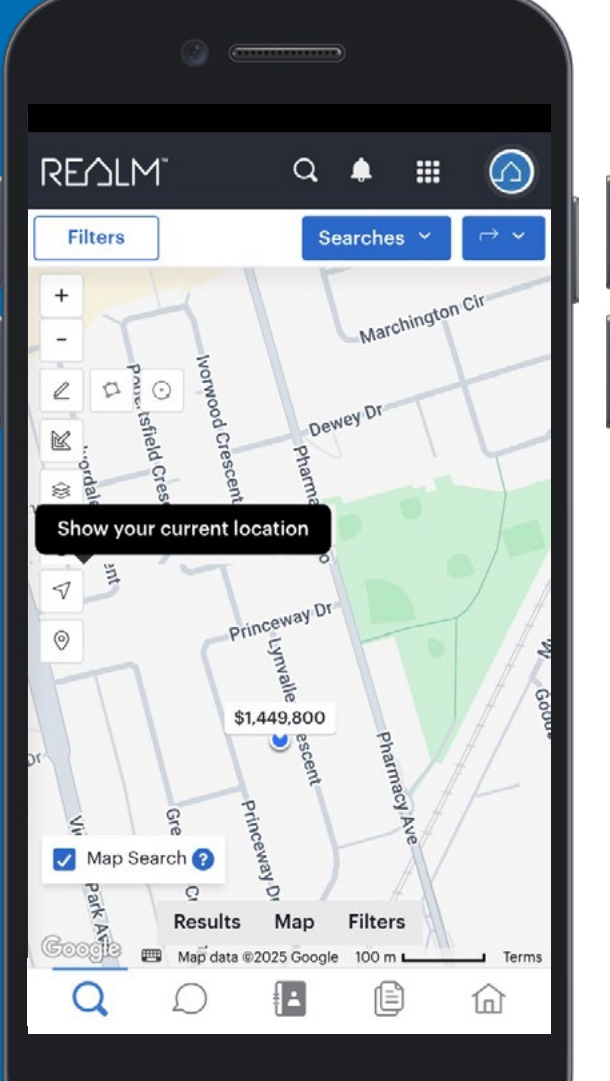

|   |                      | ) @                |                   |
|---|----------------------|--------------------|-------------------|
|   |                      |                    |                   |
|   | Places of I          | nter               | est               |
|   | Restaurar            | nts <mark>⁄</mark> | Cafes             |
|   | Hotels               |                    | Shoppi<br>Malls   |
|   | Parks                |                    | Hospita           |
|   | Gas<br>Stations      |                    | Banks             |
|   | Gyms                 |                    | Librarie          |
|   | Post<br>Offices      |                    | Police<br>Station |
|   | Places of<br>Worship |                    | School            |
|   | Custom Sear          | rch                |                   |
|   |                      |                    |                   |
|   |                      |                    | Ca                |
| L | ~ ~                  | ,                  | Cal               |
| Ľ |                      |                    |                   |
|   |                      |                    |                   |

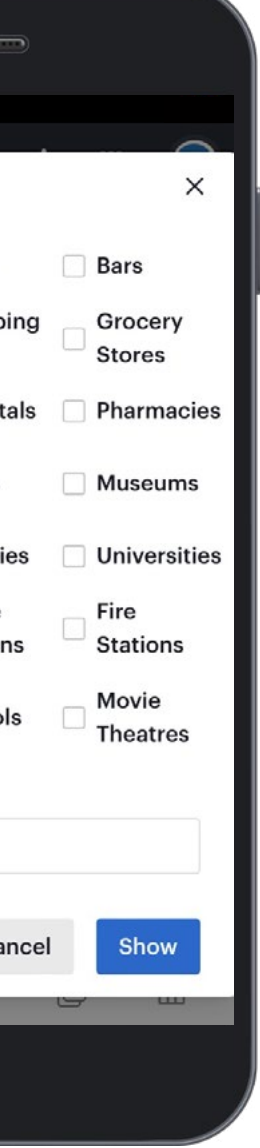

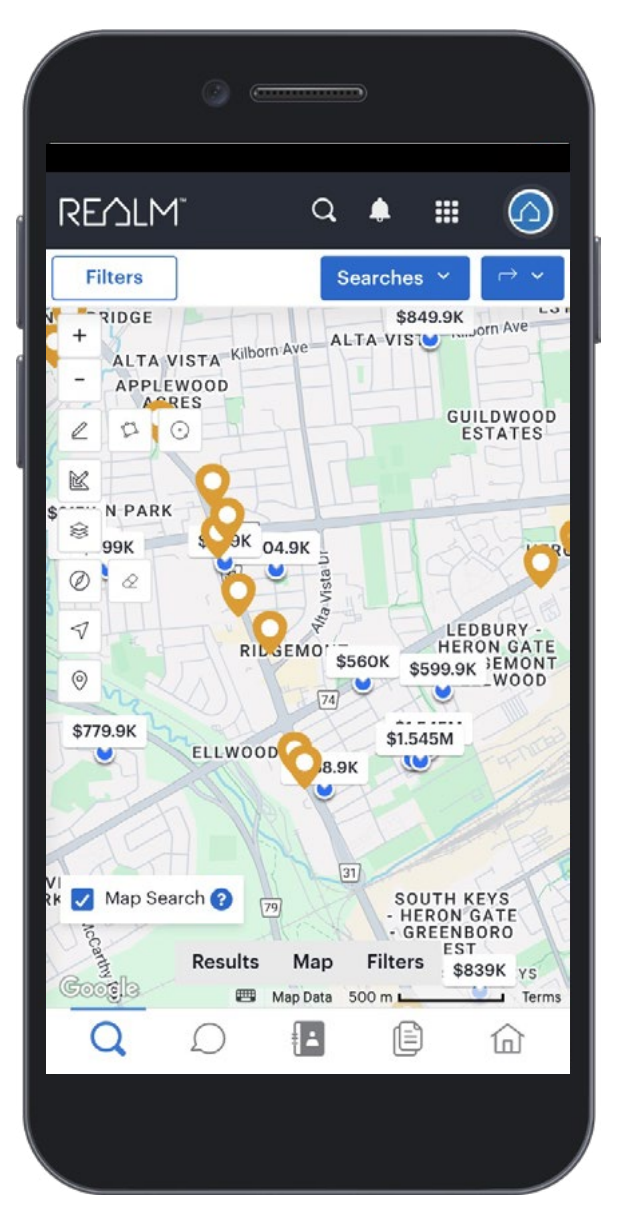

### **Schools Location & Catchment**

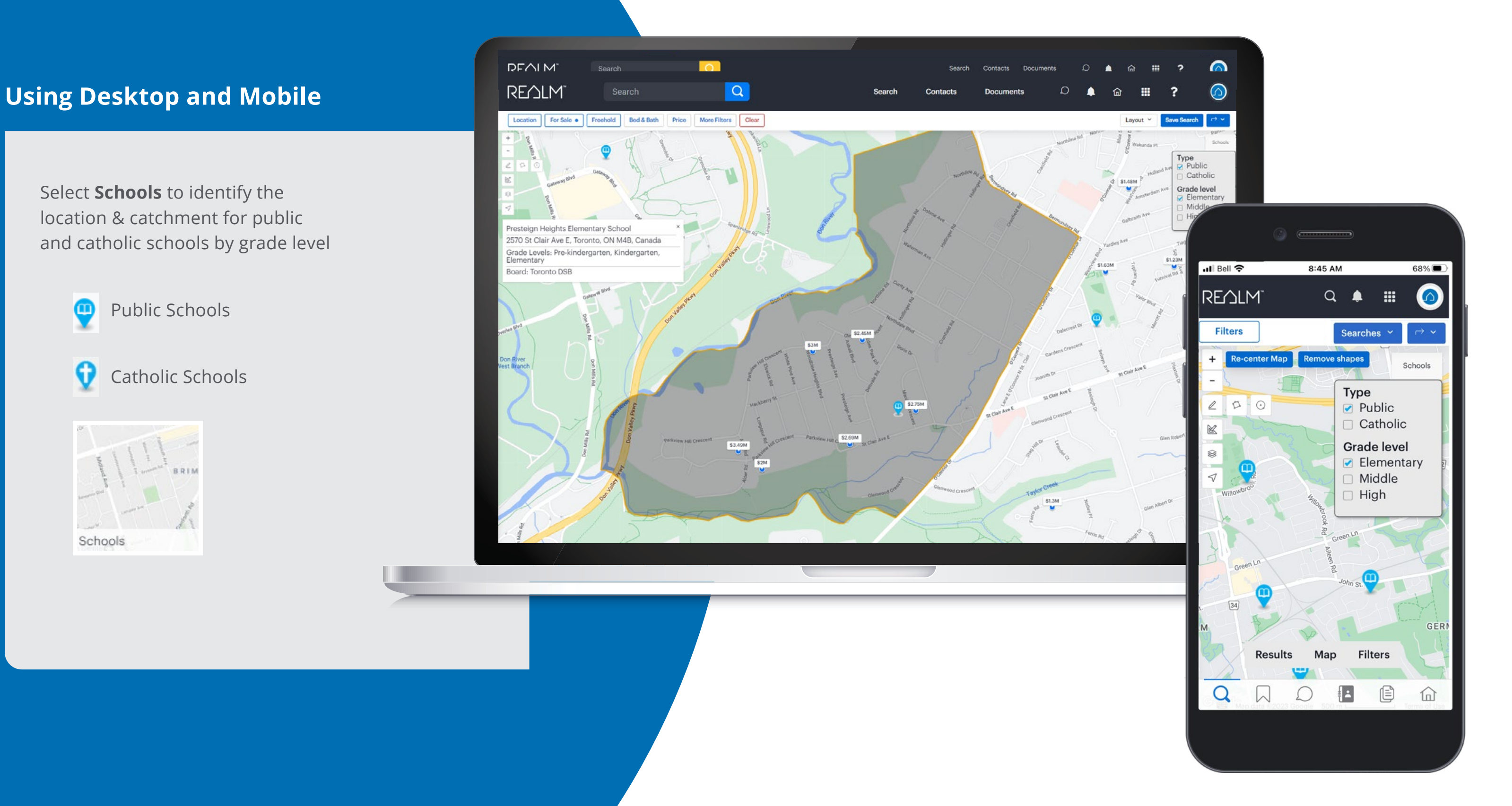

### **Mapping Areas**

#### Using Desktop and Mobile

**MapArt:** A map similar to the style of map art.

**MapArt Grid:** select this map layer to view the gridlines for the GTA.

**Areas:** select this layer to view the boundaries for area location on the map window.

**Municipalities:** select this layer to view the boundaries for TRREB defined areas and municipalities on the map window.

**Communities:** select this layer to view the boundaries for communities on the map window.

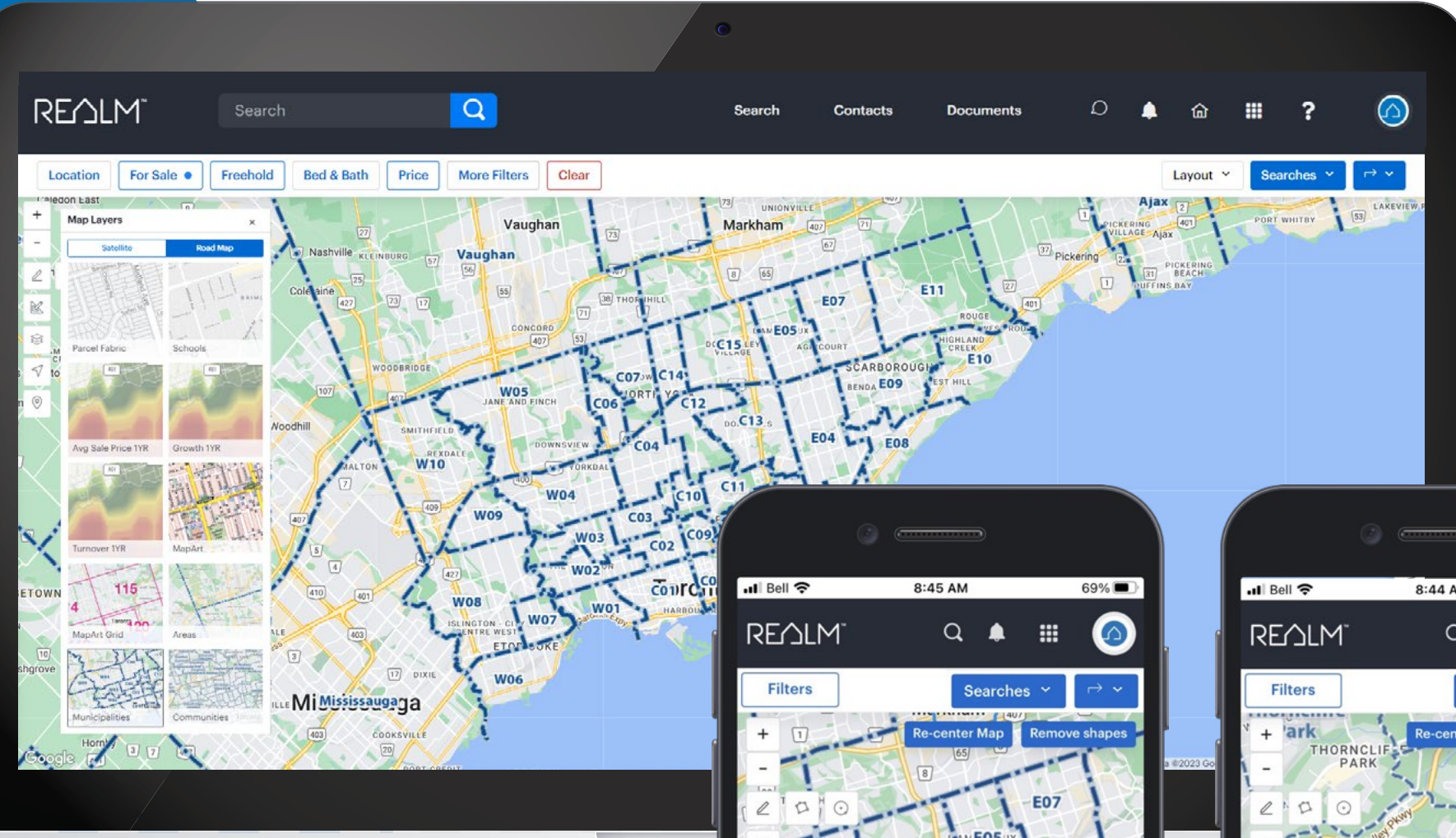

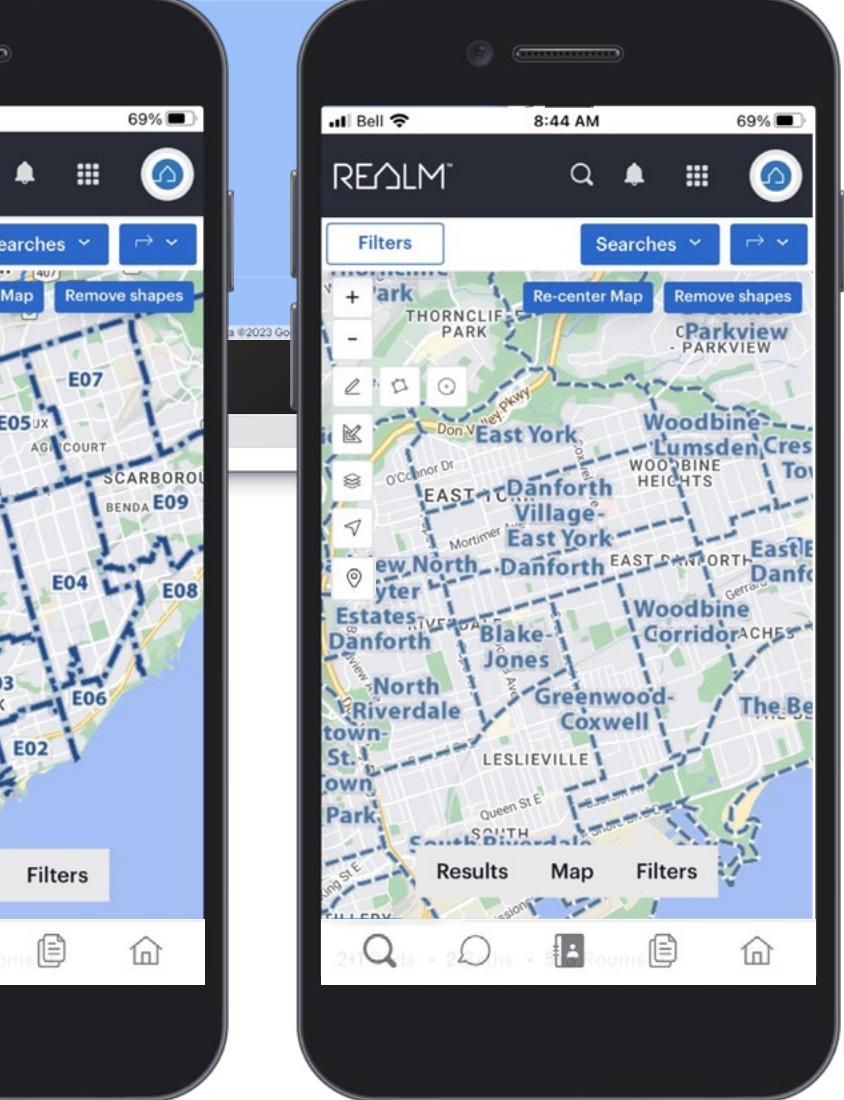

### **Market Insights & Analytics**

#### **Using Desktop & Mobile**

From search results:

1

- Select **Market Insights** to view Market insights by Trenlii
- 2 Select **Analytics** to view charts that show stats based on the timeframe and ratio selected

|                        | 0 =                  |                  | 9              |               |        |  |
|------------------------|----------------------|------------------|----------------|---------------|--------|--|
| ul Bell 穼              |                      | 8:34 AM          |                |               | 70% 🔳  |  |
| REMLM                  |                      | Q                | ۰              |               | 0      |  |
| Filters                |                      | s                | earche         | s ~           | ~ ~    |  |
| Freeholds for          | Sale in U            | nionville        |                |               | Saved  |  |
| 28 results             | Market In            | nsights          | Analy          | tics          |        |  |
|                        |                      |                  |                |               | Sort ~ |  |
|                        |                      |                  |                |               | 1/ 37  |  |
| 3+1 Beds 5<br>\$1.3M F | 5 Baths A<br>Results | tt/Row/<br>Map   | Twnhc<br>Filte | ouse 2<br>ers | 2-Sto  |  |
| 2+1 <b>Q</b> .15       | Q                    | e <b>l i</b> Roc |                | )             | 命      |  |
|                        |                      |                  |                |               |        |  |

|          | (i)     |
|----------|---------|
| 🚛 Bell 🗢 | 8:35 AM |

#### Market Insights By Trenlii

Use Trenlii's Market Insights to view information about the market in real-time! Create the ultimate marketing campaigns to win clients! Click "Leverage Insights to Win Clients".

| La 👻 Leve           | rage Insights | s To Wi |
|---------------------|---------------|---------|
| Month To Date (MTD) | as Ava        | Lie     |
| Last 7 Days         | Price         | LIS     |
| Last 30 Days        | :2.           |         |
| Last 60 Days        | DAY           |         |
| Last 90 Days        | :%            |         |
| Last 180 Days       |               |         |
| Ne •                |               | •       |
|                     | Close         |         |

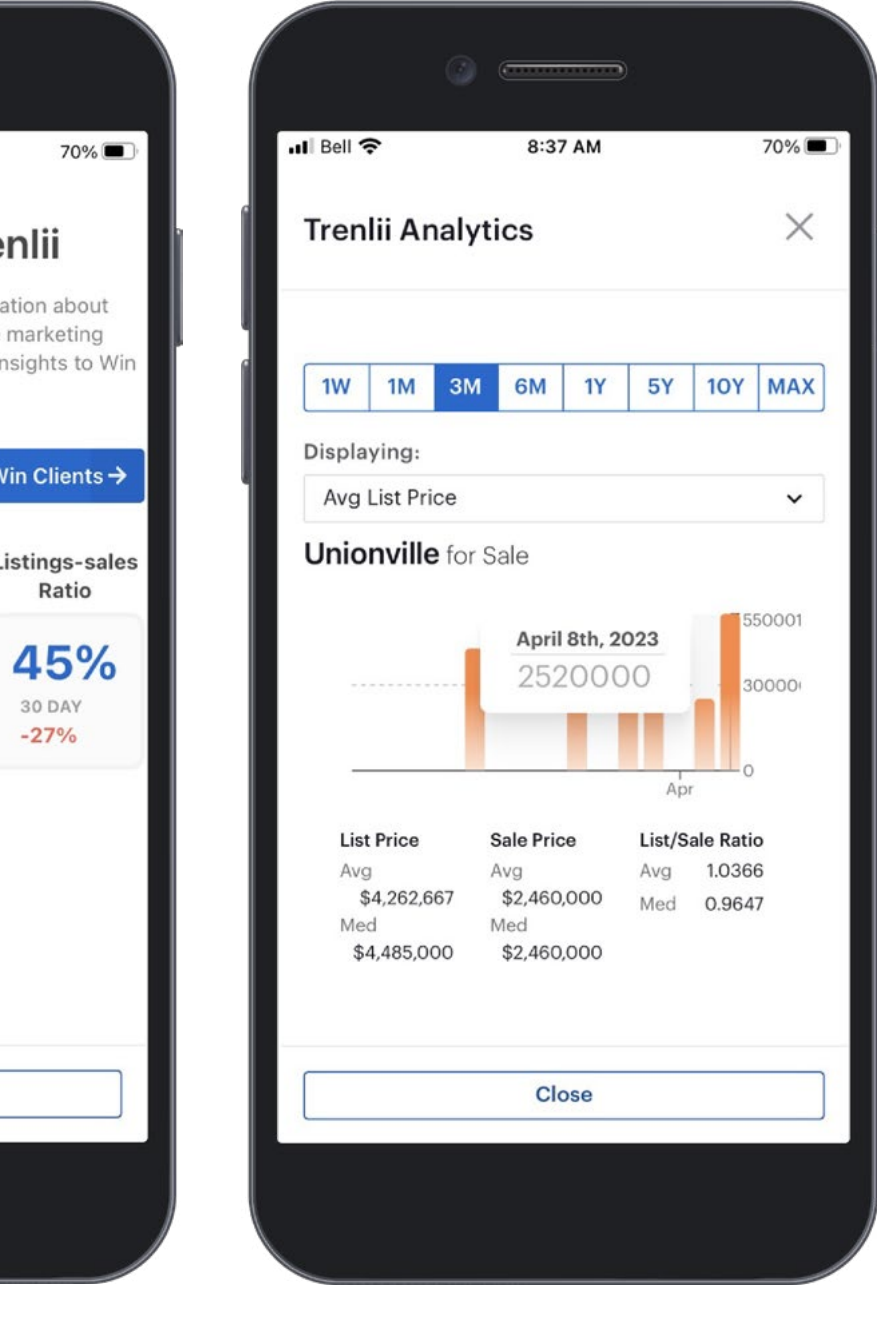

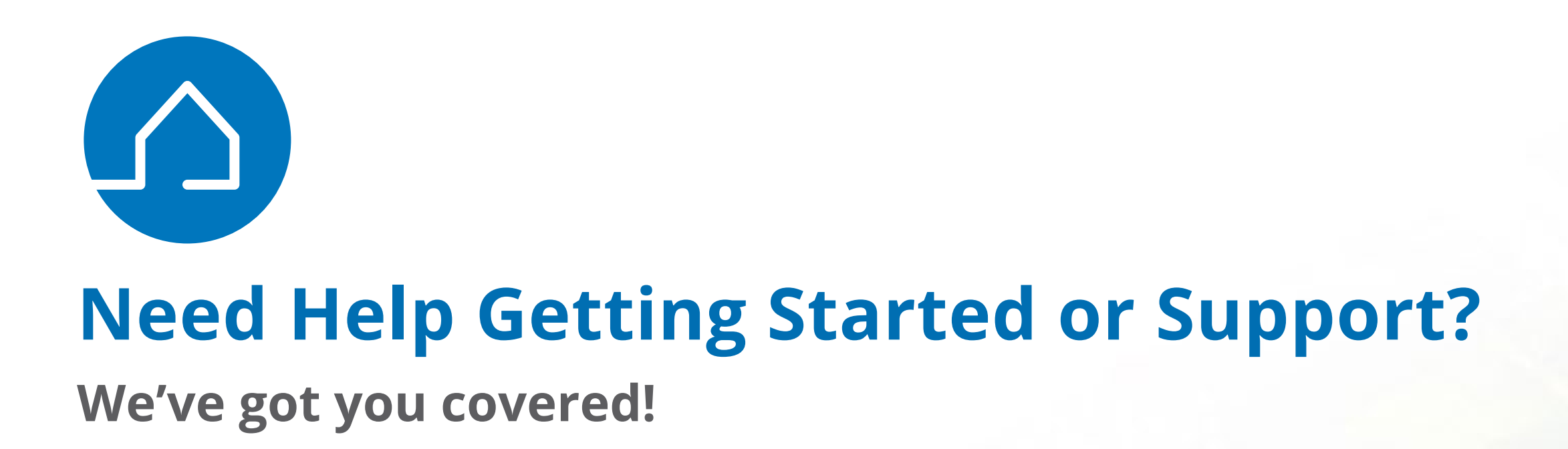

### Desktop

Select the **? icon** from navigation bar and choose from:

- Help Centre to go to the REALM Help Centre where you will find video tutorials, help articles, and FAQs.
- Show me how to access guided tours.
- **Chat with Support:** to access the REALM AI Chatbot.

### Mobile

Select **Help** in your profile avatar and visit The REALM Help Centre where you will find video tutorials, help articles, and FAQs.

For quick tips, follow us on Instagram @realm.mlp or Facebook at REALMmlp.

Contact Customer Service via email at help@realmmlp.ca or call 1-888-417-4817.

# **RE**∕LM<sup>™</sup>

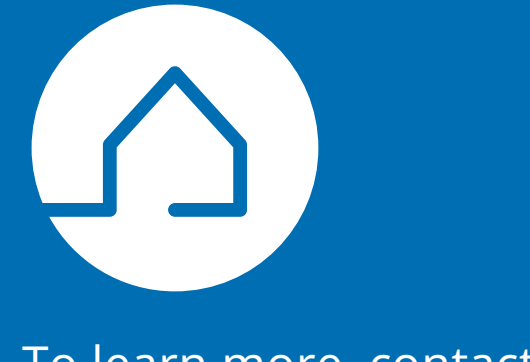

To learn more, contact us at hello@realmmlp.ca

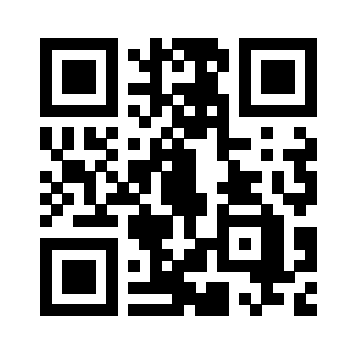

TheNewRealm.ca

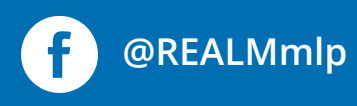

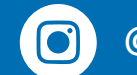

@realm.mlp

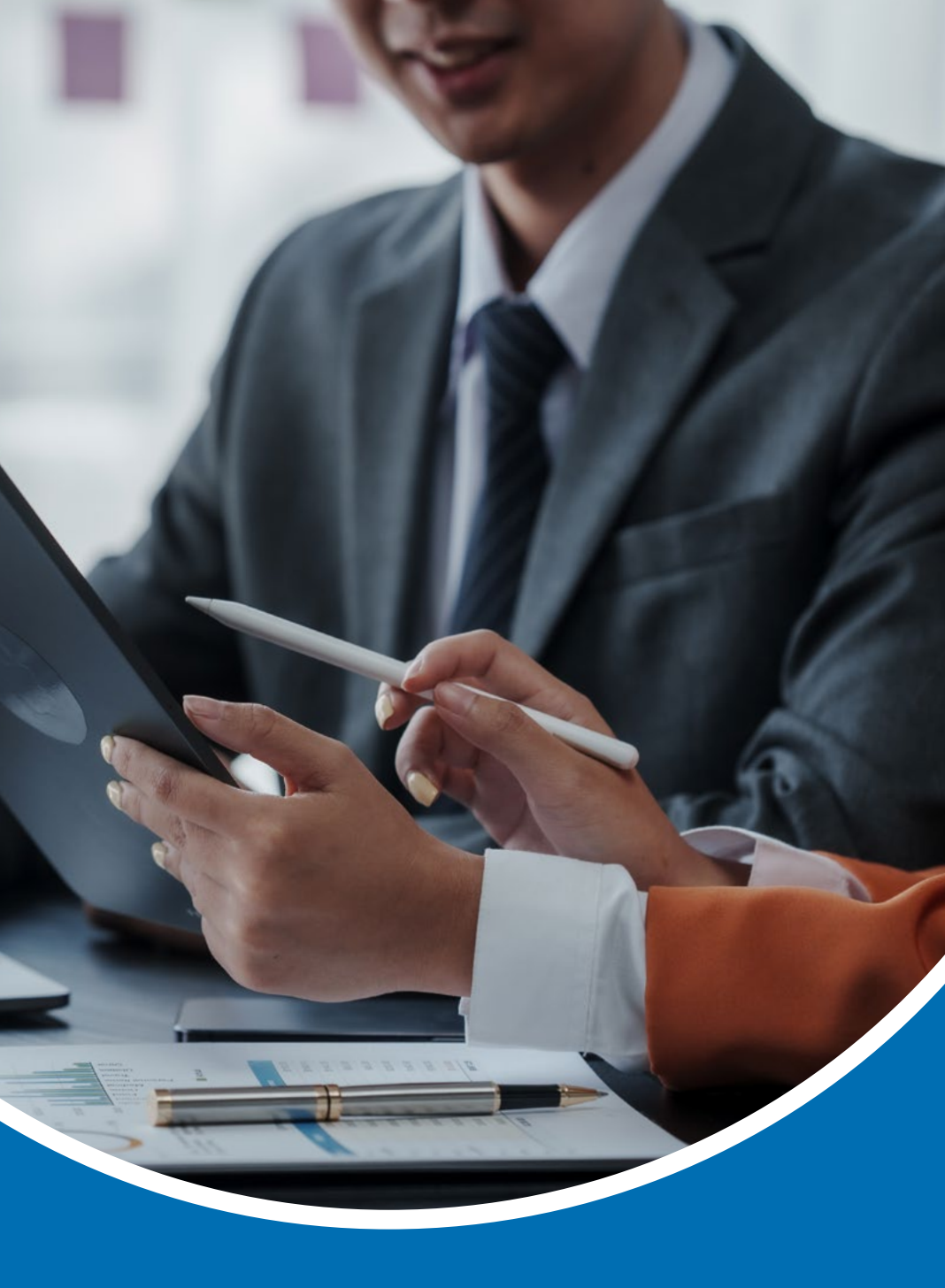